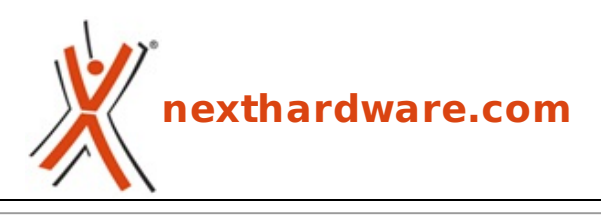

a cura di: Giuseppe Apollo - pippo369 - 27-09-2016 17:00

# Toshiba OCZ VX500 512GB

# TOSHIBA

#### LINK (https://www.nexthardware.com/recensioni/ssd-hard-disk-masterizzatori/1182/toshiba-oczvx500-512gb.htm)

NAND Flash MLC a 15nm e controller proprietario per una durata nel tempo di classe Enterprise.

Con un mercato degli SSD PCIe che stenta a decollare a causa dei costi e delle limitazioni degli attuali chipset, i produttori stanno concentrando la loro attenzione sull'ottimizzazione delle unità con interfaccia SATA, la cui richiesta rimane in continua crescita.

Un esempio lampante è il crescente utilizzo delle NAND Flash TLC, in grado di offrire un costo finale ridotto a fronte di qualche piccolo sacrificio in termini di velocità e durata nel tempo, ma esistono anche altre strade percorribili come quella scelta da Toshiba per gli OCZ VX500.

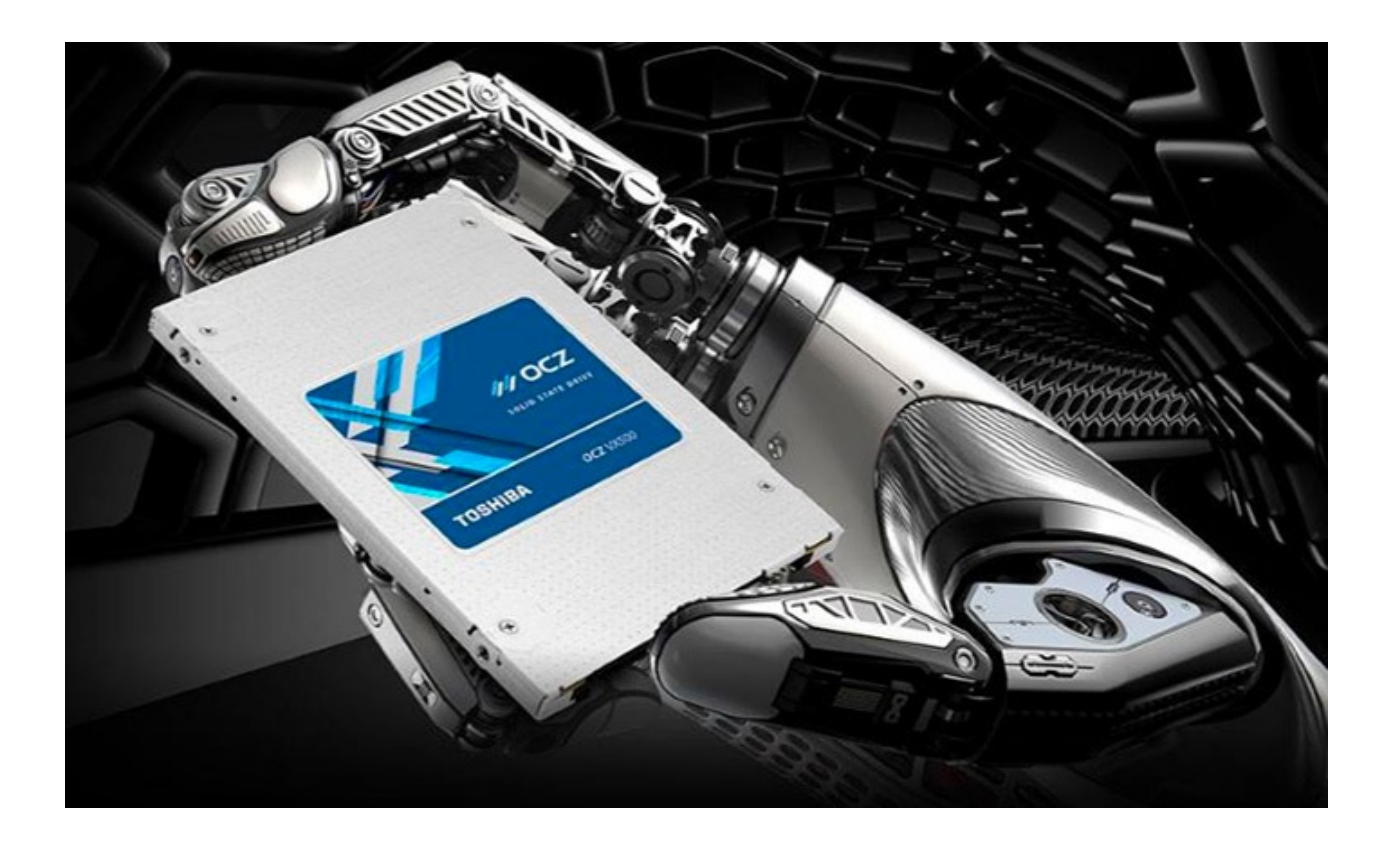

I Toshiba OCZ VX500 sono disponibili con capacità di 128GB, 256GB, 512GB e 1TB per soddisfare qualsiasi esigenza in termini di spazio richiesto.

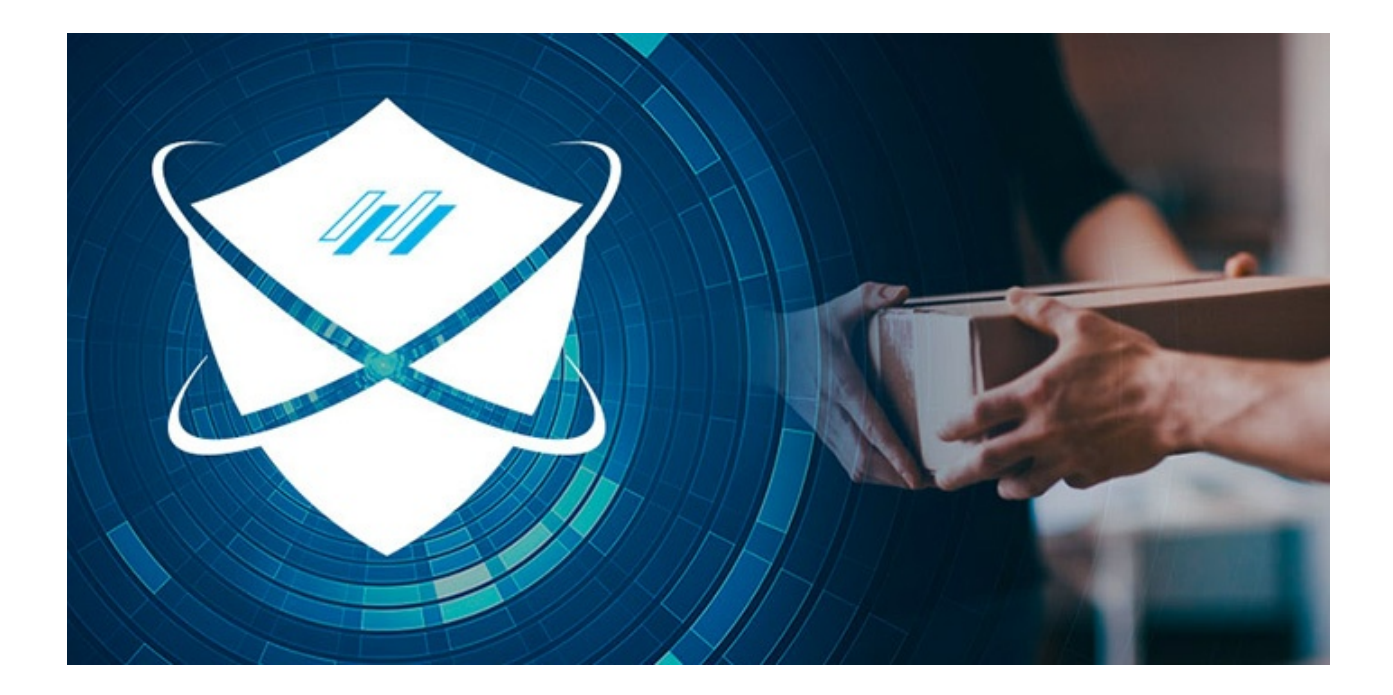

Su tutte le unità OCZ VX500 il produttore offre una garanzia della durata di cinque anni comprensiva del servizio Advanced Warranty Program che prevede il ritiro e la sostituzione dell'unità guasta direttamente a casa del cliente, senza alcun onere da pagare, il tutto in pochi giorni lavorativi.

Nel corso della recensione odierna ci occuperemo del modello da 512GB, contraddistinto dal part number **VX500-25SAT3-512G**, le cui principali caratteristiche sono riportate nella tabella sottostante.

| Modello                         | VX500-25SAT3-512G                                                                |
|---------------------------------|----------------------------------------------------------------------------------|
| Capacità                        | 512GB                                                                            |
| Velocità lettura seq. massima   | 550 MB/s                                                                         |
| Velocità scrittura seq. massima | 515 MB/s                                                                         |
| Interfaccia                     | SATA III                                                                         |
| Form Factor                     | 2,5" con altezza di 7mm                                                          |
| Hardware                        | Controller Toshiba TC358790 - NAND Flash Toshiba A15nm MLC                       |
| Consumi                         | Inattivo: 125mW Attivo: 3,6W DevSleep: 5mW                                       |
| Supporto set di comandi         | S.M.A.R.T APM - NCQ - TRIM - DevSleep                                            |
| Temperatura operativa           | 0 ↔°C - 70 ↔°C                                                                   |
| Temperatura di storage          | -40 ↔°C - 85 ↔°C                                                                 |
| Dimensioni e peso               | 100 x 69,85 X 7mm - 52g                                                          |
| Shock operativo                 | 1500G/0,5ms                                                                      |
| Shock vibrazioni                | 196 m/s↔ <sup>2</sup> {20 Grms} (Peak, 10 to 2,000 Hz)                           |
| MTBF                            | 1,5 milioni di ore                                                               |
| Garanzia                        | 5 anni                                                                           |
| Software in dotazione           | SSD Utility, Command Line Online Update Tool (CLOUT), Acronis True<br>Image 2016 |

Di seguito le prestazioni dichiarate da Toshiba per tutti i modelli della serie VX.

| Modello                 | 25SAT3-128G | 25SAT3-256G | 25SAT3-512G | 25SAT3-1T   |
|-------------------------|-------------|-------------|-------------|-------------|
| Capacità                | 128GB       | 256GB       | 512GB       | 1TB         |
| Seq. Read Speed         | 550 MB/s    | 550 MB/s    | 550 MB/s    | 550 MB/s    |
| Seq. Write Speed        | 485 MB/s    | 510 MB/s    | 515 MB/s    | 515 MB/s    |
| Random Read (4kB QD32)  | 62.000 IOPS | 90.000 IOPS | 92.000 IOPS | 92.000 IOPS |
| Random Write (4kB QD32) | 49.000 IOPS | 58.000 IOPS | 64.000 IOPS | 65.000 IOPS |
| Endurance               | 74 TBW      | 148 TBW     | 296 TBW     | 592 TBW     |

Buona lettura!

## 1. Packaging & Bundle

# 1. Packaging & Bundle

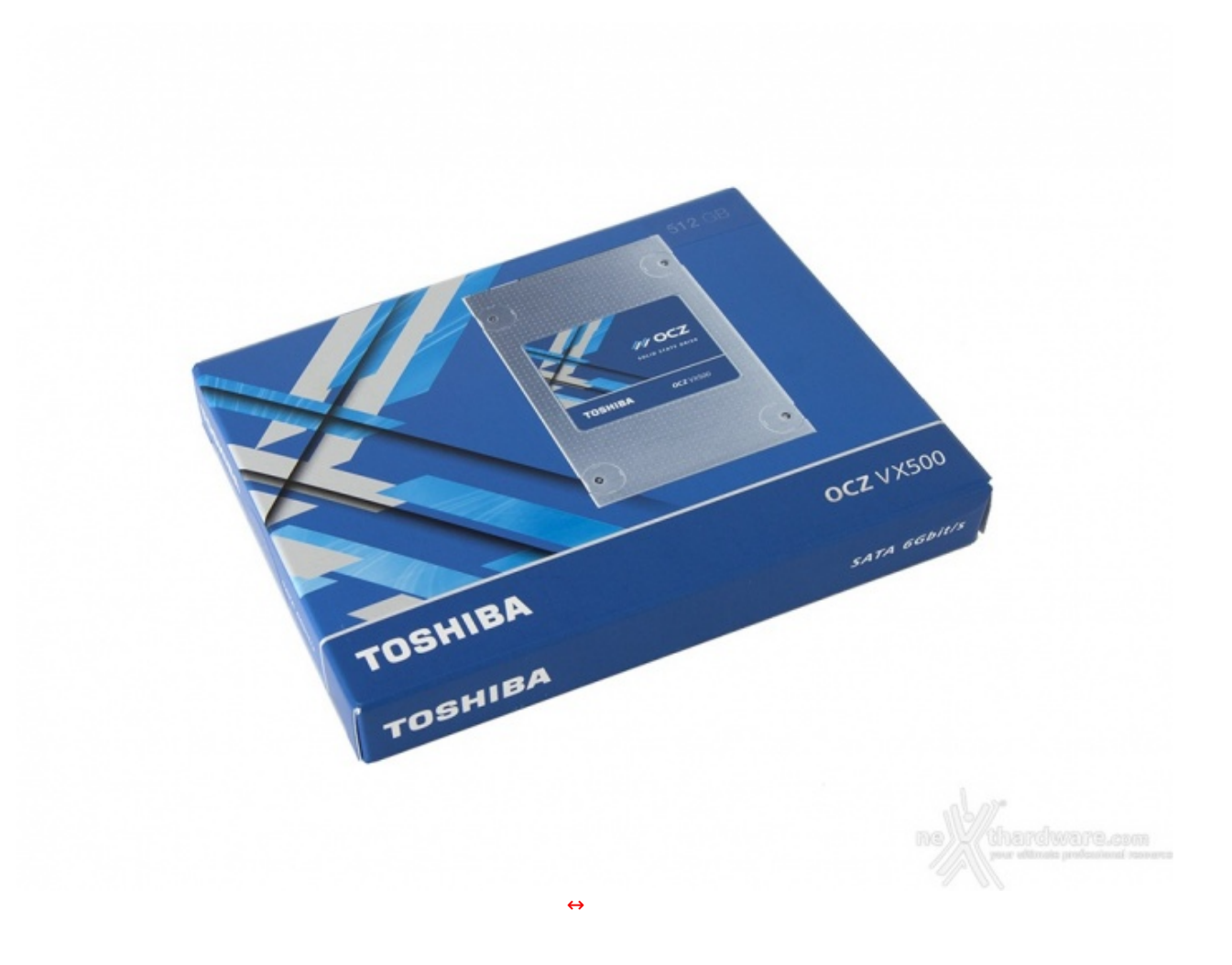

Il Toshiba OCZ VX500 512GB pervenuto in redazione è dotato della confezione retail con il quale viene commercializzato.

Sulla parte anteriore, caratterizzata da uno sfondo prevalentemente azzurro, possiamo osservare un'immagine in primo piano del drive ed i loghi relativi alla serie e al produttore posizionati sul bordo inferiore.

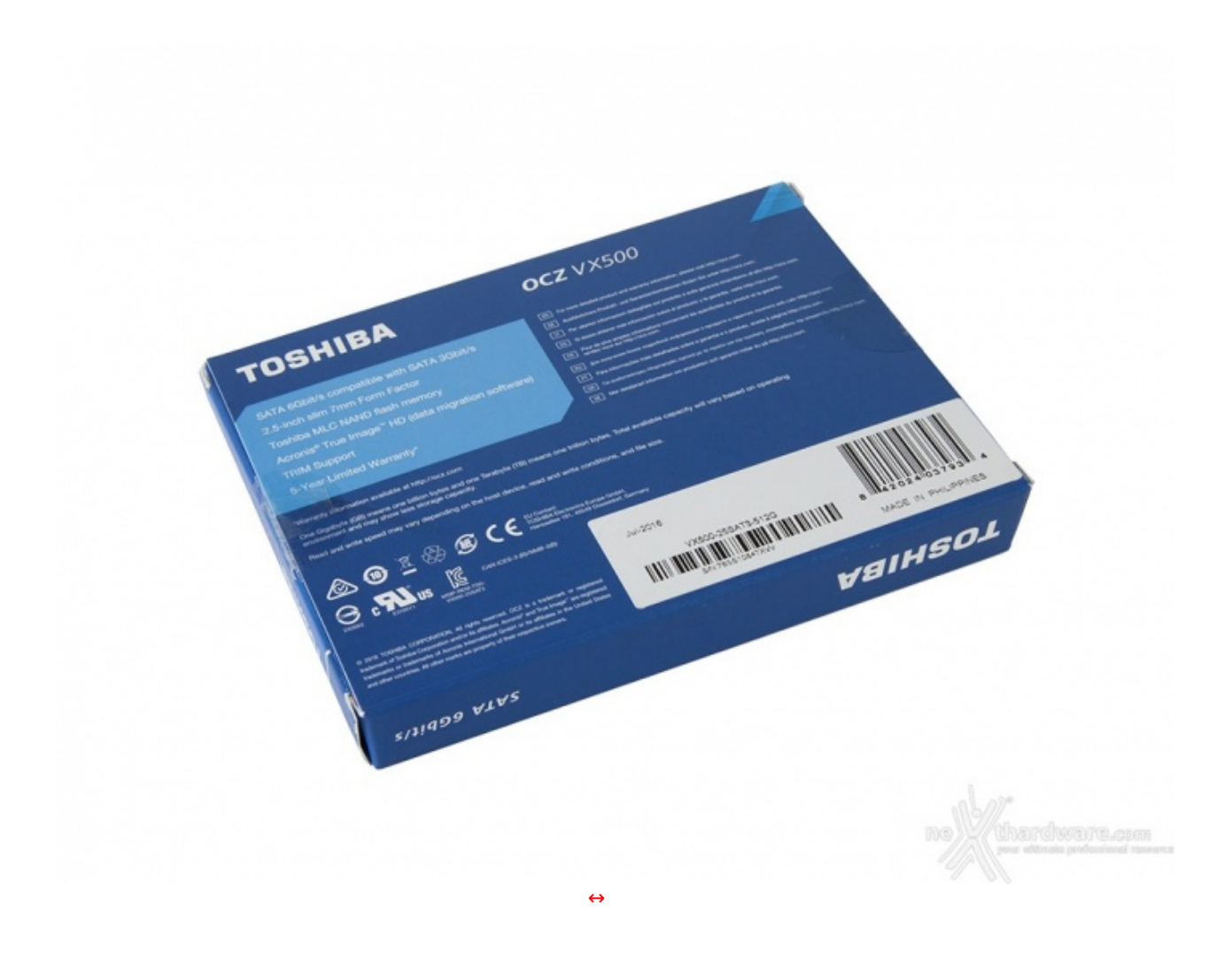

Il retro è caratterizzato dalla presenza di una serie di informazioni in nove lingue diverse inerenti le condizioni di garanzia del prodotto, una breve descrizione delle caratteristiche salienti degli SSD appartenenti a questa serie ed i loghi riguardanti le certificazioni ottenute.

In basso a destra, infine, troviamo la classica etichetta riportante il part number, luogo e data di produzione ed i relativi codici a barre.

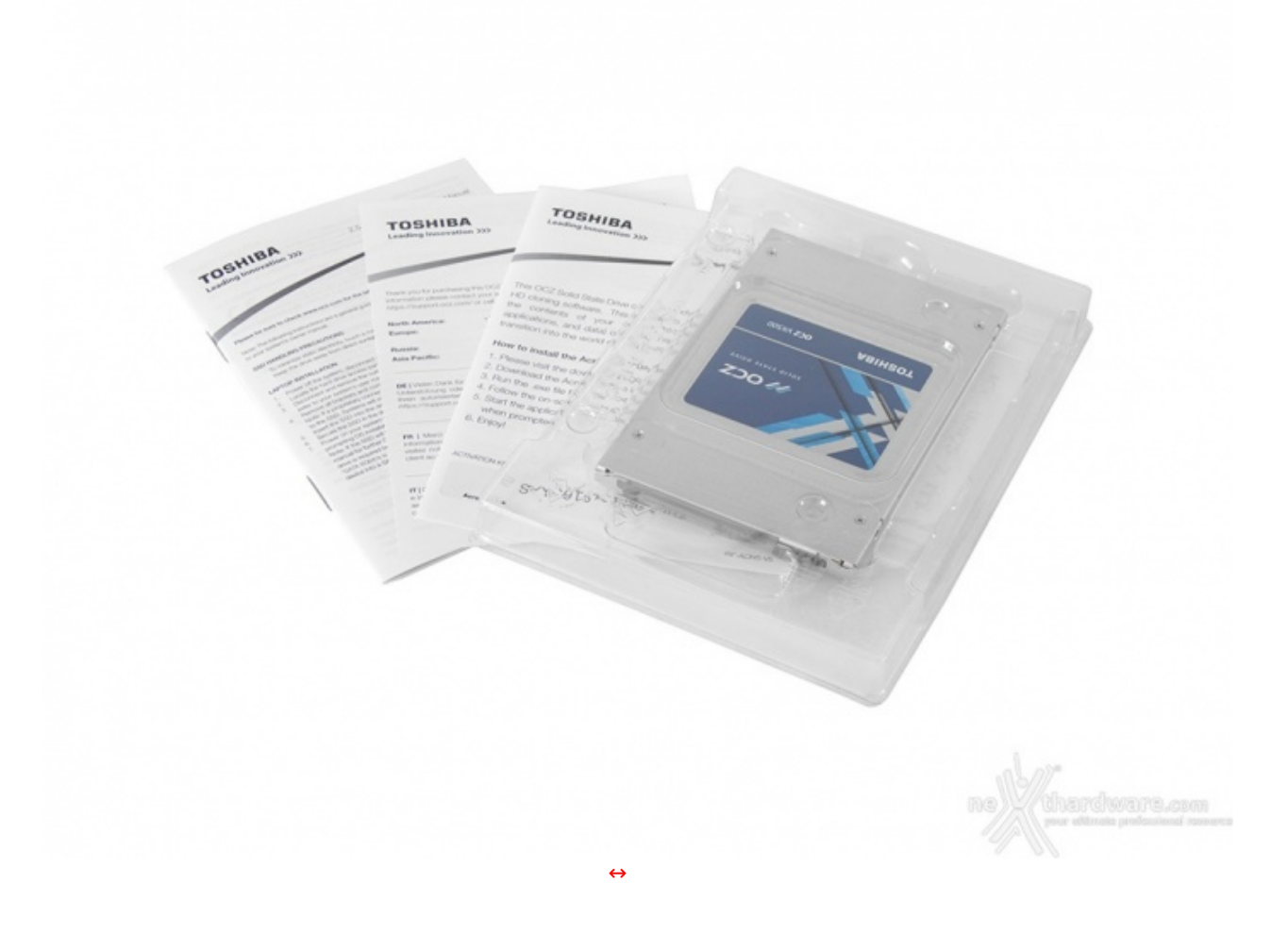

La dotazione accessoria offerta da Toshiba è piuttosto minimale comprendendo, di fatto, tre↔ flyer recanti, rispettivamente, le condizioni della garanzia, le istruzioni per l'installazione del drive e la chiave di attivazione del software Acronis True Image con le indicazioni per il download ed il relativo utilizzo.

# 2. Visto da vicino

# 2. Visto da vicino

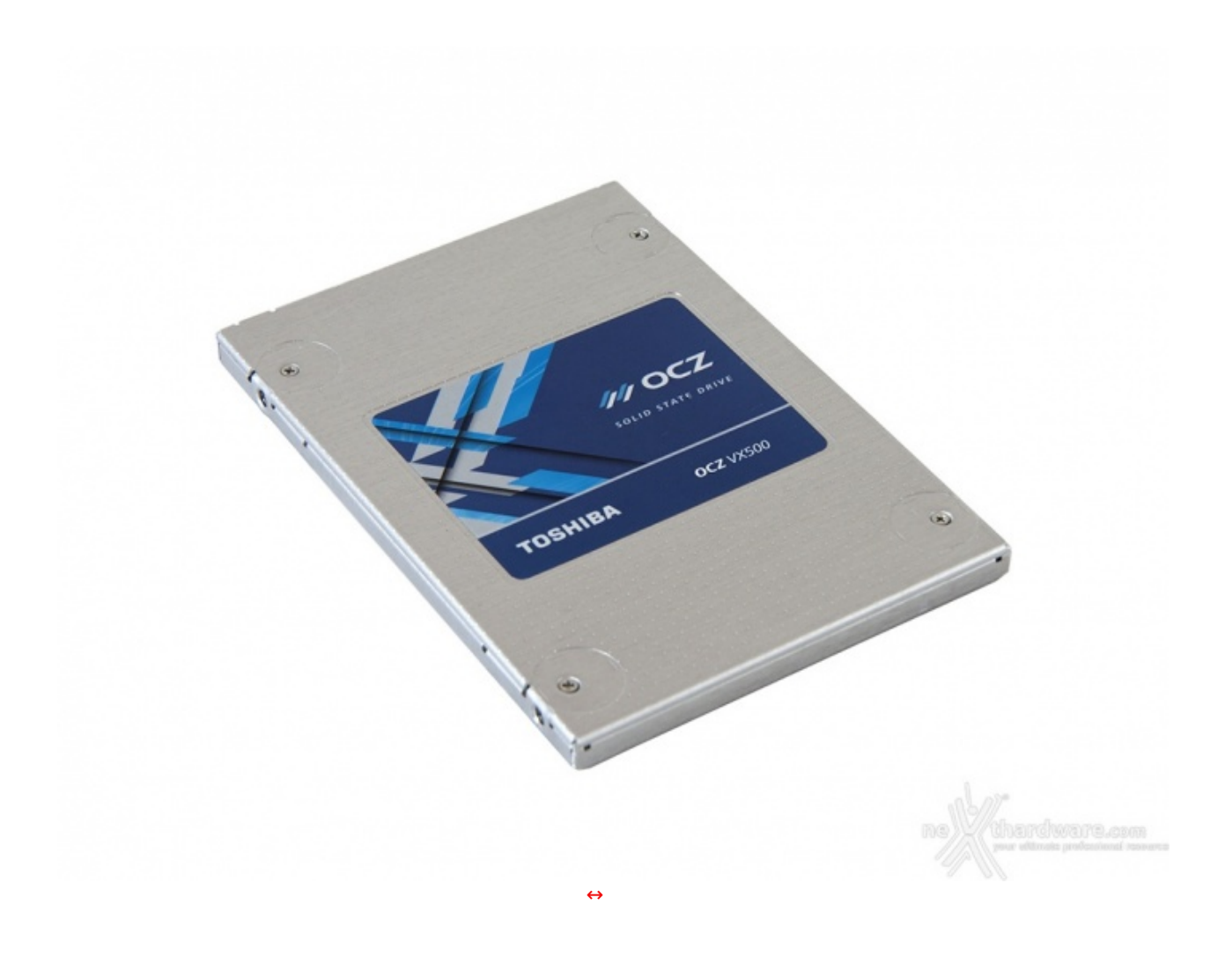

I Toshiba OCZ VX500 adottano uno chassis a basso profilo con uno spessore di 7mm, realizzato interamente in alluminio e lasciato nel suo colore naturale.

Sul lato anteriore troviamo un'etichetta a sfondo azzurro con grafica di colore bianco e grigio riportante i loghi inerenti la serie, il produttore e la tipologia di prodotto.

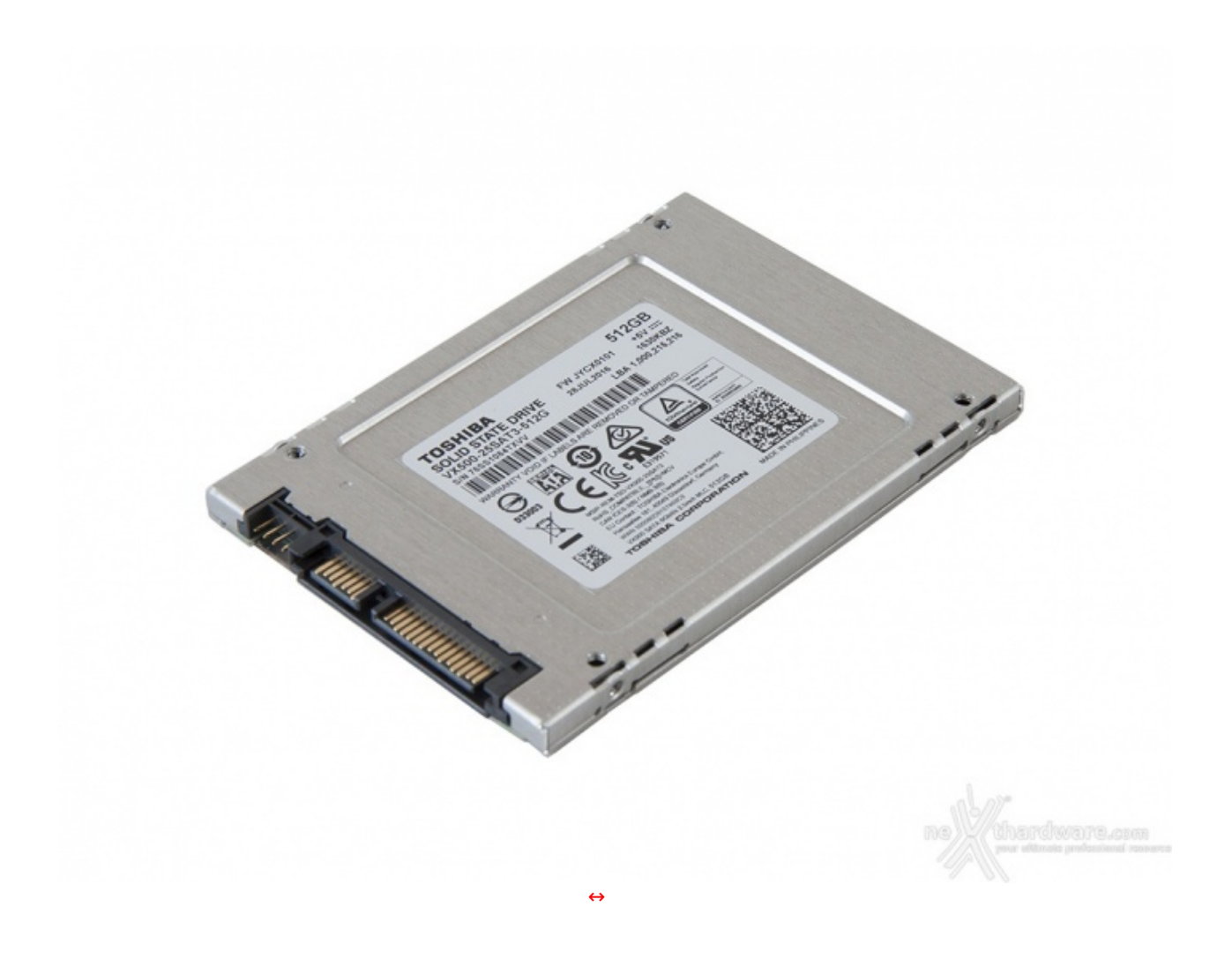

Posteriormente abbiamo un ampio incavo all'interno del quale è posizionata una seconda etichetta di colore bianco con i loghi relativi al produttore e alle certificazioni, il nome del drive e la sua capacità , un codice a barre, il part number, il serial number ed il luogo di produzione.

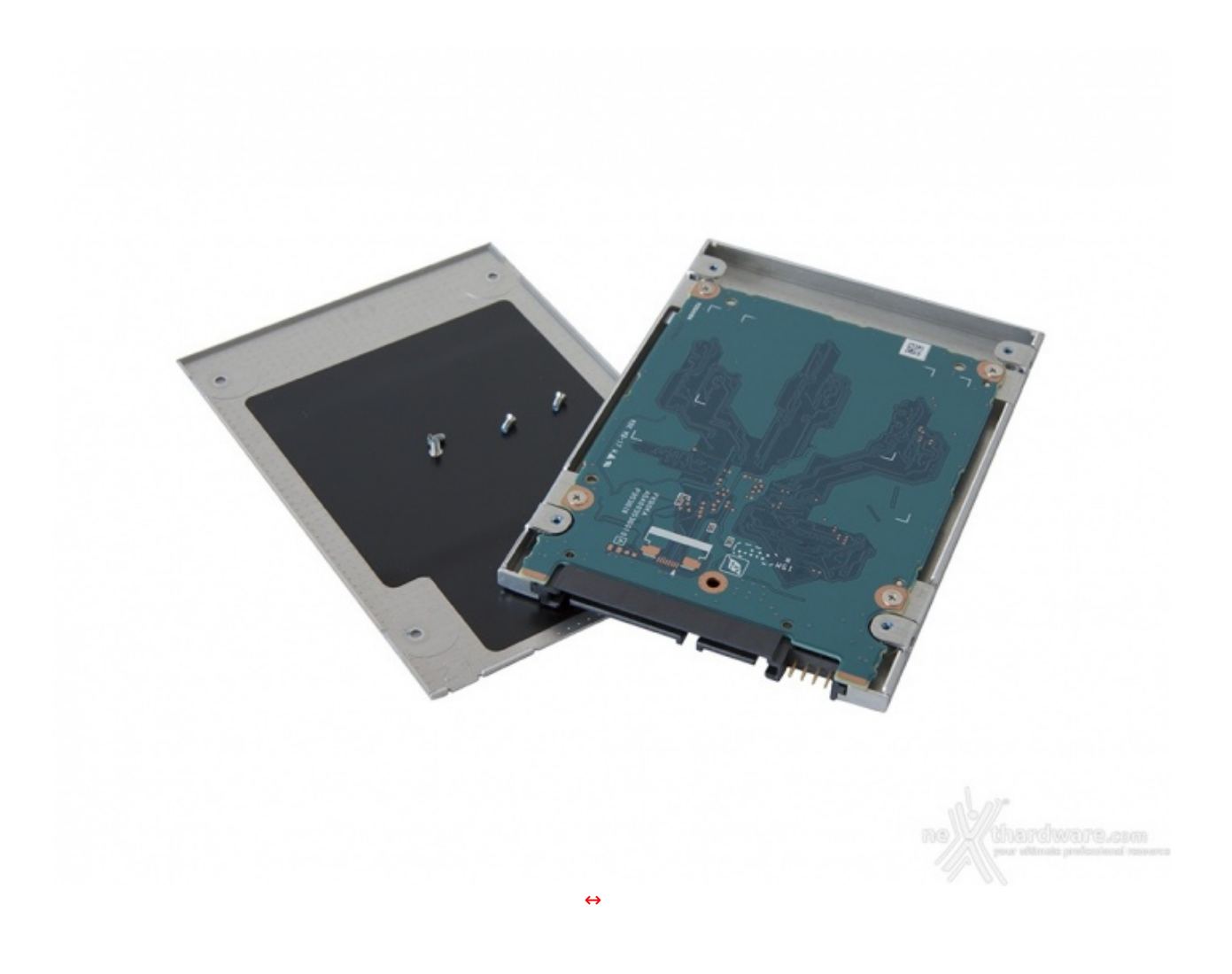

Una volta aperto, operazione che prevede la rimozione delle quattro viti di fissaggio viste in precedenza, possiamo finalmente osservarne l'interno.

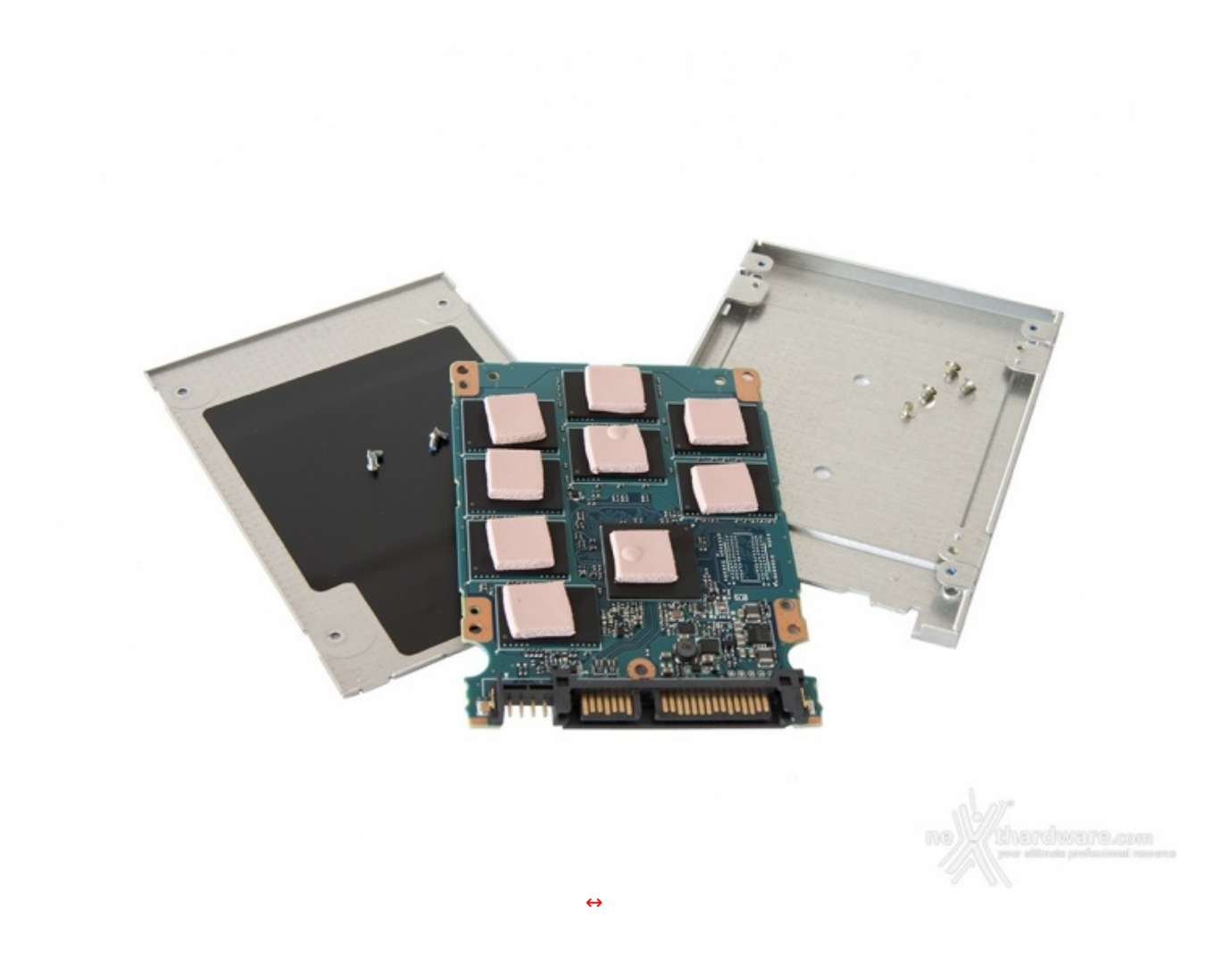

L'immagine in alto ci mostra il lato del PCB dove sono presenti i componenti principali, tutti dotati di pad termico al fine di facilitare lo scambio di calore con il telaio metallico e, di conseguenza, il loro raffreddamento.

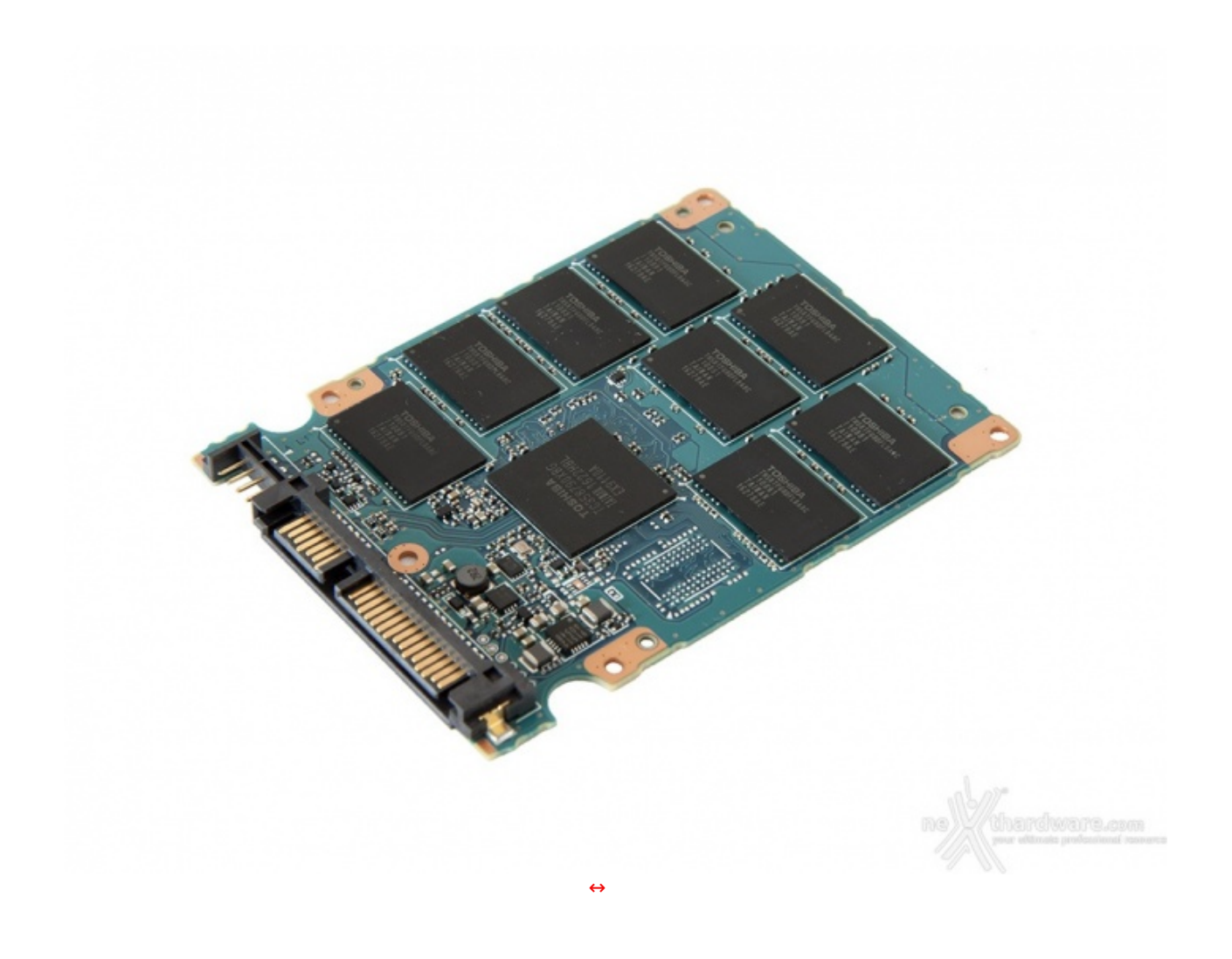

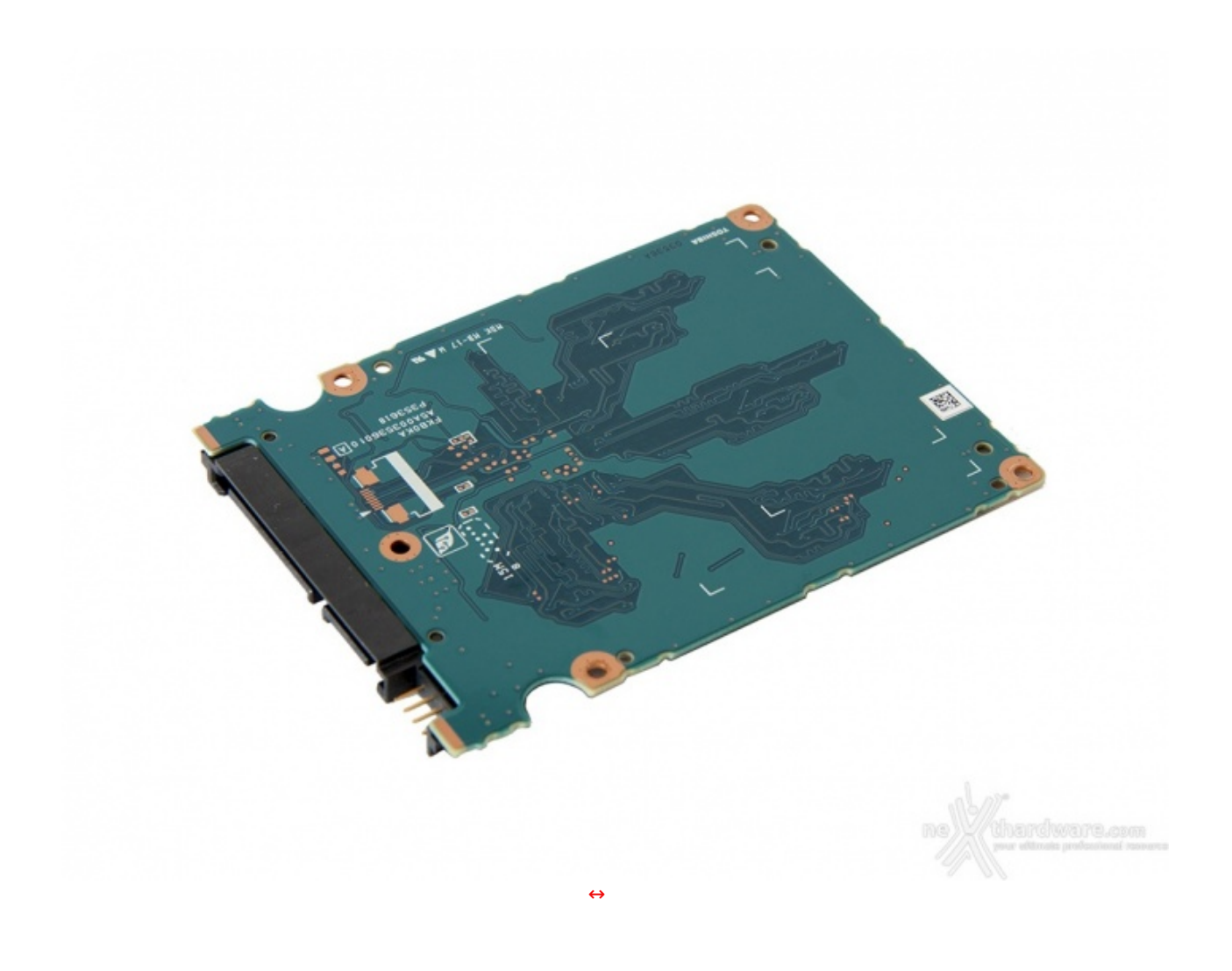

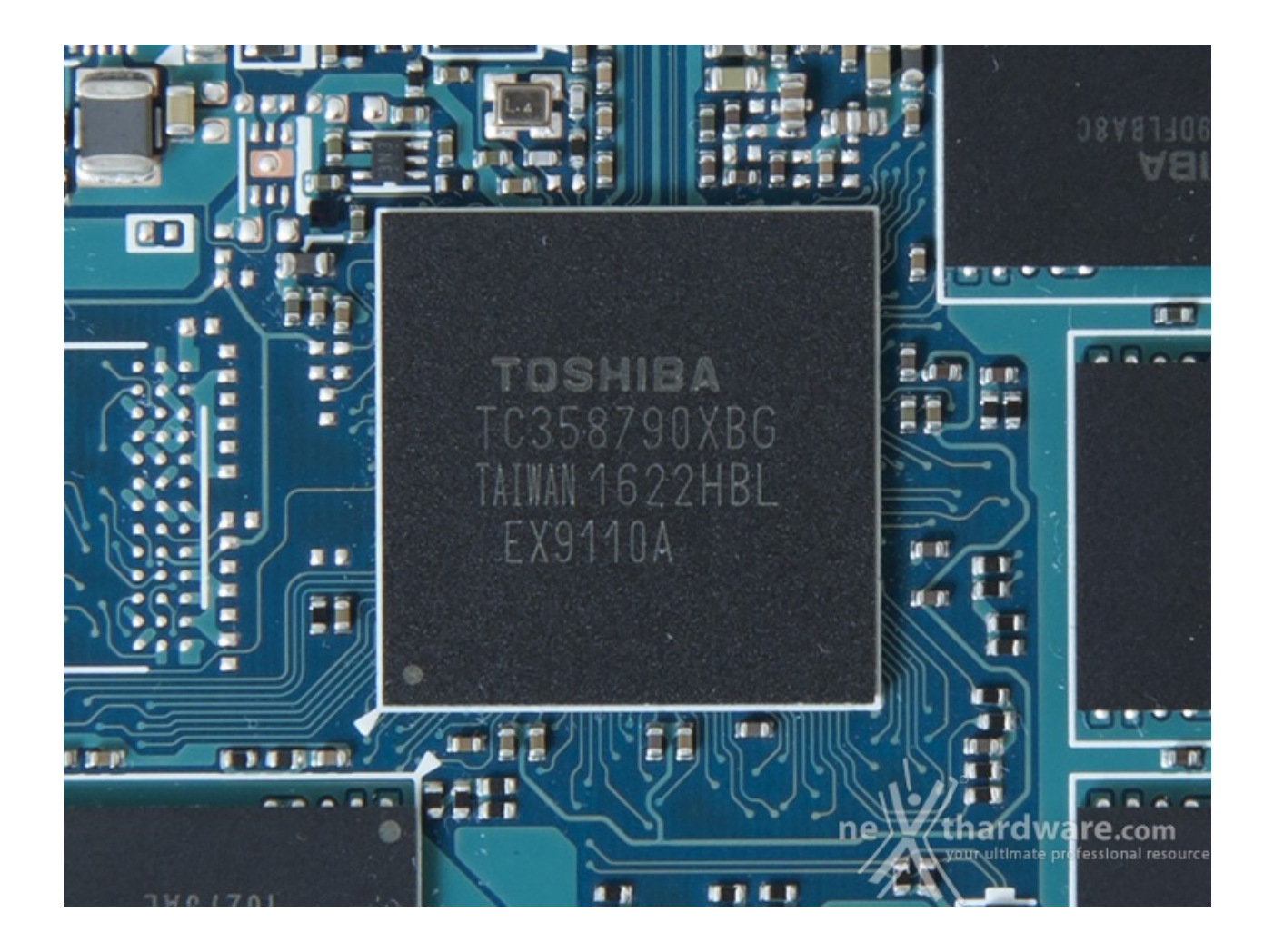

Il Toshiba OCZ VX500 512GB è equipaggiato con un controller proprietario **TC358790XBG** di cui non sono note le specifiche.

Poiché trattasi dello stesso controller utilizzato sulla serie Q300 Pro, possiamo dedurre che supporti il sistema di criptazione TCG Opal standard ed un sistema di correzione degli errori proprietario denominato QSCB, anche se nessuna delle due tecnologie viene menzionata nelle specifiche ufficiali del VX500.

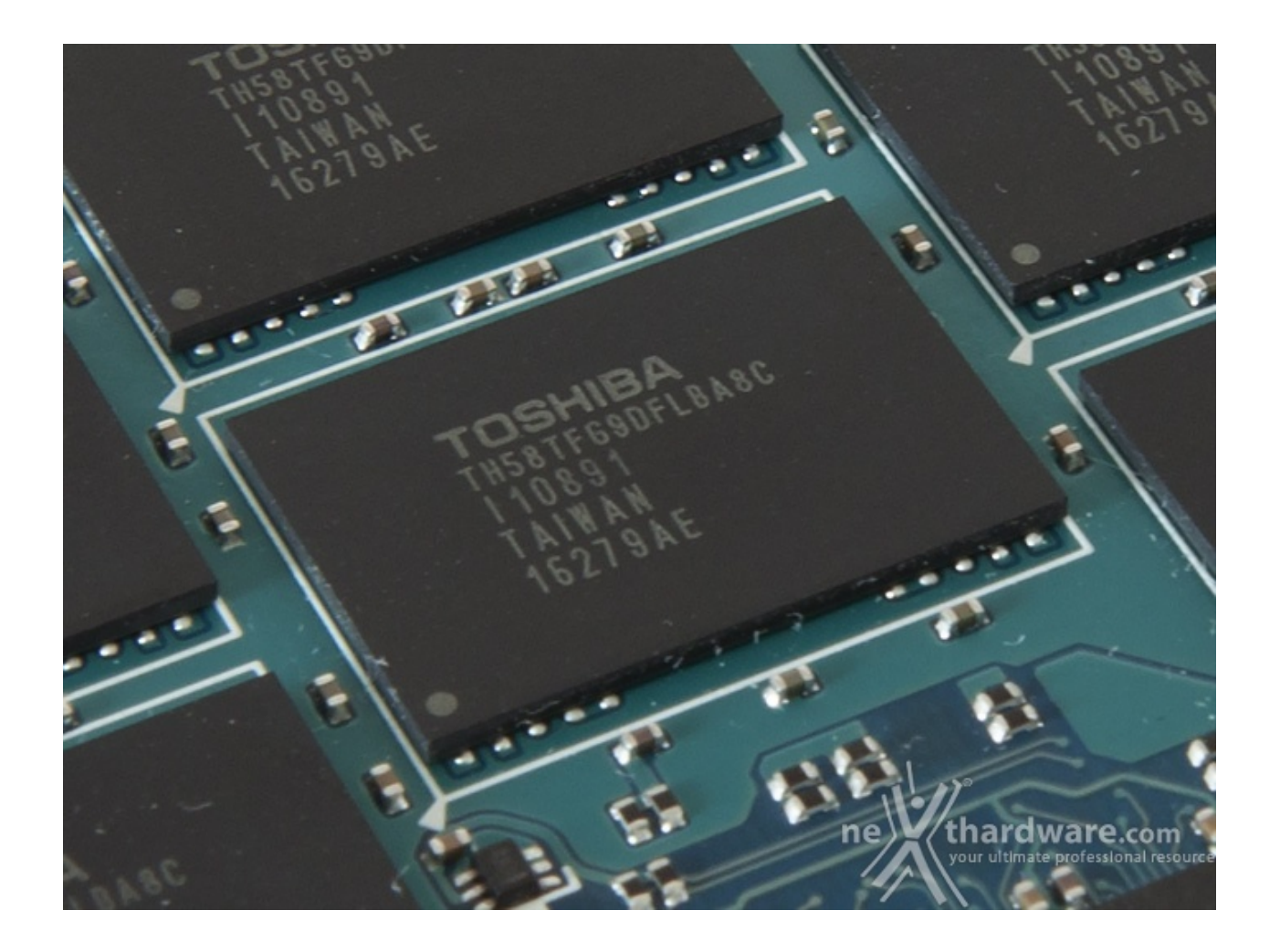

Gli ICs presenti, visibili nell'immagine in alto, sono di produzione Toshiba, nello specifico Toggle NAND Flash MLC realizzati con processo produttivo a 15nm.

Ciascuno degli otto chip, siglati TH58TFG9DFLBA8C, presenta una capacità pari a 64GB per un totale di 512GB complessivi.

# 3. Firmware - TRIM - SSD Utility

# 3. Firmware - TRIM - SSD Utility

Firmware

| Mod                                                | ifica Funzioni Tema Disco ?                                                                                                    | Lingua(Language)                                     |                                                      |                                                              |                                                    |     |
|----------------------------------------------------|----------------------------------------------------------------------------------------------------|------------------------------------------------------|------------------------------------------------------|--------------------------------------------------------------|----------------------------------------------------|-----|
| Buono                                              | Buono                                                                                                    | 2                                                    |                                                      |                                                              |                                                    |     |
| °C                                                 | 29 °C                                                                                                    |                                                      |                                                      |                                                              |                                                    |     |
| C:                                                 | Disk 1                                                                                                    |                                                      |                                                      |                                                              |                                                    |     |
|                                                    | TOSH                                                                                                    | IBA-VX500 5:                                         | 12,1 GB                                              | 5                                                            |                                                    |     |
| Stato d                                            | lisco Versione firmware                                                                                                    | JYCX0101                                             | •                                                    |                                                              |                                                    |     |
|                                                    | Numero seriale                                                                                                    | 76SS1084TXVV                                         |                                                      |                                                              |                                                    |     |
| Buo                                                | no Interfaccia                                                                                                    | Serial ATA                                           | Regi                                                 | me di rotazione                                              | (S                                                 | SC  |
|                                                    | Modo trasferimento                                                                                                    | SATA/600   SATA/600                                  | Nur                                                  | mero accensioni                                              | 2 v                                                | olt |
| Temper                                             | tura Lettere unità Acceso da                                                                                                    |                                                      |                                                      |                                                              | 0                                                  | 0   |
|                                                    |                                                                                                    | ACS-2                                                |                                                      |                                                              |                                                    |     |
| 29                                                 | °C                                                                                                    | AC3-2                                                |                                                      |                                                              |                                                    | _   |
| -                                                  | Funzioni supportate                                                                                                    | S.M.A.R.T., APM, NCQ, TH                             | CIM, DevSieep                                        |                                                              |                                                    | -   |
| ID                                                 | Parametro                                                                                                    | Attuale                                              | Peggiore                                             | Soglia                                                       | Valori grezzi                                      |     |
| 01                                                 | Tasso errori lettura                                                                                                    | 100                                                  | 100                                                  | 0 0                                                          | 00000000000                                        |     |
| 01                                                 |                                                                                                    |                                                      | 100                                                  | 50 0                                                         | 000000000000                                       |     |
| 02                                                 | Prestazioni medie                                                                                                    | 100                                                  | 100                                                  | 50 0                                                         | 00000000000                                        |     |
| 02                                                 | Prestazioni medie<br>Tempo spin-up                                                                                                    | 100                                                  | 100                                                  | 50 0                                                         | 000000000000000000000000000000000000000            |     |
| 02                                                 | Prestazioni medie<br>Tempo spin-up<br>Settori riallocati                                                                                              | 100<br>100<br>100                                    | 100<br>100<br>100                                    | 50 0<br>50 0                                                 | 000000000000000000000000000000000000000            |     |
| 02<br>03<br>05<br>07                               | Prestazioni medie<br>Tempo spin-up<br>Settori riallocati<br>Tasso errore seek                                                                         | 100<br>100<br>100<br>100                             | 100<br>100<br>100<br>100                             | 50 0<br>50 0<br>50 0                                         | 000000000000<br>000000000000<br>000000000000       |     |
| 01<br>02<br>03<br>05<br>07<br>08                   | Prestazioni medie<br>Tempo spin-up<br>Settori riallocati<br>Tasso errore seek<br>Tempo seek                                                           | 100<br>100<br>100<br>100<br>100                      | 100<br>100<br>100<br>100<br>100                      | 50 0<br>50 0<br>50 0<br>50 0<br>50 0                         | 00000000000<br>00000000000<br>00000000000<br>0000  |     |
| 02<br>03<br>05<br>07<br>08<br>09                   | Prestazioni medie<br>Tempo spin-up<br>Settori riallocati<br>Tasso errore seek<br>Tempo seek<br>Ore accensione                                         | 100<br>100<br>100<br>100<br>100<br>100               | 100<br>100<br>100<br>100<br>100<br>100               | 50 0<br>50 0<br>50 0<br>50 0<br>50 0                         | 000000000000<br>00000000000<br>00000000000<br>0000 |     |
| 01<br>02<br>03<br>05<br>07<br>08<br>09<br>09<br>0A | Prestazioni medie<br>Tempo spin-up<br>Settori riallocati<br>Tasso errore seek<br>Tempo seek<br>Ore accensione<br>Ritentativi spin                     | 100<br>100<br>100<br>100<br>100<br>100<br>100        | 100<br>100<br>100<br>100<br>100<br>100<br>100        | 50 0<br>50 0<br>50 0<br>50 0<br>50 0<br>50 0<br>50 0         | 000000000000<br>00000000000<br>00000000000<br>0000 |     |
| 02<br>03<br>05<br>07<br>08<br>09<br>0A<br>0C       | Prestazioni medie<br>Tempo spin-up<br>Settori riallocati<br>Tasso errore seek<br>Tempo seek<br>Ore accensione<br>Ritentativi spin<br>Cicli accensione | 100<br>100<br>100<br>100<br>100<br>100<br>100<br>100 | 100<br>100<br>100<br>100<br>100<br>100<br>100<br>100 | 50 0<br>50 0<br>50 0<br>50 0<br>50 0<br>50 0<br>50 0<br>50 0 | 000000000000<br>00000000000<br>00000000000<br>0000 | 00  |

La schermata in alto ci mostra la versione del firmware, identificato dalla sigla JYCX0101, con cui il Toshiba OCZ VX500 512GB è arrivato in redazione e con il quale sono stati effettuati i test della nostra recensione.

Il firmware supporta nativamente le funzionalità TRIM, APM, S.M.A.R.T., NCQ e DevSleep che caratterizzano tutti gli SSD di recente produzione.

Per l'aggiornamento del firmware, nonché per tutte le operazioni di manutenzione dei drive, il produttore mette a disposizione il software **OCZ SSD Utility**, giunto alla versione 2.2.2645, che analizzeremo in dettaglio nei paragrafi successivi.

#### TRIM

Come abbiamo più volte sottolineato, gli SSD equipaggiati con controller di ultima generazione hanno una gestione molto efficiente del comando TRIM implementato da Microsoft a partire da Windows 7.

La conseguenza logica è un recupero delle prestazioni talmente veloce, che risulta impossibile notare cali degni di nota tra una sessione di lavoro e la successiva.

Per potersi rendere conto di quanto sia efficiente, basta effettuare una serie di test in sequenza e confrontare i risultati con quelli ottenuti disabilitando il TRIM tramite il comando:

#### fsutil behavior set disabledeletenotify 1

Il recupero delle prestazioni sulle unità più recenti è altresì agevolato da Garbage Collection sempre più efficienti, che permettono di utilizzare gli SSD anche su sistemi operativi che non supportano il comando Trim, senza dover per forza ricorrere a frequenti operazioni di Secure Erase per porre rimedio ai decadimenti prestazionali.

Tuttavia, nel caso si abbia la necessità di riportare l'unità allo stato originale per installare un nuovo sistema operativo o ripristinare le prestazioni originarie, si può utilizzare l'apposita sezione dell'OCZ SSD Utility o uno dei tanti metodi di Secure Erase illustrati nelle precedenti recensioni.

## **OCZ SSD Utlity**

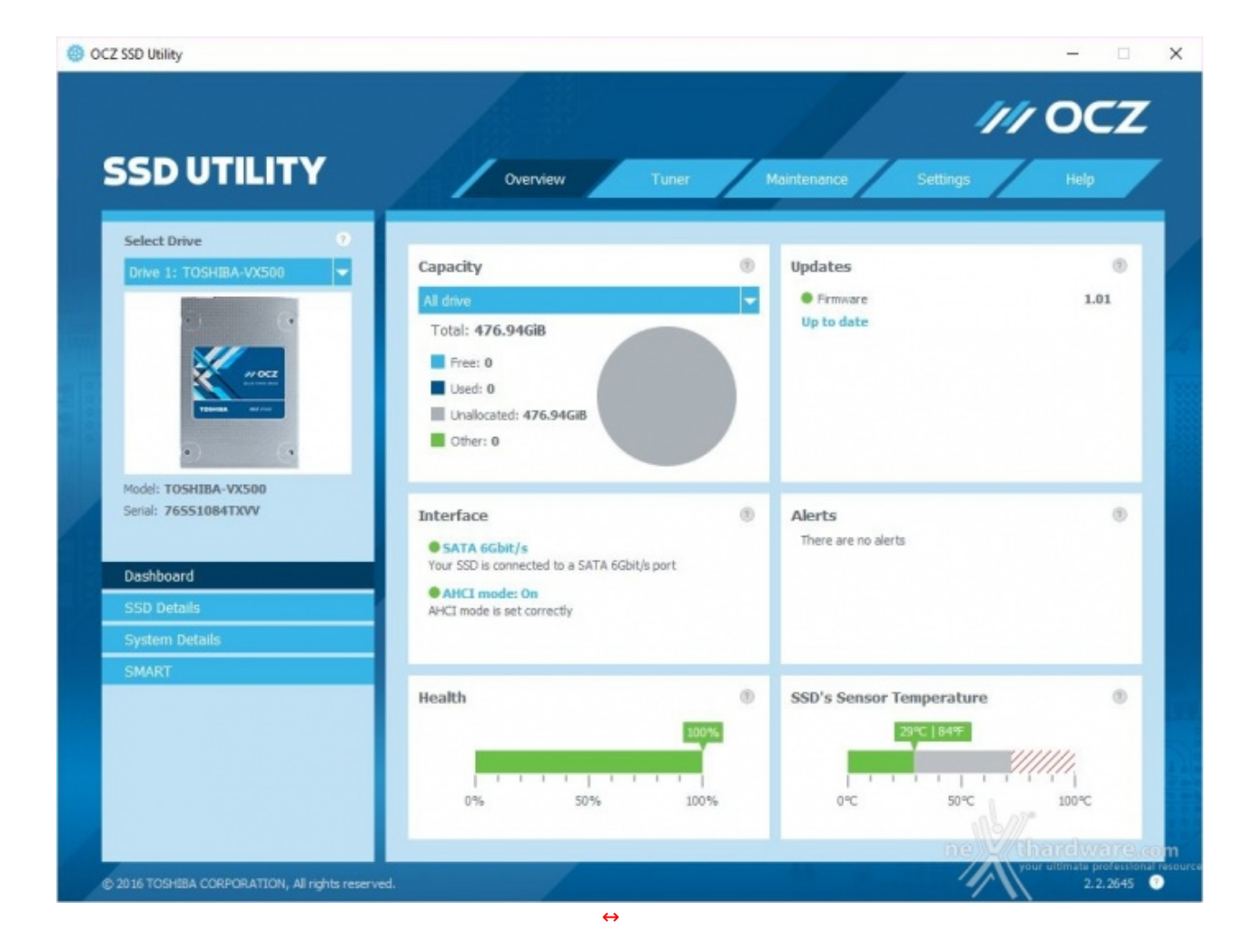

| LE SSU Utility                              |                                                                                                    |                          |                |
|---------------------------------------------|----------------------------------------------------------------------------------------------------|--------------------------|----------------|
|                                             |                                                                                                    |                          | /// OCZ        |
| 5SD UTILITY                                 | 01                                                                                                    | erview Tuner Maintenance | Settings Help  |
| Select Drive 📀                              |                                                                                                    |                          |                |
| Drive 1: TOSHIBA-VX500 🗸                    | SSD Details                                                                                                    |                          | ۲              |
|                                             | Model                                                                                                    | TOSHEBA-VX500            |                |
|                                             | Formatted capacity                                                                                                    | 476.94GB                 |                |
| // ocz                                      | Raw capacity                                                                                                    | 512.11GB                 |                |
| TROOM NO.                                   | Interface type                                                                                                    | SATA                     |                |
|                                             | Config ID                                                                                                    | HG6_JYCX0                |                |
| Model: TOSHIBA-VX500                        | Serial number                                                                                                    | 76551084TXVV             |                |
| Serial: 76551084TXVV                        | Firmware version                                                                                                    | 1.01                     |                |
|                                             | WWN                                                                                                    | 500080d9107469c9         |                |
| Dashboard                                   | Driver name                                                                                                    | iaStorA.sys              |                |
| SSD Details                                 | Driver version                                                                                                    | 14.6.0.1029              |                |
| System Details                              | Lifetime remaining                                                                                                    | 100                      |                |
| SMART                                       | Temperature                                                                                                    | 28                       |                |
|                                             |                                                                                                    |                          |                |
|                                             |                                                                                                    |                          |                |
|                                             |                                                                                                    |                          |                |
|                                             |                                                                                                    |                          | nbor.          |
|                                             | Concession of the local division of the local division of the loca |                          | ne Kihardware. |
| 2016 TOSHIBA CORPORATION, All rights reserv | ved.                                                                                                    |                          | 2.2.2645       |

Sempre all'interno di questa sezione, selezionando la tab SSD Details, avremo a disposizione alcuni dati importanti tra cui l'ID hardware dell'unità e la versione dei driver di storage utilizzati.

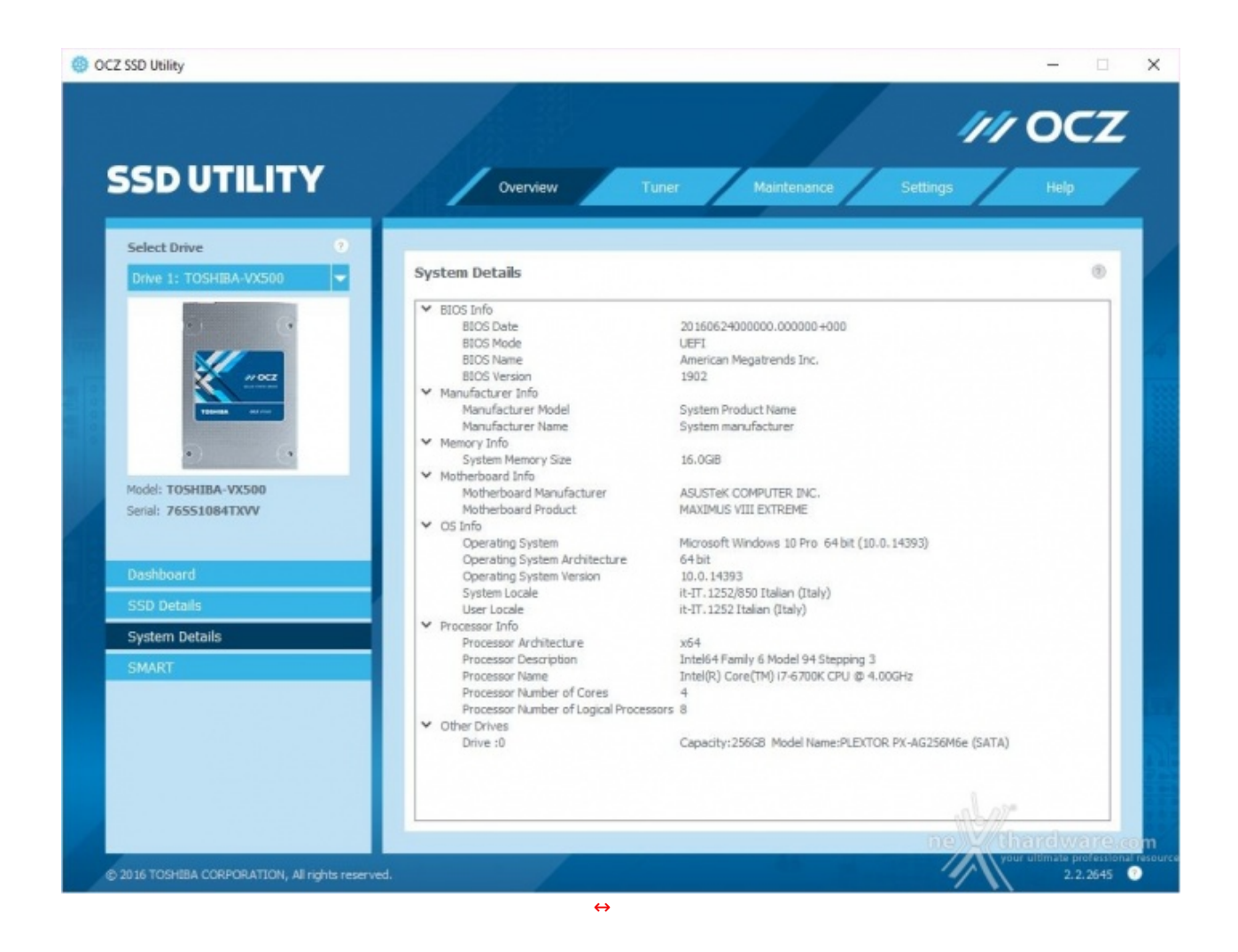

Proseguendo nei relativi menu, possiamo inoltre avere alcuni sintetici dettagli inerenti i principali componenti facenti parte della piattaforma in uso.

| SDUTILITY                |         | 1     | Overview                    |         | /     | laintenance | Settings Help                           |
|--------------------------|---------|-------|-----------------------------|---------|-------|-------------|-----------------------------------------|
|                          | -       |       |                             |         |       |             |                                         |
| Select Drive             |         |       |                             |         |       |             |                                         |
| Drive 1: TOSHIBA-VX500 👻 | SMA     | RT    |                             |         |       |             | 8                                       |
|                          | ۲       | Decim | nal 🔿 Hexadecimal           |         |       | Key: 🙆      | Endurance 🗹 Functionality 🤳 Information |
|                          |         | ID    | ATTRIBUTE                   | CURRENT | WORST | THRESHOLD   | RAW                                     |
| #/0CZ                    | 1       | 9     | Power-on Hours Count        | 100     | 100   | 0           | 0                                       |
|                          | ١       | 12    | Drive Power Cycle Count     | 100     | 100   | 0           | 2                                       |
|                          | Ó       | 167   | SSD Protect Mode            | 100     | 100   | 0           | 0: read/write mode                      |
| • •                      | <b></b> | 168   | SATA PHY Error Count        | 100     | 100   | 0           | 0                                       |
|                          | <b></b> | 169   | Bad Block Count             | 100     | 100   | 0           | 100                                     |
| Model: TOSHIBA-VX500     | Ó       | 173   | Erase Count                 | 200     | 200   | 0           | 0                                       |
| Senal: 765510841XVV      | <b></b> | 192   | Unexpected Power Loss Count | 100     | 100   | 0           | 0                                       |
|                          | ٩       | 194   | Temperature                 | 72      | 71    | 0           | 28 (Min/Max 25/29)                      |
| Dashboard                |         |       |                             |         |       |             |                                         |
| SSD Details              |         |       |                             |         |       |             |                                         |
| System Details           |         |       |                             |         |       |             |                                         |
| SMART                    |         |       |                             |         |       |             |                                         |
|                          |         |       |                             |         |       |             |                                         |
|                          |         |       |                             |         |       |             |                                         |
|                          |         |       |                             |         |       |             |                                         |
|                          |         |       |                             |         |       |             |                                         |
|                          |         |       |                             |         |       |             |                                         |
|                          |         |       |                             |         |       |             | 1000                                    |
|                          |         |       |                             |         |       |             |                                         |

L'ultima tab riguarda l'utilissima funzionalità di monitoring S.M.A.R.T. in cui il produttore ha agevolato la comprensione dei dati visualizzati affiancandogli una icona in base alla tipologia degli stessi.

|                                               | 1 and 1                                                                                                    | // OCZ                                     |                                                             |
|-----------------------------------------------|----------------------------------------------------------------------------------------------------|--------------------------------------------|-------------------------------------------------------------|
| SD UTILITY                                    | Connex Ture Permana                                                                                                    | SSD UTILI<br>Stell Dav                     | TY towner Tow methodos Series (mo)                          |
|                                               | nodes a publicenterati la matade de performana el<br>na dese var referencente a per al regenterative<br>elecationes.<br>Escal Vinte<br>escalationes escalationes escalationes escalationes                                                                                                    |                                            |                                                             |
|                                               | wither the second second secon |                                            | No Tune setters are available for our extent configuration. |
| Nobil: YOSHEMA VIESNE<br>Innal: 2484338855529 | Minima Adriage                                                                                                    | No.dl: 1954/EBA-VEDW<br>Send: 24/VEBB/EDDV |                                                             |
| lendmark.                                     | Ser                                                                                                    | Instruction                                | _                                                           |
|                                               |                                                                                                    |                                            |                                                             |
|                                               |                                                                                                    | here                                       | 4.00                                                        |
| EIN TOINISIA CORPORATION, Al Igina Havervad.  | And the second second s |                                            | n, Al sights none ed.                                       |

Passando alla sezione Tuner troveremo due↔ tab, entrambe utilizzabili soltanto qualora il drive sia usato come disco di sistema.

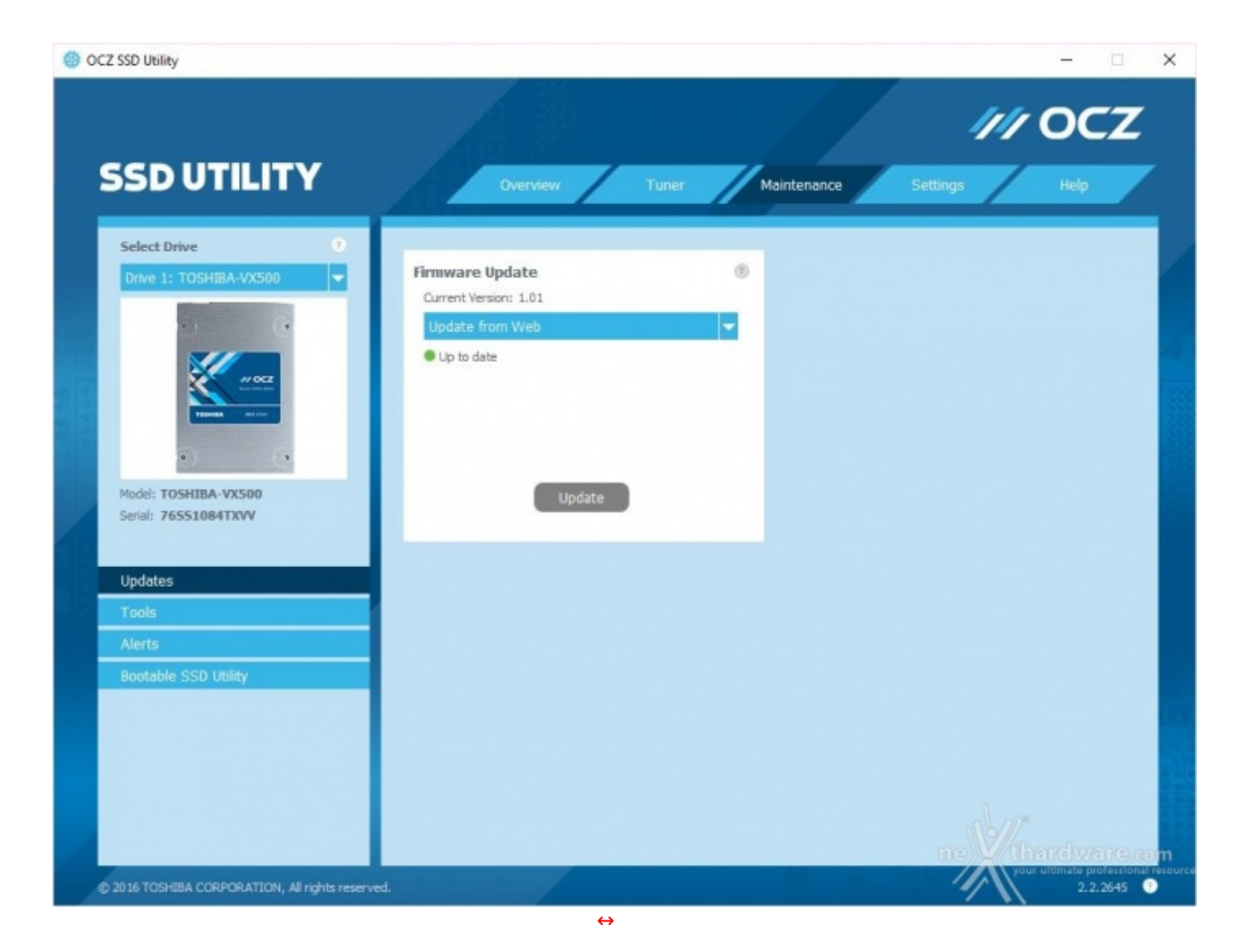

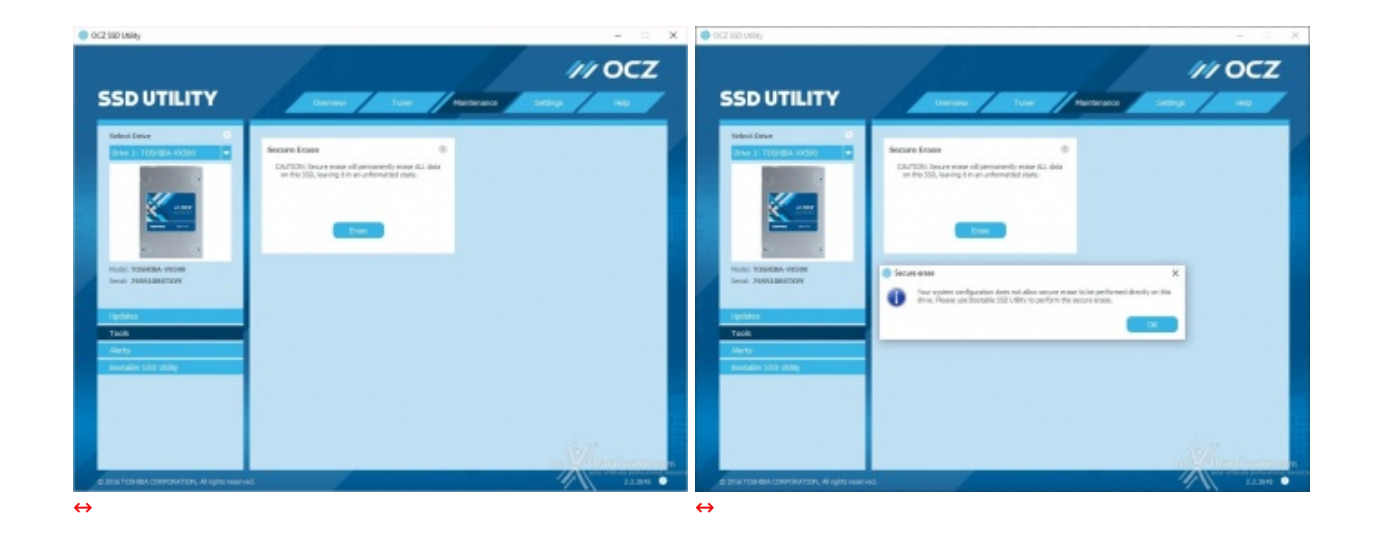

Nella sezione Tools abbiamo a disposizione il comando per eseguire il Secure Erase ma, con nostro disappunto, abbiamo scoperto che per poter eseguire tale operazione è necessario utilizzare la versione "Bootable" di SSD Utility.

| OCZ SSD Utility                                  |            |                                                                                           | – 🗆 X                                           |
|--------------------------------------------------|------------|-------------------------------------------------------------------------------------------|-------------------------------------------------|
|                                                  |            |                                                                                           | <i>///</i> OCZ                                  |
| SSDUTILITY                                       | 1          | Overview Tuner Maintenance Settin                                                         | igs Help                                        |
| Select Drive    Drive 1: TOSHIBA-VX500           | Active     | lerts                                                                                     |                                                 |
|                                                  | These aler | are currently raised against this SSD. Press ? for more details pe Alert No active alerts | Action                                          |
| Serial: 76551084TXVV                             | Alerts I   | story                                                                                     | 0                                               |
| Tools Alerts                                     | Time T     | nave been previously raised against end sou.<br>De Alert<br>No previous alerts            | Action                                          |
| Bootable SSD Utility                             |            |                                                                                           |                                                 |
| © 2016 TOSHEBA CORPORATION, All rights reserved. |            |                                                                                           | your ultimate professional resource<br>2.2.2645 |

A seguire troviamo la sezione Alerts che fornisce una sorta di log su eventuali malfunzionamenti dell'unità .

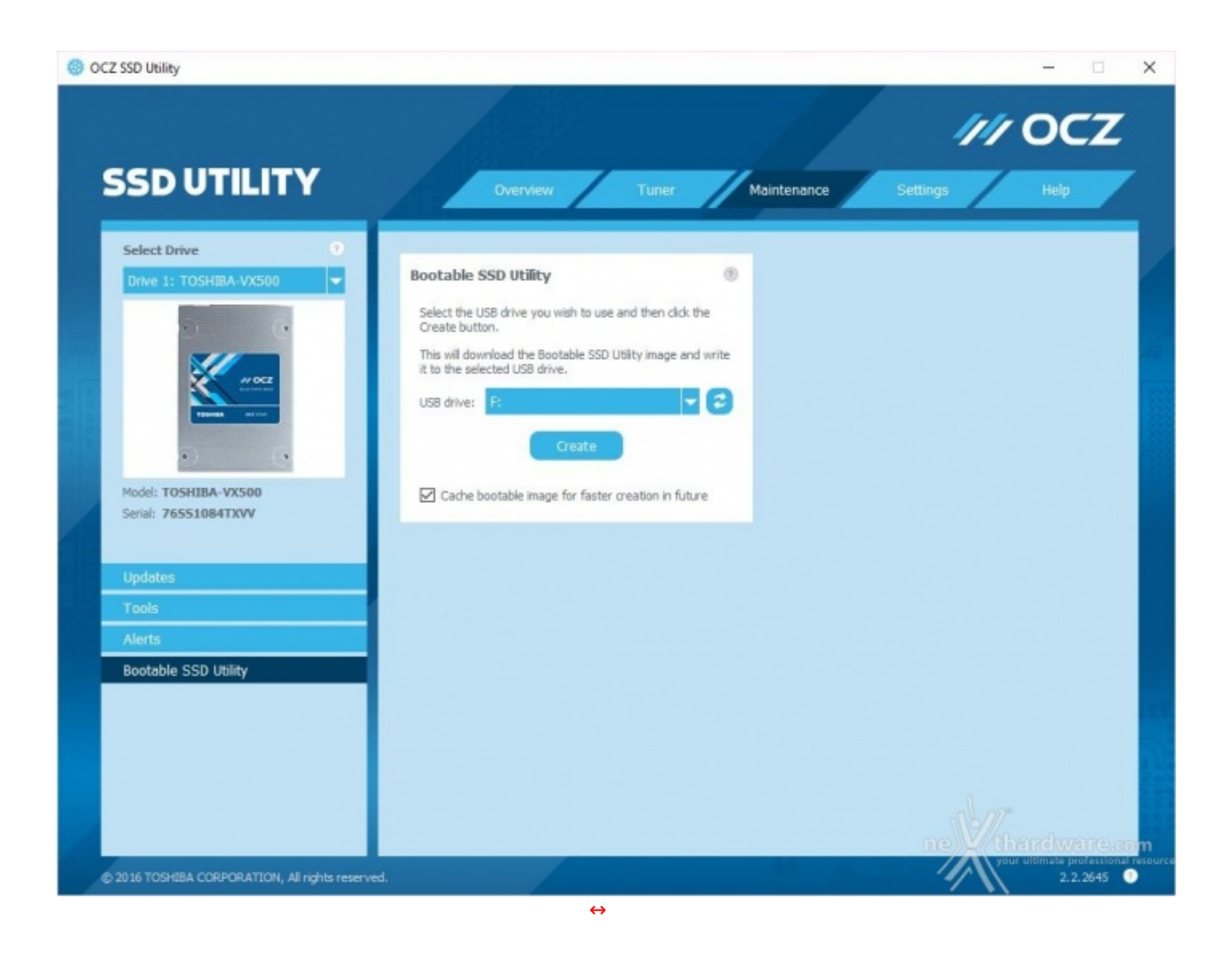

Proseguendo ulteriormente in questa sezione scopriamo una pratica funzionalità per la creazione di una periferica di boot contenente SSD Utility, molto utile in quelle situazioni in cui non fosse possibile effettuare il Secure Erase ed altre operazioni di manutenzione del drive dal sistema operativo.

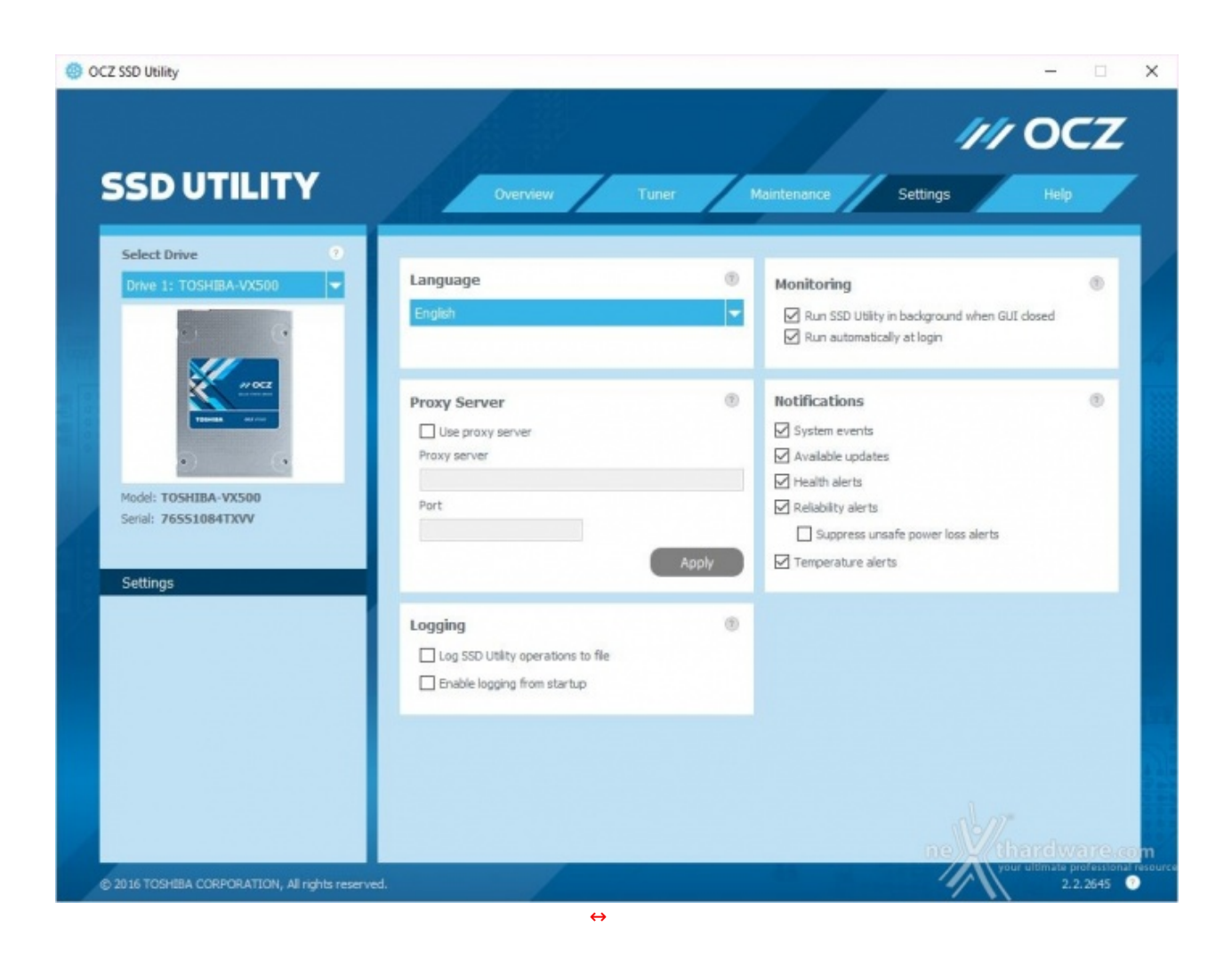

Passiamo ora alla sezione Settings in cui potremo scegliere la lingua, creare un file di log per tutti gli eventi ed impostare le modalità di avvio del software, nonché la sua attività in background.

Viene inoltre data la possibilità di gestire il drive tramite un proxy server andando ad agevolarne un utilizzo professionale.

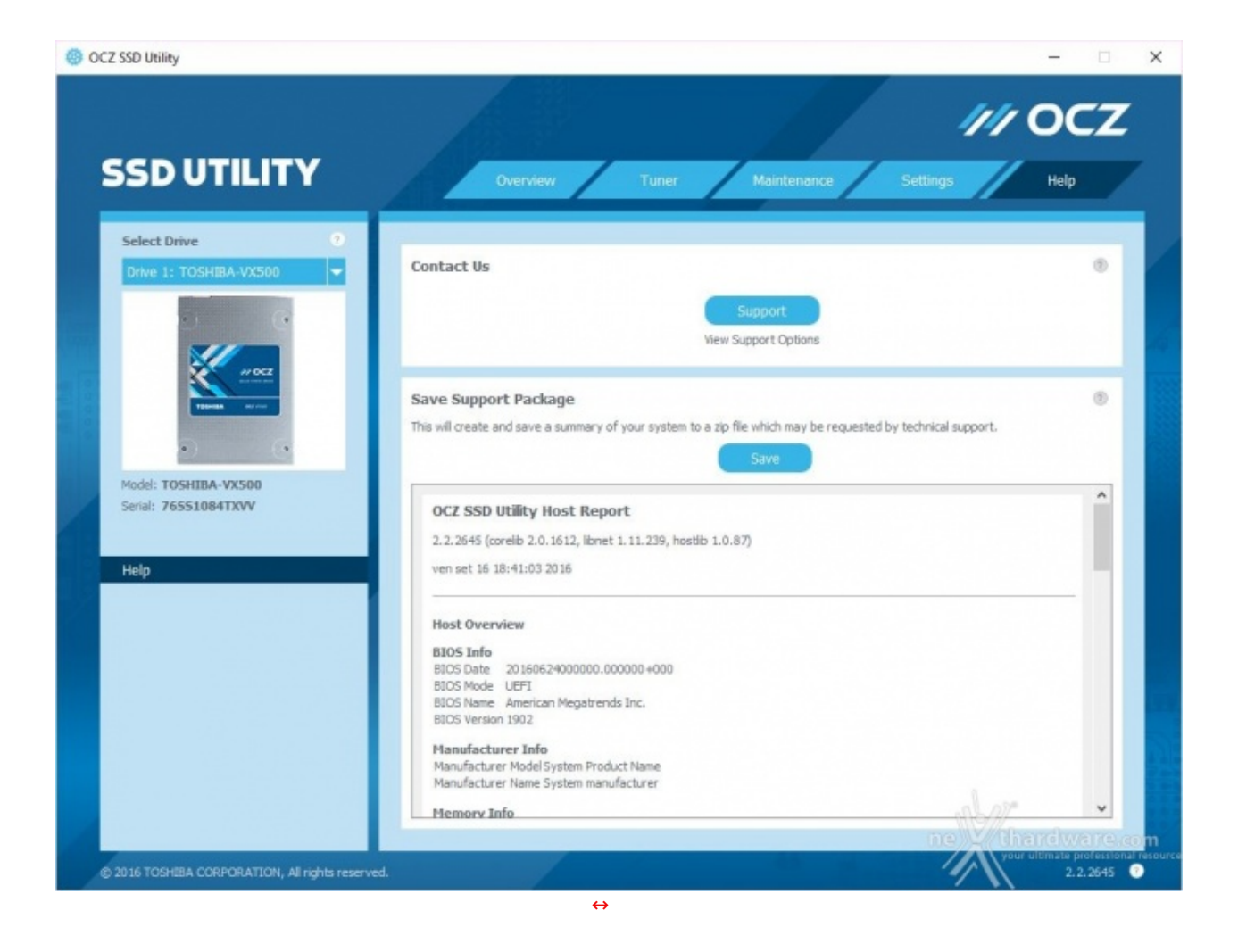

La quinta ed ultima sezione è dedicata a quanti avessero bisogno di assistenza per eventuali problemi, mettendo a disposizione i link per il supporto tecnico online ed il forum OCZ.

Per aiutare ulteriormente il cliente in difficoltà è possibile, mediante il pulsante Save, salvare in un file di report tutte le informazioni inerenti il nostro sistema, le quali potranno successivamente essere inviate al supporto OCZ.

## 4. Metodologia & Piattaforma di Test

# 4. Metodologia & Piattaforma di Test

Testare le periferiche di memorizzazione, in maniera approfondita ed il più possibile obiettiva e corretta, non risulta affatto così semplice come ad un esame superficiale potrebbe apparire: le oggettive difficoltà che inevitabilmente si presentano durante lo svolgimento di questi test, sono solo la logica conseguenza dell'elevato numero di differenti variabili in gioco.

Appare chiaro come, data la necessità di portare a termine dei test che producano dei risultati quanto più possibile obiettivi, si debba utilizzare una metodologia precisa, ben fruibile e collaudata, in modo da non indurre alcuna minima differenza nello svolgimento di ogni modalità di prova.

L'introduzione anche solo di una trascurabile variabile, all'apparenza poco significativa e involontaria, potrebbe facilmente influire sulla determinazione di risultati anche sensibilmente diversi tra quelli ottenuti in precedenza per unità analoghe.

Per tali ordini di motivi abbiamo deciso di rendere note le singole impostazioni per ogni differente modalità di test eseguito: in questo modo esisteranno maggiori probabilità che le medesime condizioni di prova possano essere più facilmente riproducibili dagli utenti.

Il verificarsi di tutte queste circostanze darà modo di poter restituire delle risultanze il più possibile obiettive e svincolate da particolari impostazioni, tramite le quali portare a termine in maniera più semplice, coerente e soprattutto verificabile, il successivo confronto con altri analoghi dati.

La migliore soluzione che abbiamo sperimentato per poter avvicinare le nostre prove a quelle percorribili dagli utenti, è stata, quindi, quella di fornire i risultati dei diversi test mettendo in relazione i benchmark più

specifici con le soluzioni attualmente più diffuse e, pertanto, di facile reperibilità e di semplice utilizzo.

I software utilizzati e che consigliamo ai nostri lettori di provare sono:

- PCMark 8 Professional Edition V. 2.7.613
- PCMark 7 Professional Edition V. 1.04
- Anvil's Storage Utilities 1.1.0.337
- CrystalDiskMark 5.1.2
  AS SSD 1.8.5636.37293
- AS 55D 1.0.5050.5725
  HD Tune Pro 5.60
- ATTO Disk benchmark v2.47
- IOMeter 1.1.0 RC1

Di seguito, la piattaforma su cui sono state eseguite le nostre prove.

| Piattaforma Z170 |                                       |
|------------------|---------------------------------------|
| Processore       | Intel Core I7-6700K                   |
| Scheda Madre     | ASUS MAXIMUS VIII EXTREME ASSEMBLY    |
| RAM              | Corsair Dominator Platinum 3400MHz LE |
| Drive di sistema | Plextor M6e Black Edition 256GB       |
| SSD in test      | Toshiba OCZ VX500 512GB               |
| Scheda Video     | ASUS Strix-GTX980TI-DC3OC-6GD5        |

| Software          |                       |  |  |  |  |
|-------------------|-----------------------|--|--|--|--|
| Sistema Operativo | Windows 10 Pro 64-bit |  |  |  |  |
| DirectX           | 11                    |  |  |  |  |
| Driver            | IRST 14.6.0.1029      |  |  |  |  |

### 5. Introduzione Test di Endurance

# 5. Introduzione Test di Endurance

Questa sessione di test è ormai uno standard nelle nostre recensioni in quanto evidenzia la tendenza più o meno marcata degli SSD a perdere prestazioni all'aumentare dello spazio occupato.

Altro importante aspetto che permette di constatare è il progressivo calo prestazionale che si verifica in molti controller dopo una sessione di scritture random piuttosto intensa; quest'ultimo aspetto, molto evidente sulle unità di precedente generazione, risulta meno marcato grazie al miglioramento dei firmware, alla maggiore efficienza dei controller e ad una migliore gestione all'overprovisioning.

Per dare una semplice e veloce immagine di come si comporti ciascun SSD abbiamo ideato una combinazione di test in grado di riassumere in pochi grafici le prestazioni rilevate.

### Software utilizzati e impostazioni

HD Tune Pro 5.60

| Options                                               |                                                                                                    |                       | ×             | Options                                |                                                                                                    |                                 | × |
|-------------------------------------------------------|----------------------------------------------------------------------------------------------------|-----------------------|---------------|----------------------------------------|----------------------------------------------------------------------------------------------------|---------------------------------|---|
| General<br>Benchmark<br>Temperature<br>Health<br>Save | Benchmark  Transfer rate  Test speed/accuracy  Full test  Partial test  Fast  Accurate  Include raw graph values in log file  OK | Block size<br>64 KB V | 5000<br>Alica | General<br>Benchmark<br>Health<br>Save | Benchmark  Transfer rate  Test speed/accuracy  Full test  Partial test  Fast  Accurate  Include raw graph values in k | Block size<br>2 MB v<br>og file |   |
| ↔                                                     |                                                                                                    |                       |               | $\leftrightarrow$                      |                                                                                                    |                                 |   |

Per misurare le prestazioni abbiamo utilizzato l'ottimo HD Tune Pro combinando, per ogni step di riempimento, sia il test di lettura e scrittura sequenziale che il test di lettura e scrittura casuale.

L'alternarsi dei due tipi di workload va a stressare il controller e a creare una frammentazione dei blocchi logici tale da simulare le condizioni dell'unità utilizzata come drive di sistema.

#### Nexthardware SSD Test

| * Pattern *    |                   |                                      |                                      |                                    | Proprieta    | a - Patter  | m.dat                               | ×          |
|----------------|-------------------|--------------------------------------|--------------------------------------|------------------------------------|--------------|-------------|-------------------------------------|------------|
| Condivid con • | None -            | Ultime modifice                      | Teo                                  | Dimensione                         | Generale     | Sicurezza   | Dettagli Acronis Recovery           | - 1        |
|                | Documenti<br>Foto | 05/07/2013 13:14<br>05/07/2013 13:15 | Cartella di file<br>Cartella di file |                                    |              | Patte       | em.dat                              |            |
|                | Pinungg           | 18/09/2011 16:25                     | Filmato                              | 368.960 KB                         | Tipo di file | : File D    | DAT (.dat)                          |            |
|                |                   |                                      |                                      |                                    | Apri con:    | ا 🛃         | DLL comune della shell Cambia       |            |
|                |                   |                                      |                                      |                                    | Percorso:    |             | M:\SOFT\SSD                         |            |
|                |                   |                                      |                                      |                                    | Dimension    | i:          | 1,00 GB (1.073.741.824 byte)        |            |
|                |                   |                                      | mbar                                 |                                    | Dimension    | i su disco: | 1.00 GB (1.073.741.824 by:e)        | am         |
|                |                   |                                      |                                      | NECTELCOM<br>protectional resource | Data crea    | zione:      | lunedi 29 aprile 2013, 23,34 30     | relicasone |
| ↔              |                   |                                      |                                      |                                    |              | blan:       | material 21 automber 2010, 12:03-52 |            |

| X Nexthardware SSD       | Test Suite 1.0 - Developed by CREOInteractiv | e.it                  |
|--------------------------|----------------------------------------------|-----------------------|
| File sorgente            | F:\Pattern.dat                               | Scegli                |
| Cartella di destinazione | G:\                                          | Scegli                |
| Buffer trasferimento     | 1024 Bytes                                   |                       |
|                          | 0%                                           |                       |
|                          |                                              | Stop Avvia            |
|                          |                                              |                       |
|                          |                                              |                       |
|                          |                                              |                       |
|                          |                                              |                       |
|                          |                                              |                       |
| ne                       | thardware.com                                | ne thardware.com      |
| <i>4</i>                 |                                              | by crecinteractive.it |

Questa utility, nella sua prima release Beta, è stata sviluppata dal nostro Staff per verificare la reale velocità di scrittura del drive.

Il software copia ripetutamente un pattern, creato precedentemente, fino al totale riempimento dell'unità .

Per evitare di essere condizionati dalla velocità del supporto da cui il pattern viene letto, quest'ultimo viene posizionato in un RAM Disk.

Nel Test Endurance il Nexthardware SSD Test viene utilizzato semplicemente per riempire il drive, rispettivamente, fino al 50% e al 100% della sua capienza.

| <b>IOMeter</b> | 1.1 | .0 | RC1 |
|----------------|-----|----|-----|
|----------------|-----|----|-----|

| Edit Access Specification                                                                                                    |                                                                 | X Edit Access Specification                                                               | ×                                                                                                    |
|----------------------------------------------------------------------------------------------------|-----------------------------------------------------------------|-------------------------------------------------------------------------------------------|----------------------------------------------------------------------------------------------------|
| Name<br>H andware 4k8 (QD 32); 100% R andom R ead; 0% R andom Write                                                            | Default Assignment<br>All w/orkers                              | Name<br>Next Hardware 44.8 (0D32): 03 Read: 100% Randon Wile                              | Default Antigement                                                                                                    |
| Size X.Access X.Basd X.Bardow Delay<br>948 493 00 100 100 100 3                                                                | Dust Algement Reply Ince<br>1 040 450 08 none Ince<br>0         | et Bature Sicc 3: Access 3: Read 3: Readow<br>ant Alter<br>Delete                         | Delag Bust Alignment Reply Indet Balance Indet Balance Indet Balance Indet Balance Indet Balance Delates                                                                                                    |
| Transfer Pergent Size           0         4         0         9           Megelytes         Kicklytes         Bytes         10 | s Specification Percent Read/Wite Distribution                  | Turufer Propert Size Toruf Propert Size Toruf Toruf Toruf Toruf Megadytes EXdotytes Dytes | Access Specification                                                                                                    |
| Peccent Plandan/Sequential Distribution<br>                                                                                    | Burd Length Sector Boundaries<br>T KOs<br>Hogabytes Kikolytes B | Pecceri Randon/Seguenial Distribution<br>Bytes<br>Bytes                                   | Delay         Bust Length         Alge LOs on           Image: International state         IP Sector Bondaires         IP Sector Bondaires           Image: International state         IP Sector Bondaires         IP Sector Bondaires           Image: International state         IP Sector Bondaires         IP Sector Bondaires           Image: International state         IP Sector Bondaires         IP Sector Bondaires           Image: International state         IP Sector Bondaires         IP Sector Bondaires |
| Reply Scon                                                                                                    |                                                                 | Cancel Reply See                                                                          |                                                                                                    |
| $\leftrightarrow$                                                                                                    |                                                                 | $\leftrightarrow$                                                                         |                                                                                                    |

Da sempre considerato il miglior software per il testing degli Hard Disk per flessibilità e completezza, lo abbiamo impostato per misurare il numero di IOPS, sia in lettura che in scrittura, con pattern di 4kB "aligned" e Queue Depth 32.

In alto sono riportate le due schermate che mostrano le impostazioni di IOMeter relative alle modalità di test utilizzate sul Toshiba OCZ VX500 512GB, che sono, peraltro, le medesime attualmente utilizzate dalla

stragrande maggioranza dei produttori per sfruttare nella maniera più adeguata le caratteristiche avanzate dei controller di nuova generazione.

## 6. Test Endurance Sequenziale

# 6. Test Endurance Sequenziale

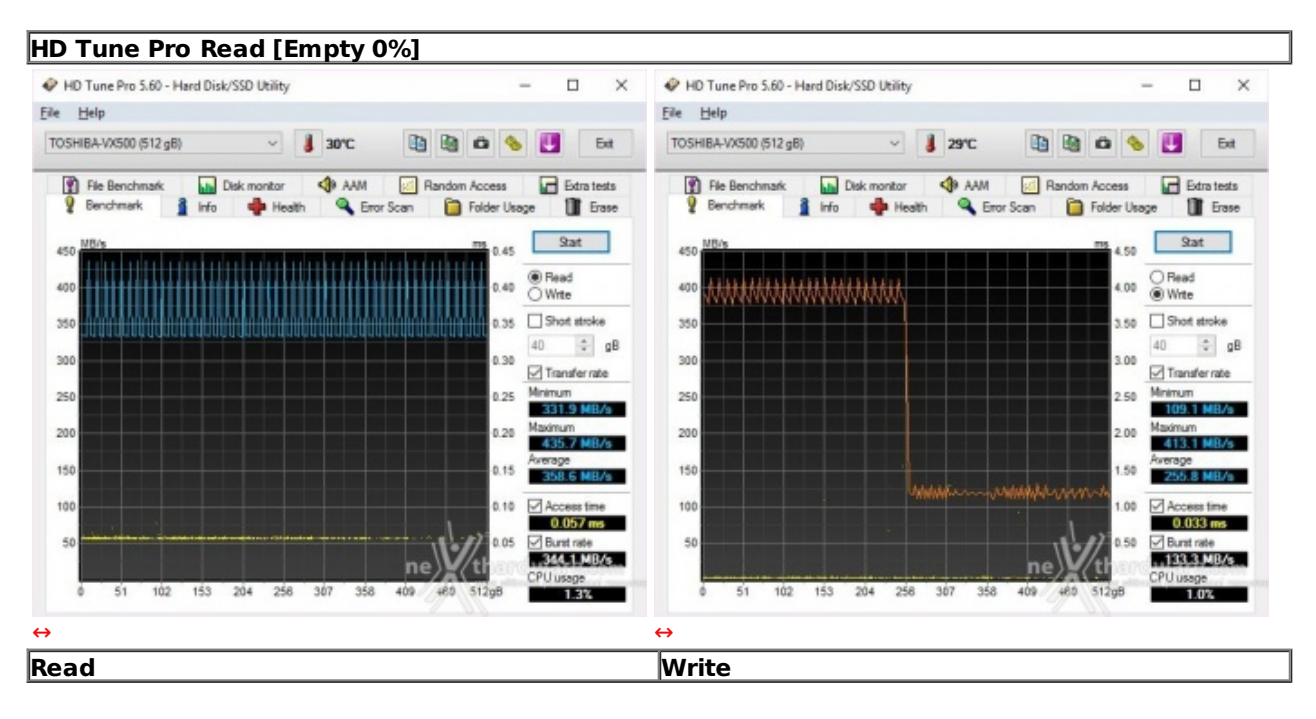

#### Risultati

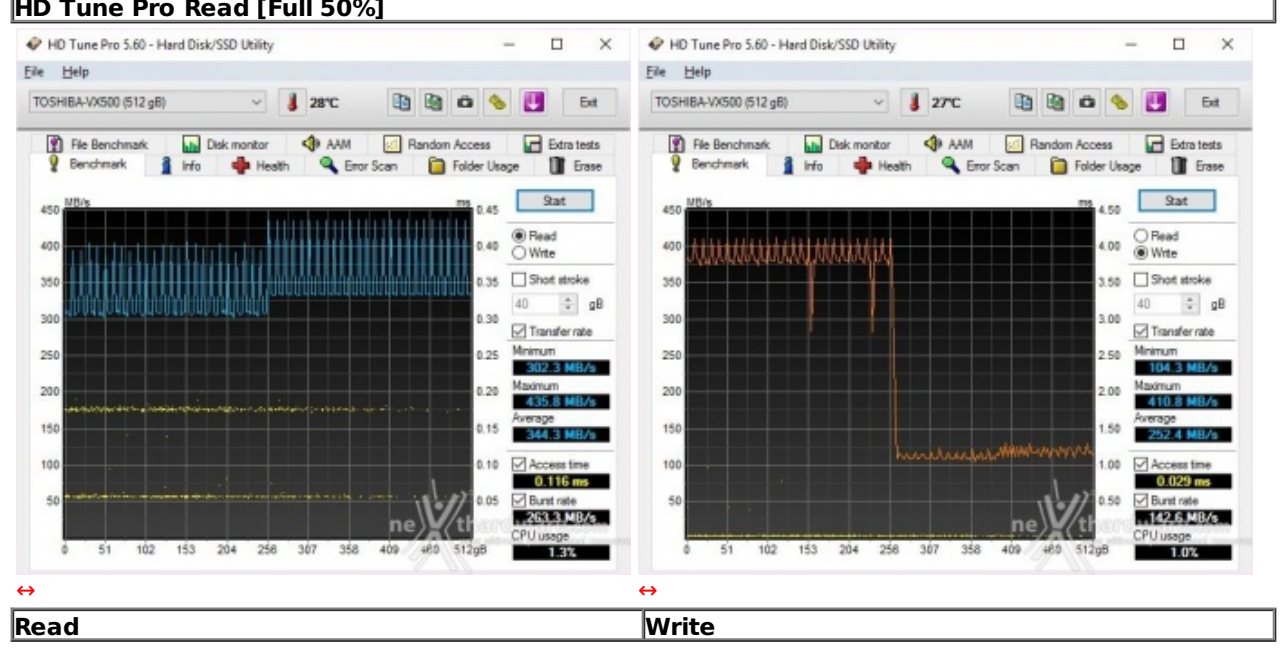

# HD Tune Pro Read [Full 50%]

HD Tune Pro Read [Full 100%]

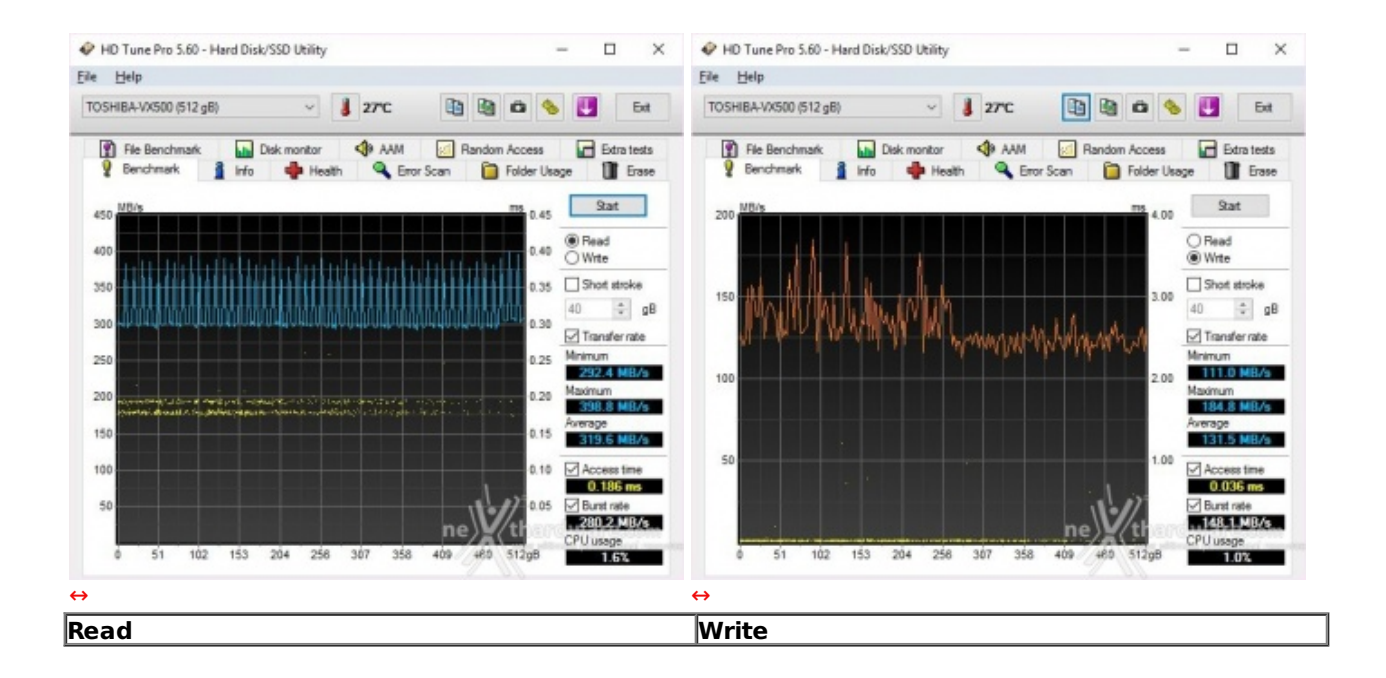

## Sintesi

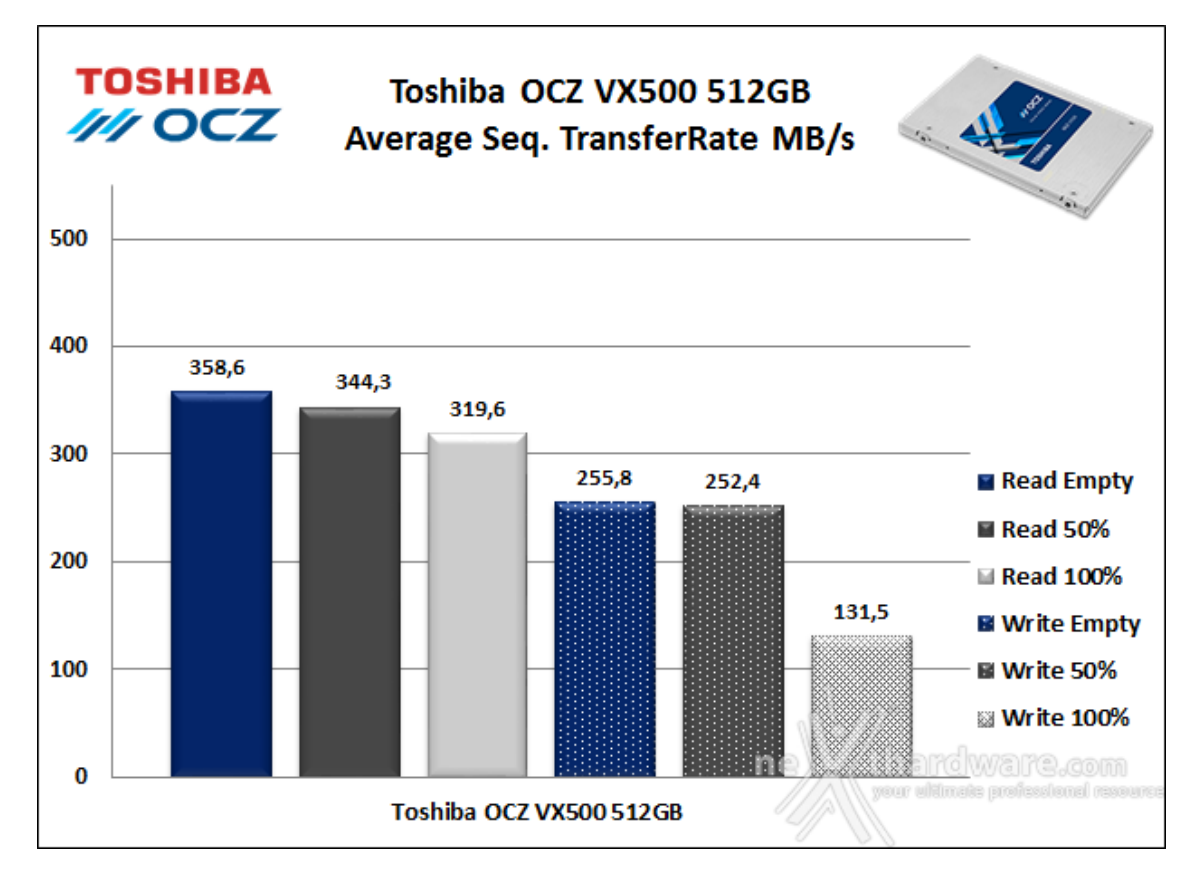

In questa batteria di test il Toshiba OCZ VX500 512GB ha messo in mostra prestazioni in lettura sequenziale piuttosto distanti dai 550 MB/s dichiarati anche nella condizione ideale di funzionamento, ovvero a drive vuoto.

Le prestazioni in scrittura, infine, oltre ad essere di gran lunga inferiori al dato dichiarato, non↔ brillano nemmeno per costanza, visto il netto crollo rilevato in corrispondenza della condizione di massimo riempimento.

### Tempi di accesso in lettura e scrittura

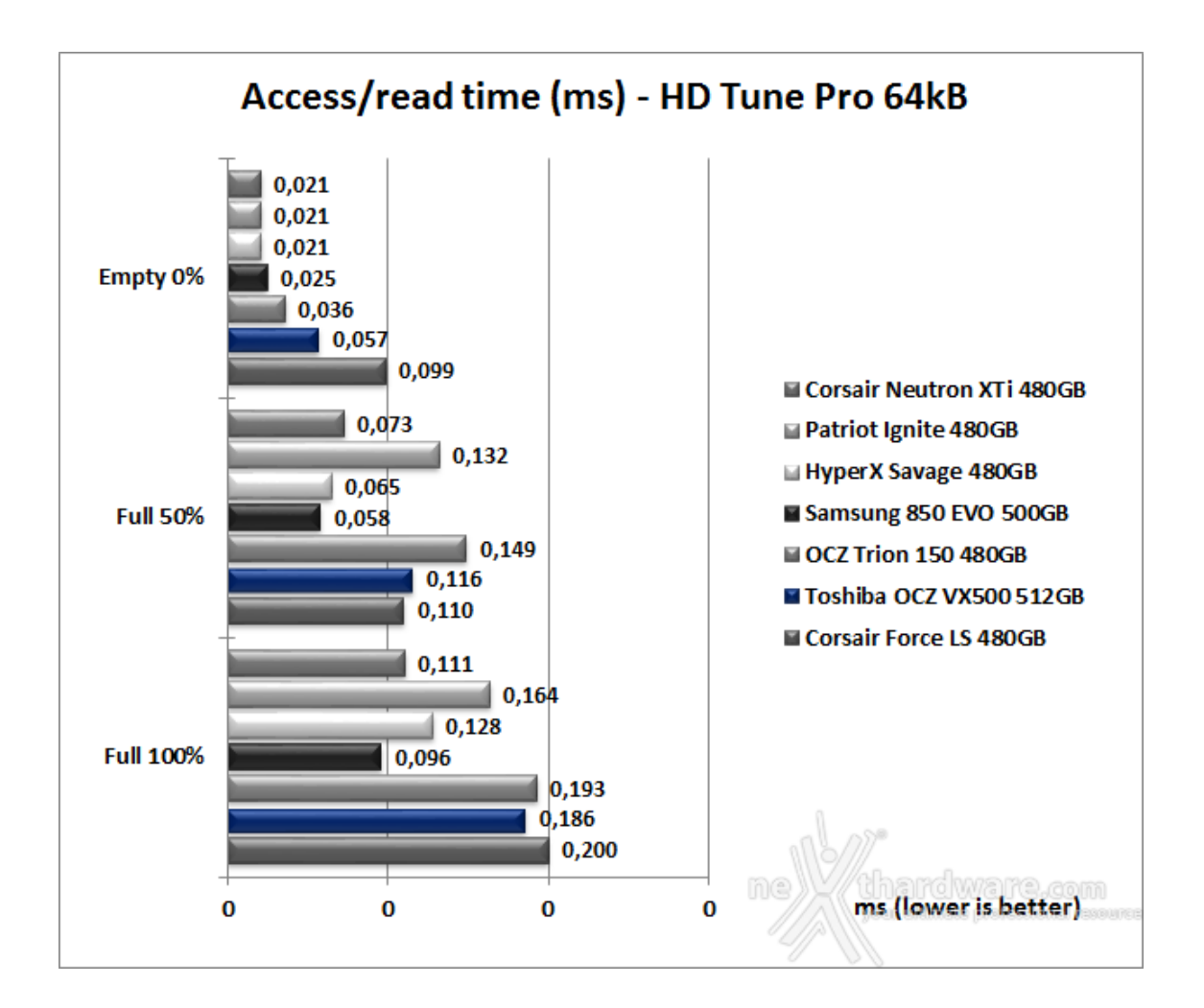

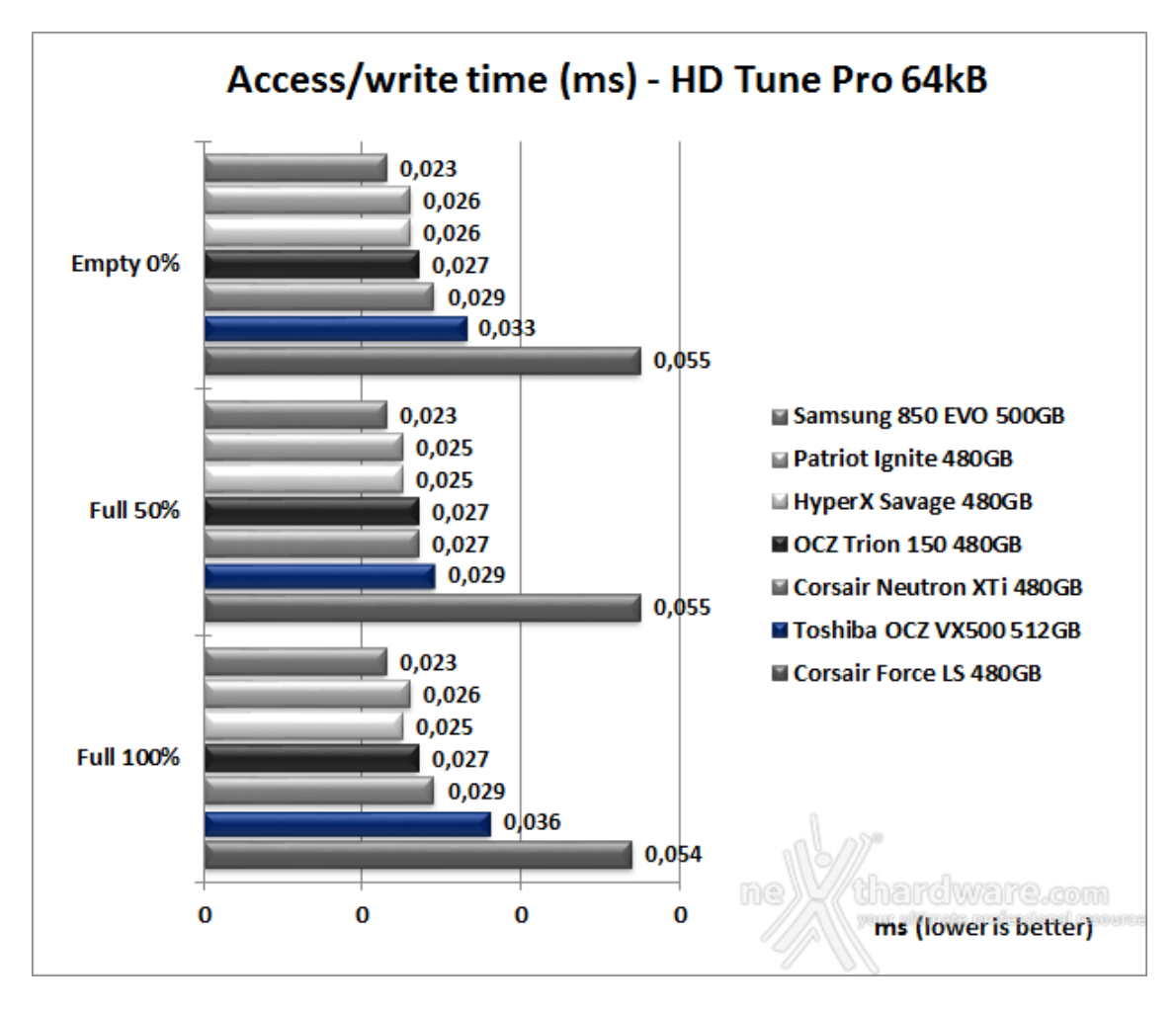

## 7. Test Endurance Top Speed

# 7. Test Endurance Top Speed

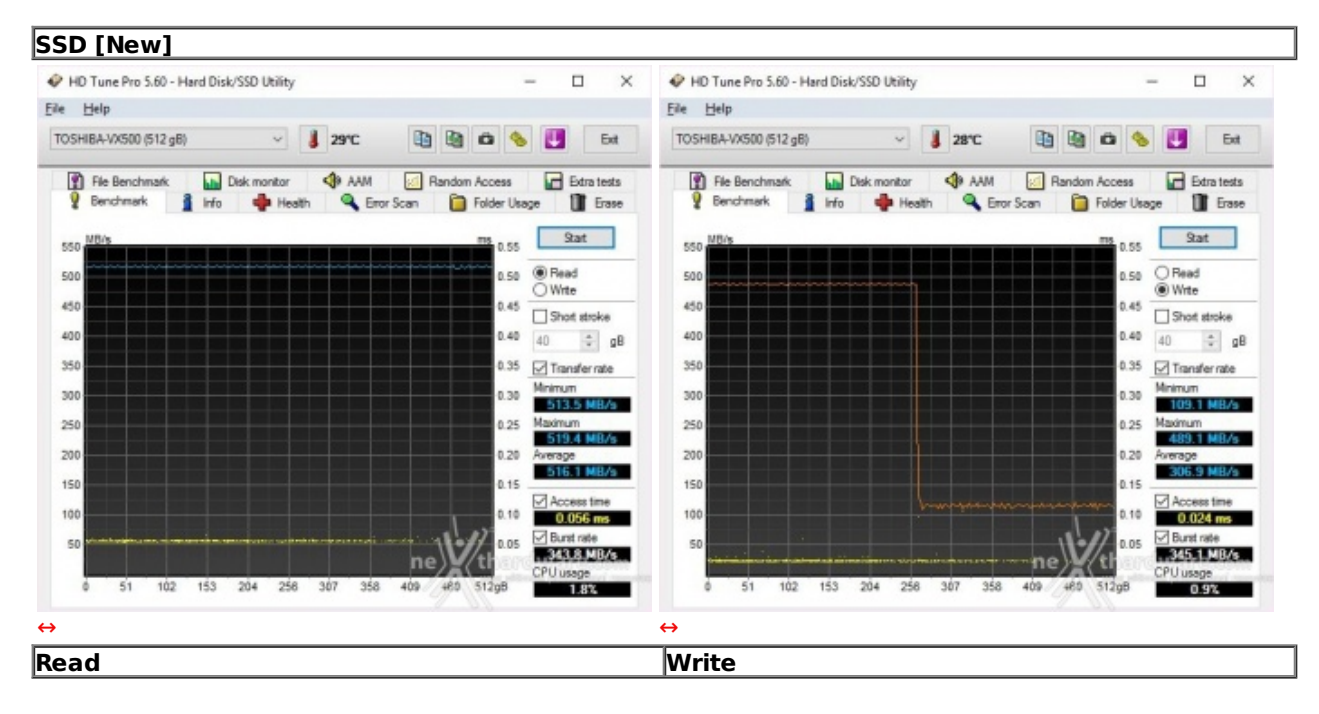

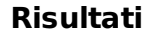

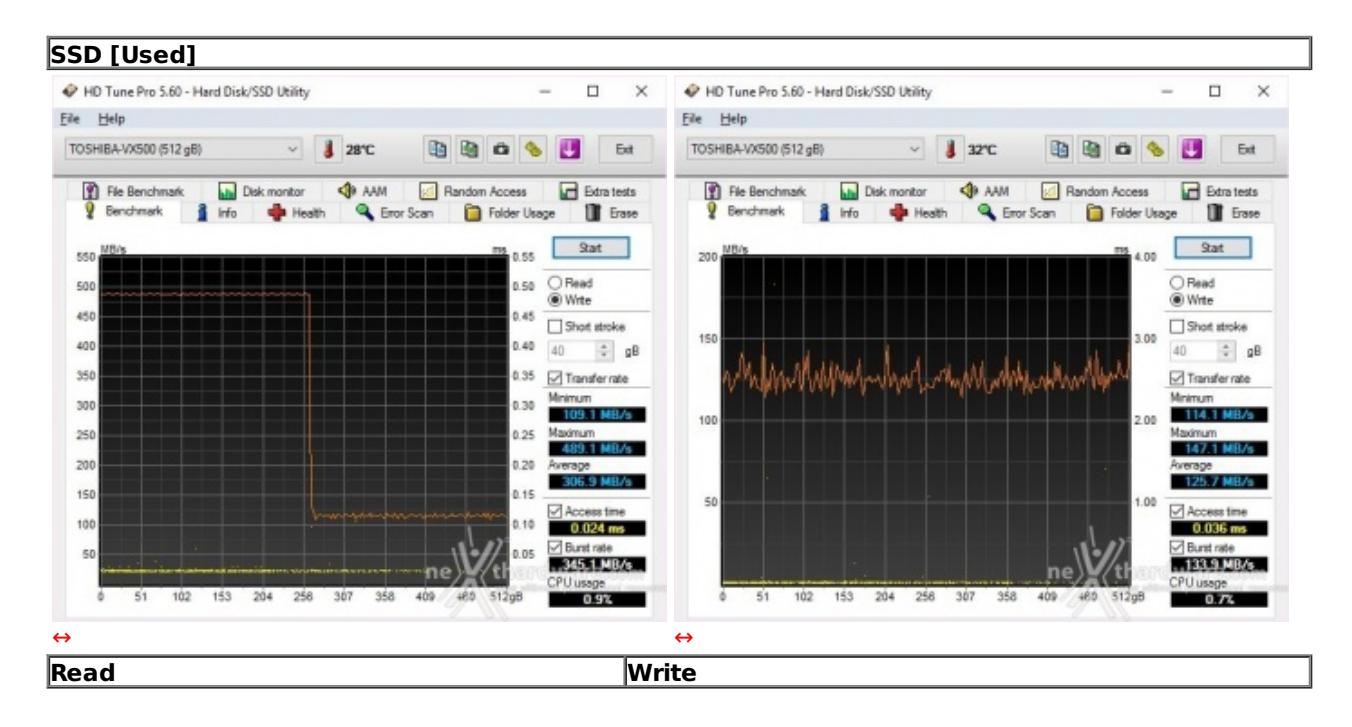

Sintesi

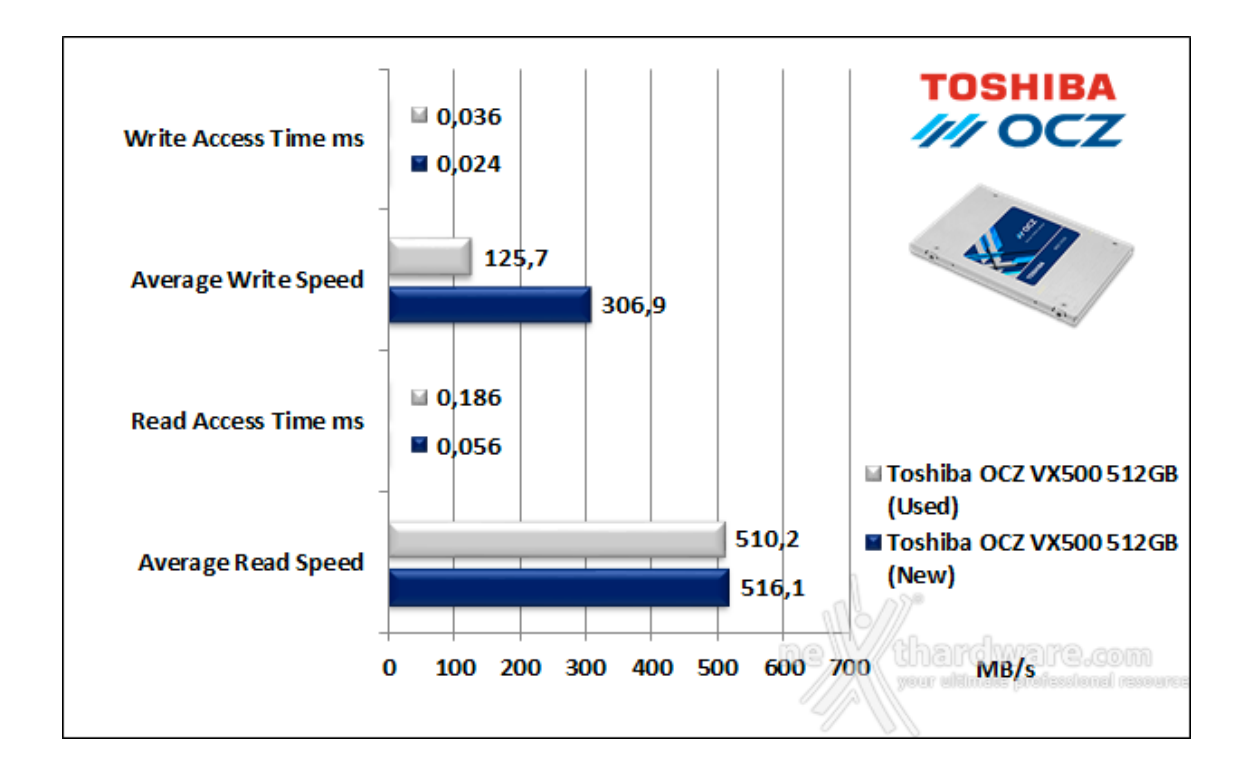

Nei test di lettura il Toshiba OCZ VX500 512GB ha fatto registrare prestazioni di ottimo livello, anche se leggermente inferiori al dato di targa.

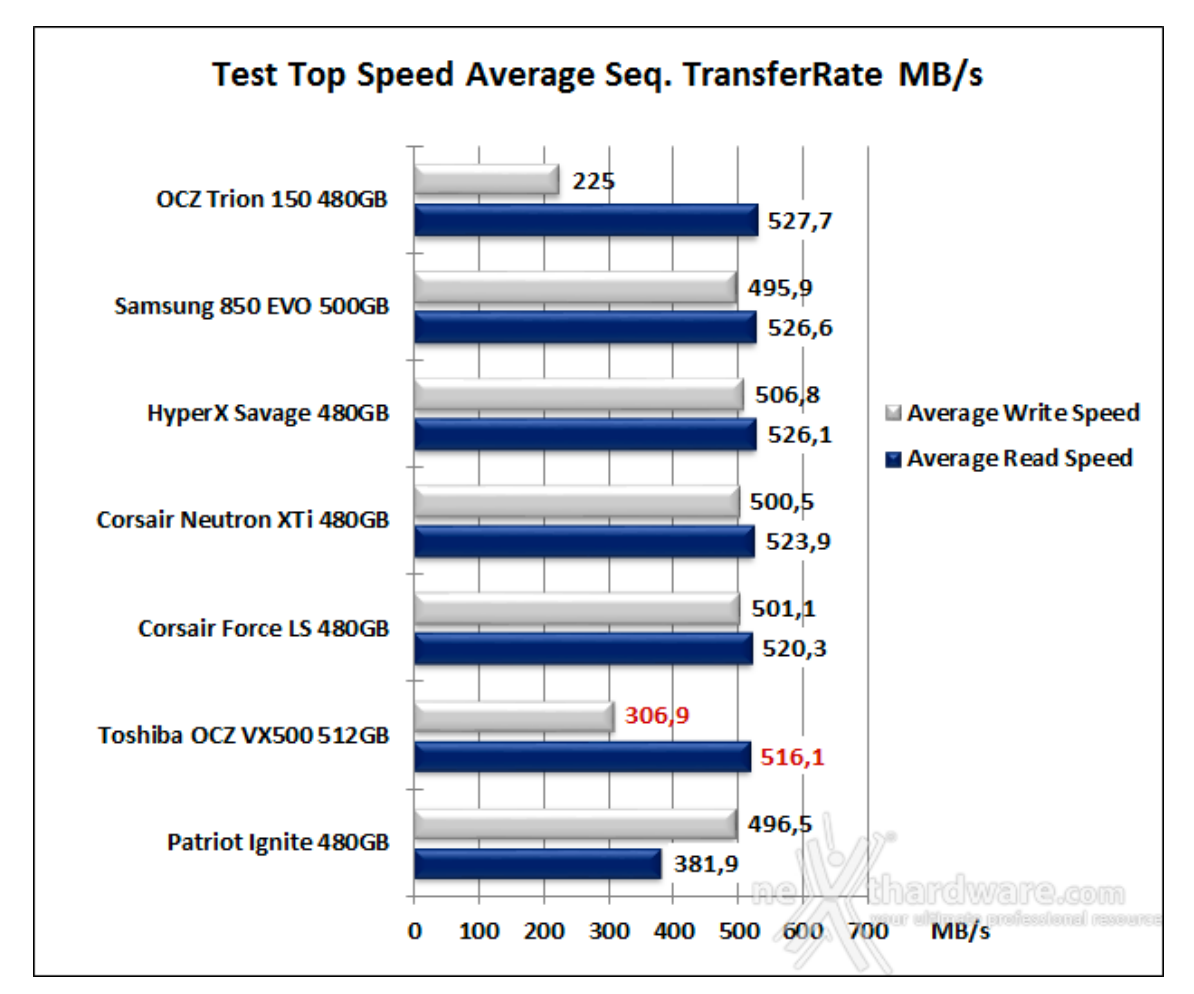

#### Grafici comparativi

Nonostante il penultimo posto in classifica ottenuto dal Toshiba OCZ VX500 512GB,↔ le prestazioni in lettura non sono da bocciare in virtù dei minimi distacchi dalle unità che lo precedono, diverso il discorso per quelle in scrittura dove il gap dalle migliori unità è piuttosto consistente.

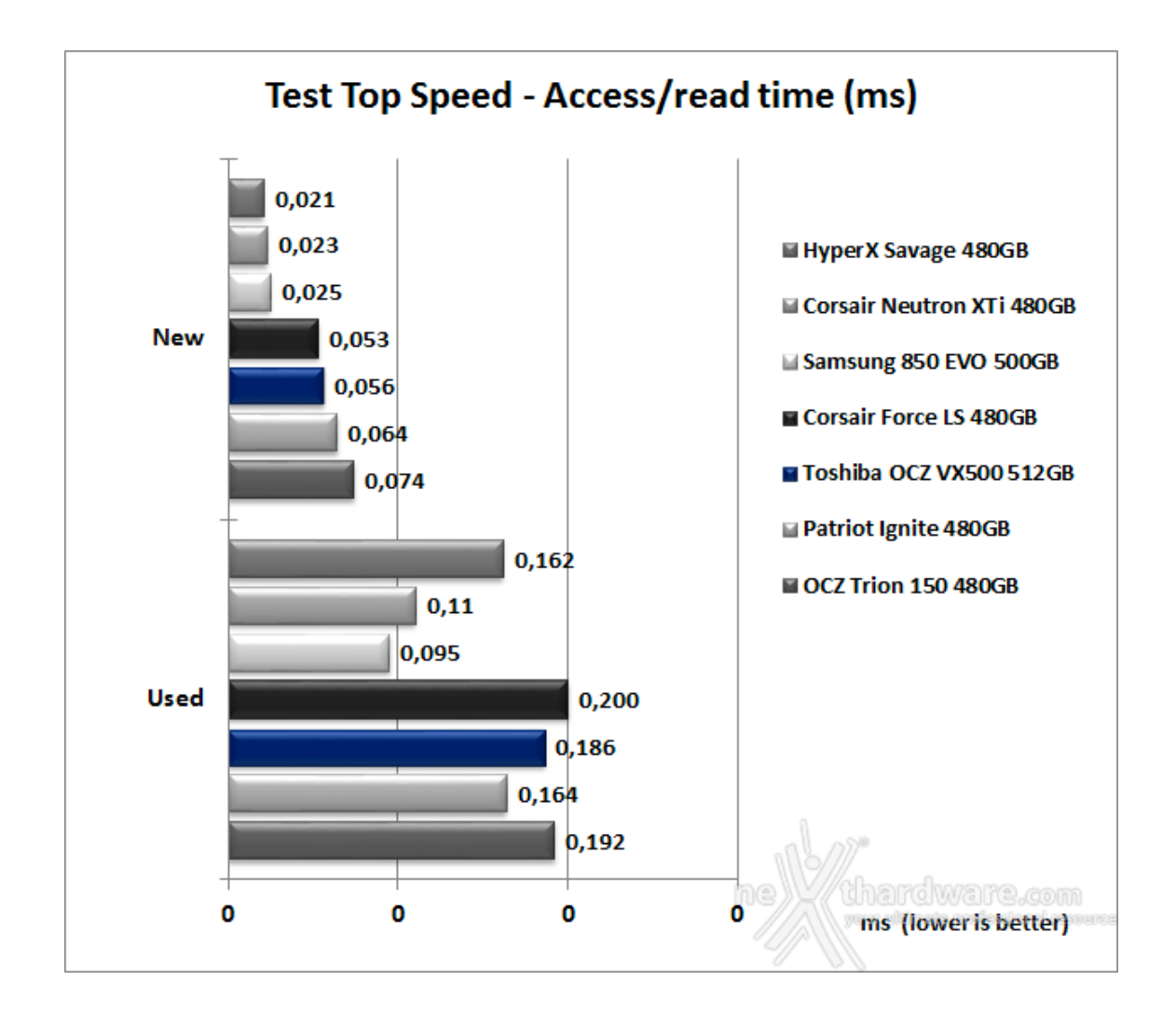

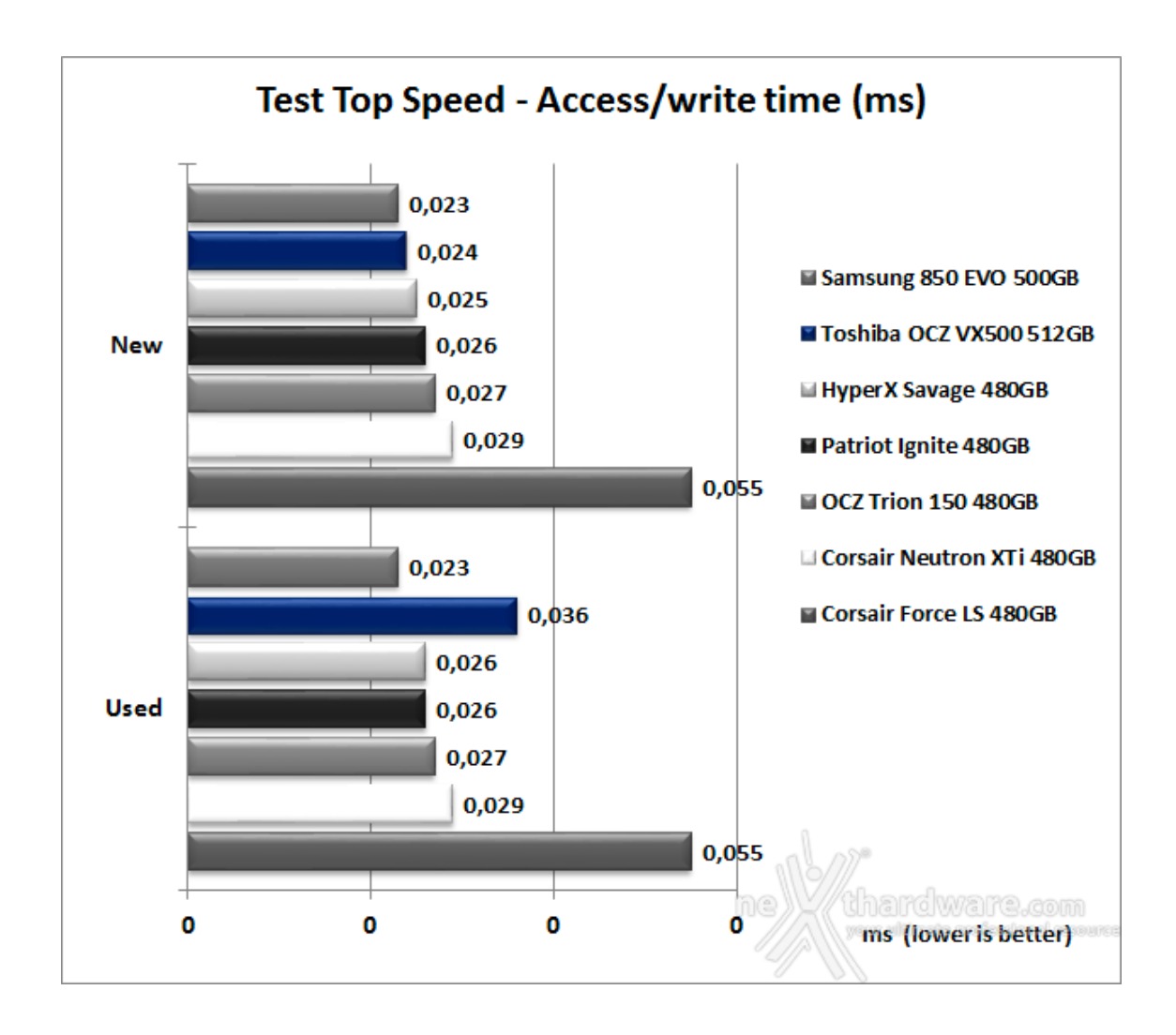

## 8. Test Endurance Copy Test

# 8. Test Endurance Copy Test

### Introduzione

Dopo aver analizzato il drive in prova, simulandone il riempimento e torturandolo con diverse sessioni di test ad accesso casuale, lo stato delle celle NAND è nelle peggiori condizioni possibili, e sono esattamente queste le condizioni in cui potrebbe essere il nostro SSD dopo un periodo di intenso lavoro.

Il tipo di test che andremo ad effettuare sfrutta le caratteristiche del Nexthardware SSD Test che abbiamo descritto precedentemente.

La prova si divide in due fasi:

**1. Used**: l'unità è stata già utilizzata e riempita interamente durante i test precedenti, vengono disabilitate le funzioni di TRIM e lanciata copia del pattern da 1GB fino a totale riempimento di tutto lo spazio disponibile; a test concluso, annotiamo il tempo necessario a portare a termine l'intera operazione.

**2. New**: l'unità viene accuratamente svuotata e riportato allo stato originale con l'ausilio di un software di Secure Erase; a questo punto, quando le condizioni delle celle NAND sono al massimo delle potenzialità , ripetiamo la copia del nostro pattern fino a totale riempimento del supporto, annotando, anche in questa occasione, il tempo di esecuzione.

Non ci resta, quindi, che dividere l'intera capacità del drive per il tempo impiegato, ricavando così la velocità di scrittura per secondo.

#### Risultati

| Nexthardware SSD                | Test Suite 1.0 - Develo                            | oped by CREOInteractive.it      |            | 2      |
|---------------------------------|----------------------------------------------------|---------------------------------|------------|--------|
| ile sorgente                    | D:\Pattern.dat                                     |                                 |            | Scegli |
| artella di destinazione         | K:\                                                |                                 |            | Scegli |
| uffer trasferimento             | 1024                                               | Bytes                           |            |        |
|                                 | -                                                  | Copia file: 476.dat             |            |        |
|                                 |                                                    |                                 | Stop       | Avvia  |
| FINE: Mon Sep<br>TEMPO ESECUZIO | u disco insuit<br>19 19:11:36 CE<br>NE: 2720.391 s | ficiente<br>EST 2016<br>secondi |            |        |
| FINE: Mon Sep<br>TEMPO ESECUZIO | u disco insuif<br>19 19:11:36 CE<br>NE: 2720.391 s | iciente<br>SST 2016<br>secondi  |            |        |
| FINE: Mon Sep<br>TEMPO ESECUZIO | thardwa                                            | re.com                          | thardware. | filoD. |

| File sorgente            | D: VPattern.dat |                   |                   | Scegli                         |
|--------------------------|-----------------|-------------------|-------------------|--------------------------------|
| Cartella di destinazione | E:\             |                   |                   | Scegli                         |
| Buffer trasferimento     | 1024            | Bytes             |                   |                                |
|                          |                 | Copia file: 476.d | lat               |                                |
|                          |                 |                   | Stop              | o Avvia                        |
| TEMPO ESECUZIO           | DNE: 3570.8     | 82 secondi        |                   |                                |
| ne                       | thard           | ware.com          | nel thardw        | 78178.com<br>professional rass |
| 1                        |                 |                   | by creginteractiv | professional<br>re.it          |

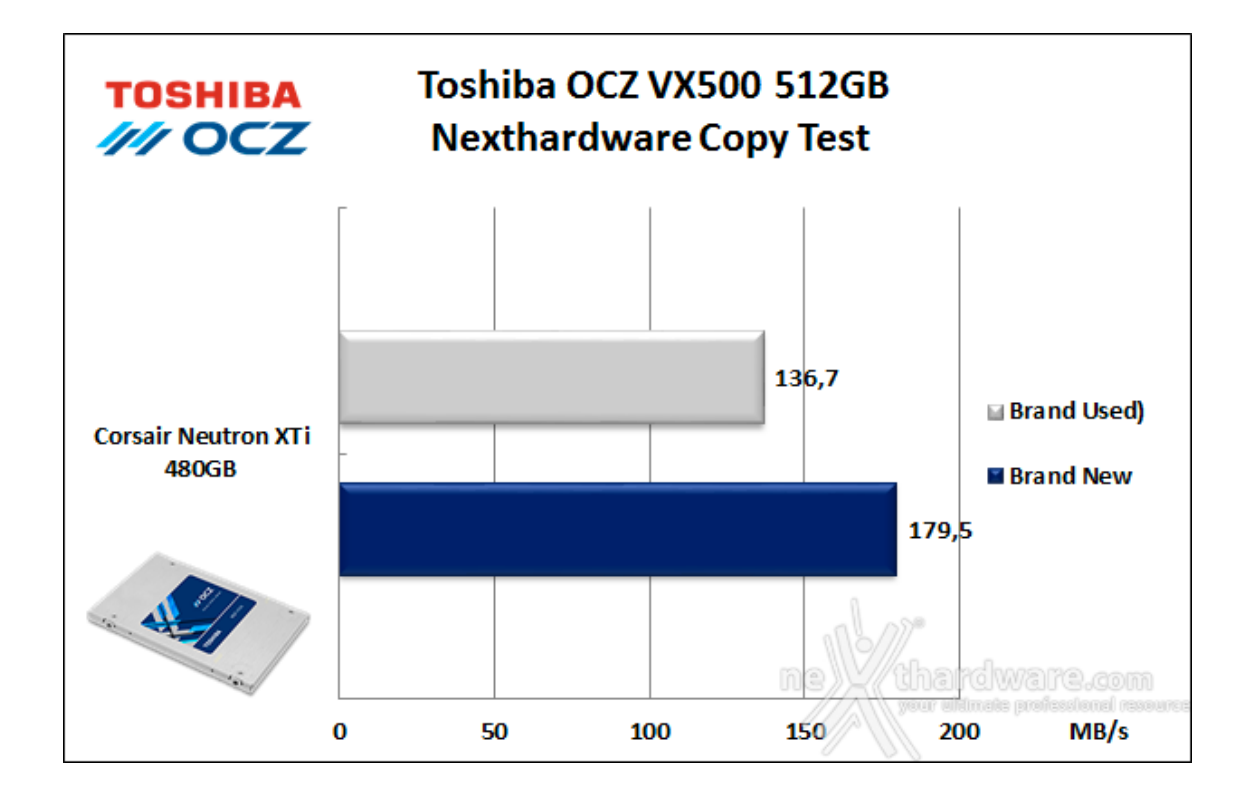

Dopo aver sottoposto il drive ad una serie interminabile di prove di tipo sequenziale, siamo andati a verificare il suo comportamento in un test in grado di restituire la velocità media di trasferimento dati utilizzando l'ormai ben collaudato Nexthardware Copy Test.

I risultati ottenuti dal Toshiba OCZ VX500 512GB sono appena discreti nella condizione di drive vergine, peggiorando ulteriormente in condizioni di drive usurato.

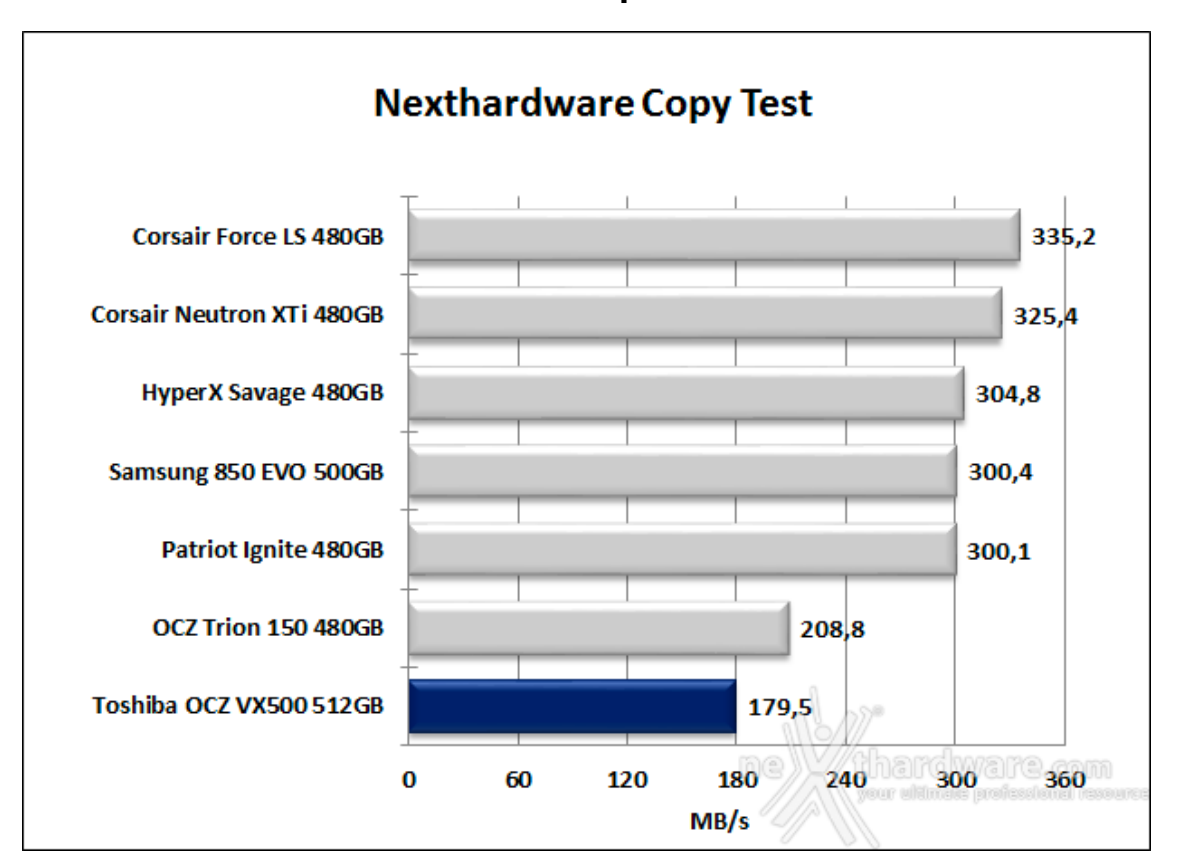

### Grafico comparativo

inferiore, non merita ulteriori commenti.

## 9. IOMeter Sequential

# 9. IOMeter Sequential

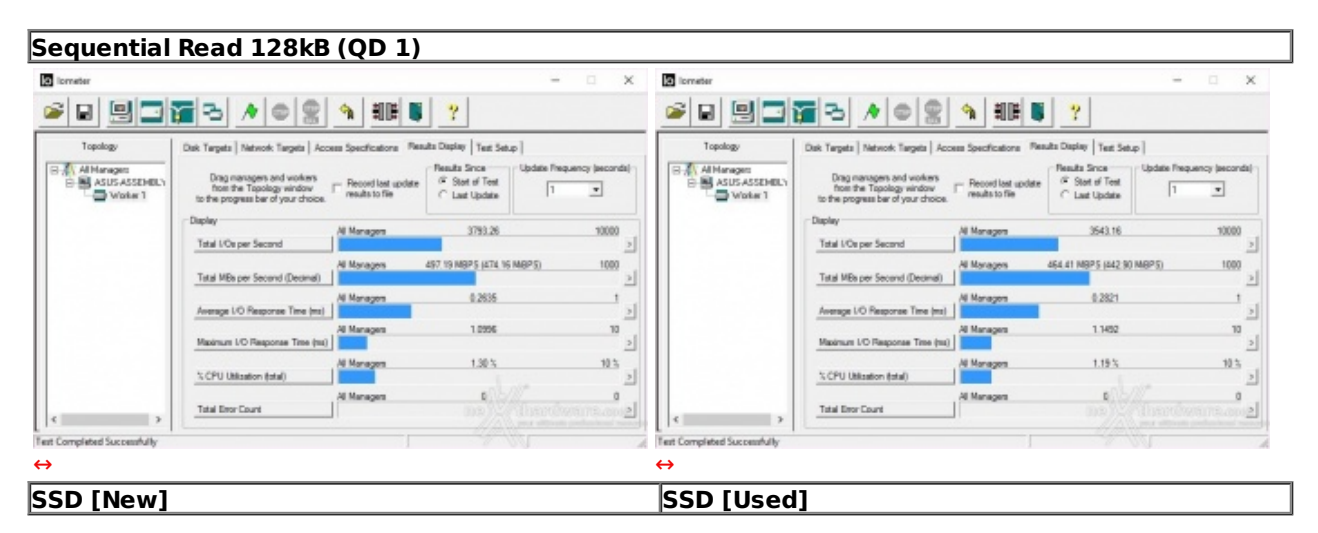

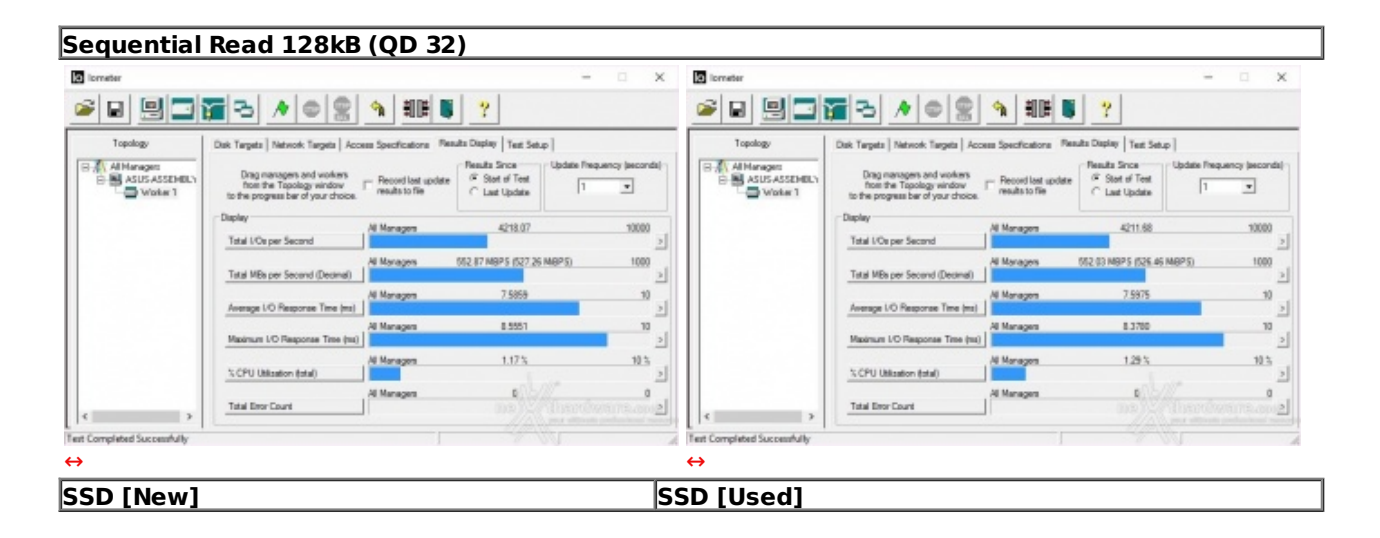

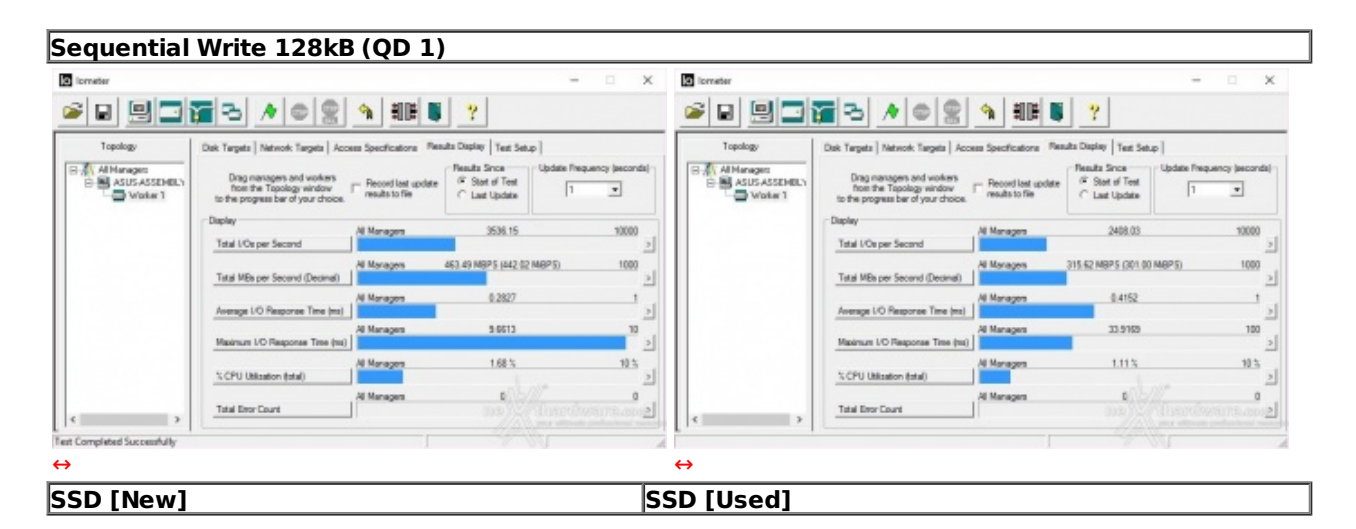

Risultati

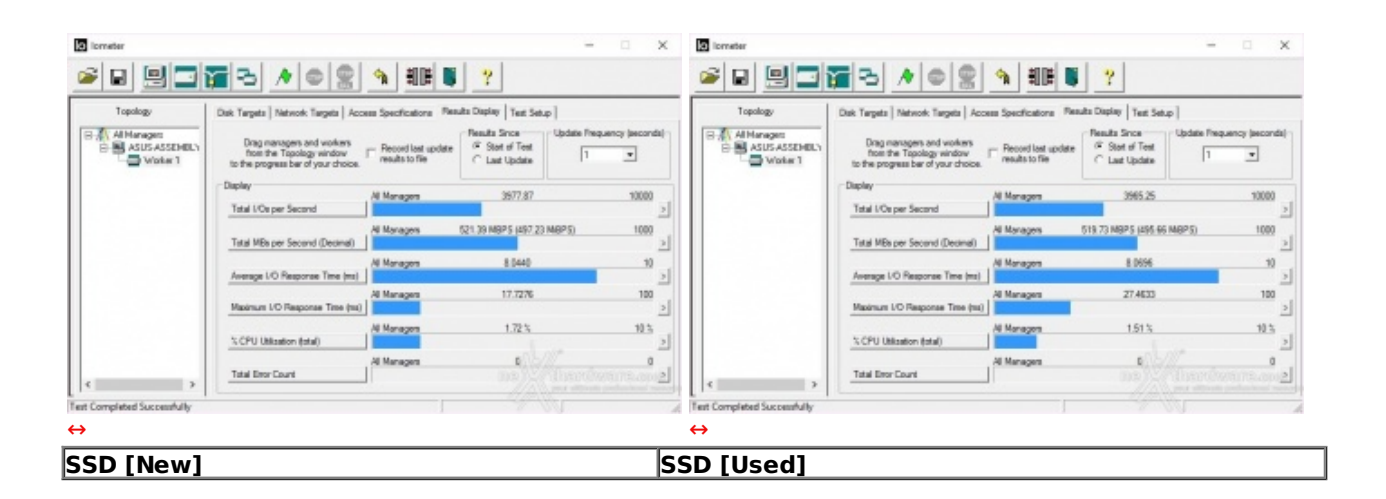

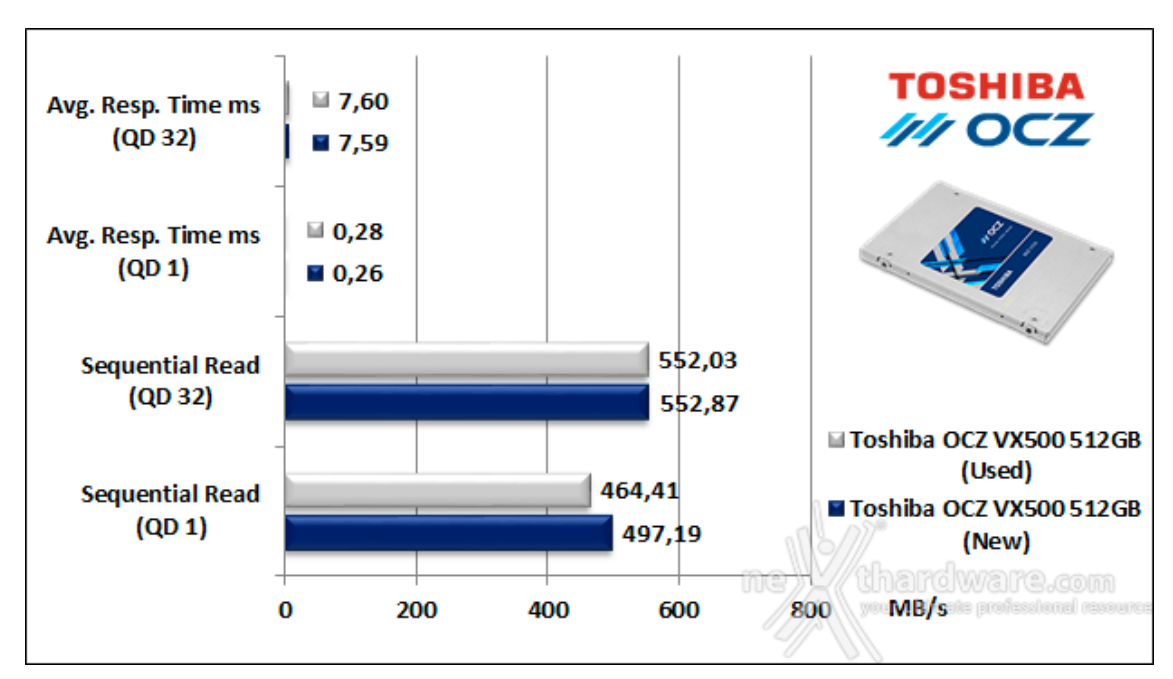

Sintesi

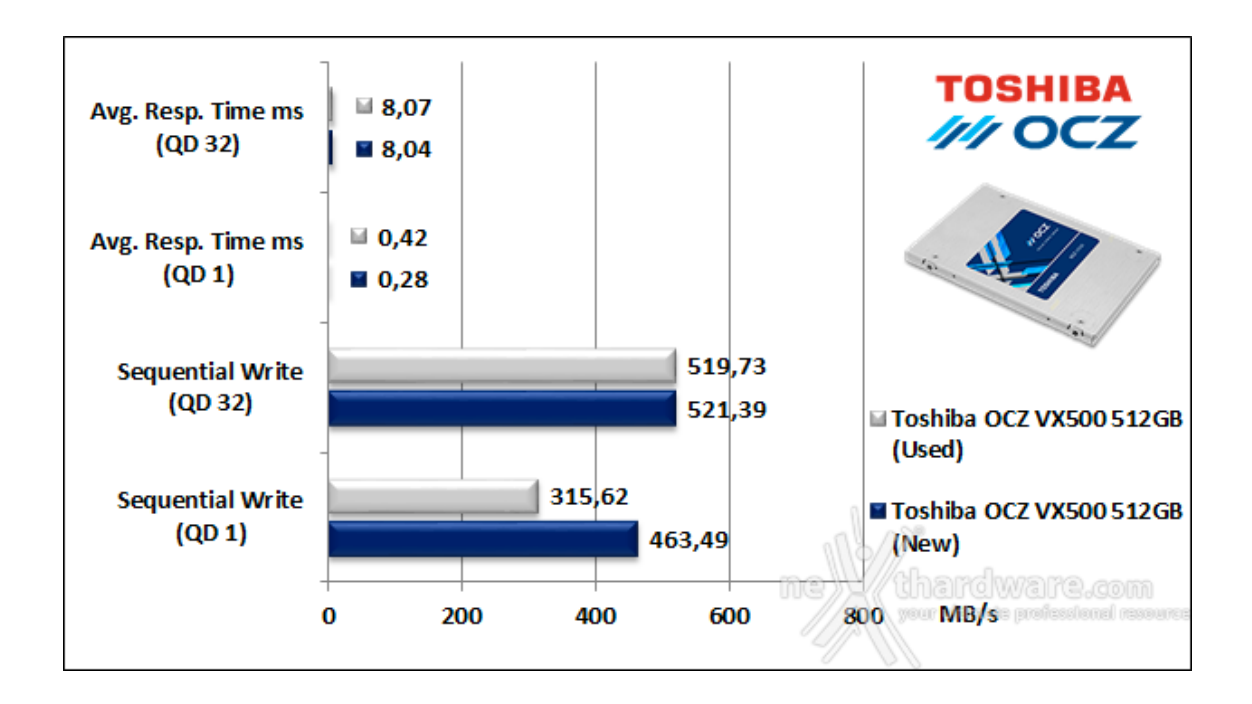

Nei↔ test di lettura e scrittura effettuati a drive vergine e con l'impostazione di una Queue Depth pari a 32, il Toshiba OCZ VX500 512GB ha messo in mostra ottime prestazioni superando agevolmente i dati di targa. Ripetendo gli stessi test nella condizione di drive usurato, invece, possiamo osservare che mentre nei test QD 32 le velocità di lettura e scrittura rimangono quasi invariate, riducendo il carico di lavoro abbiamo un calo del 7% in lettura e del 46,8% in scrittura.

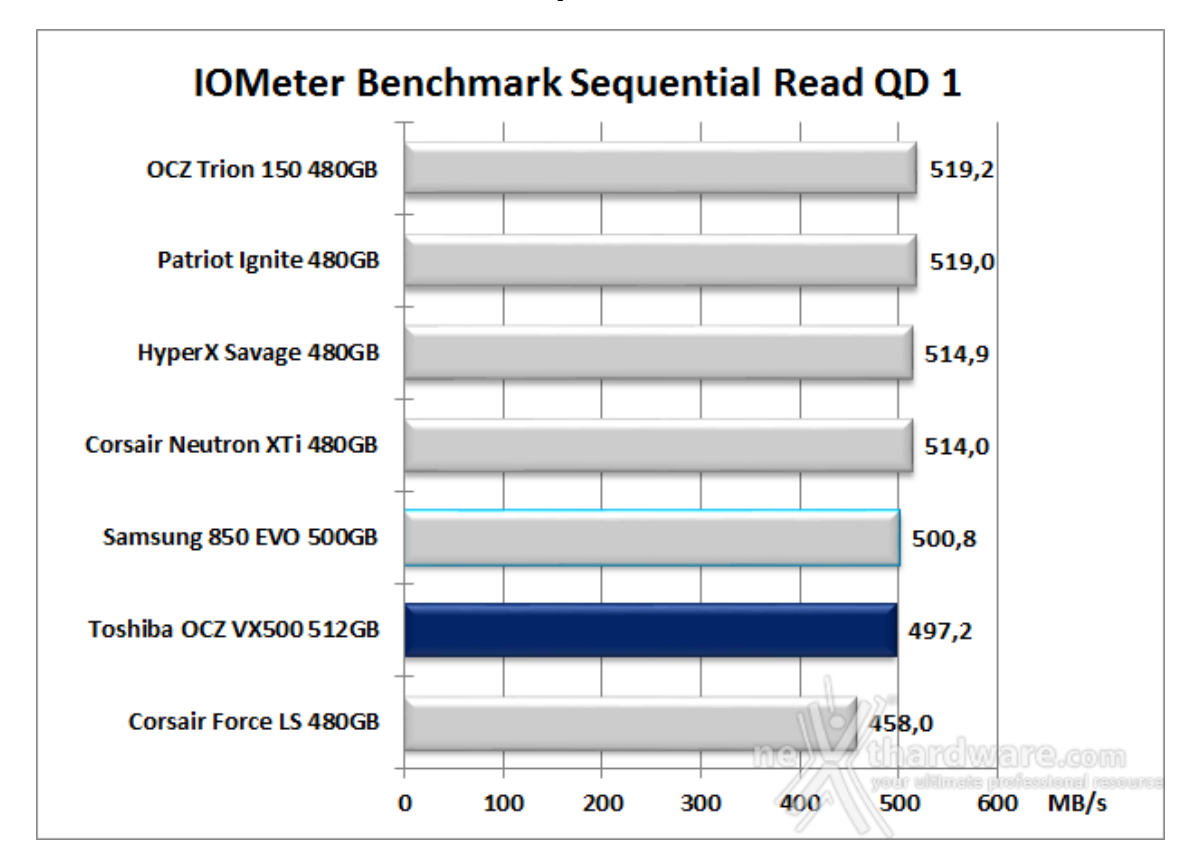

Grafici comparativi SSD New

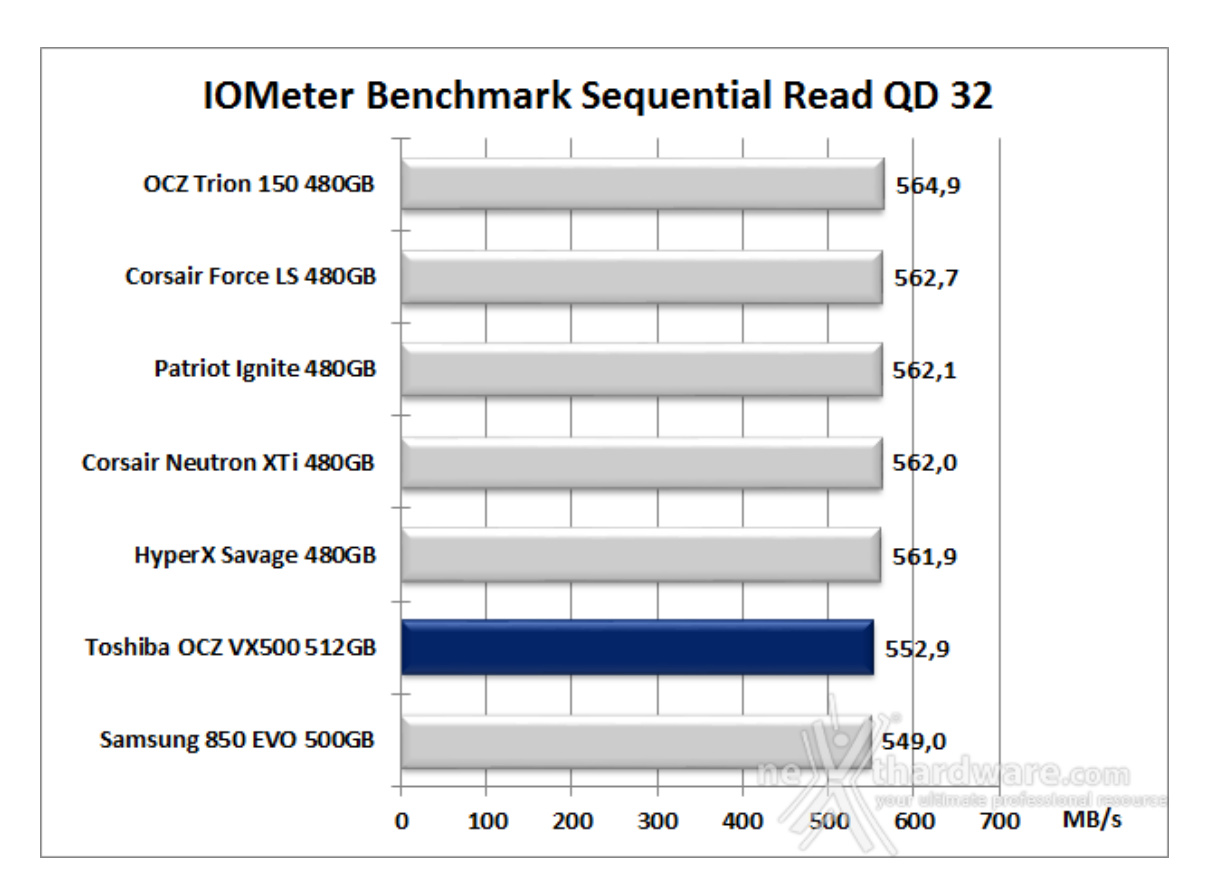

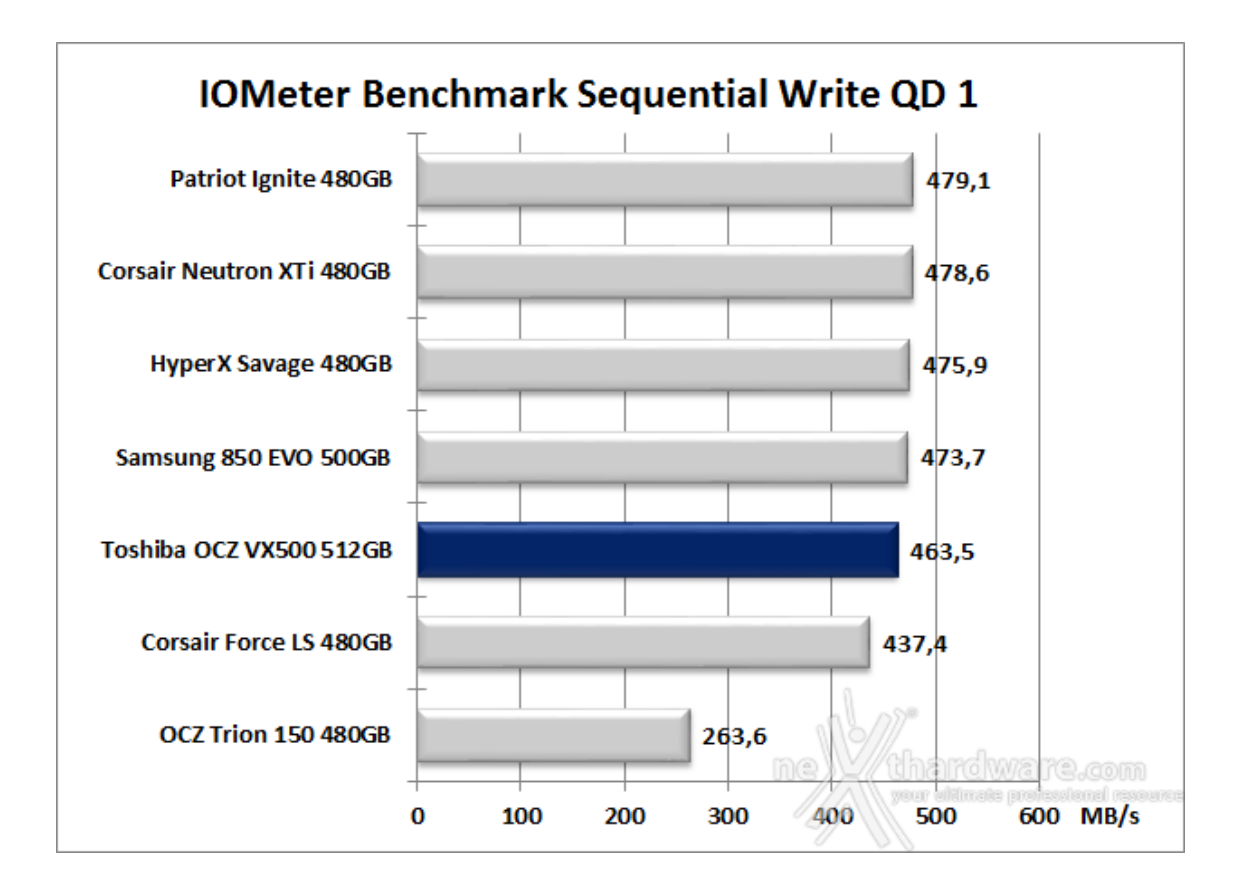

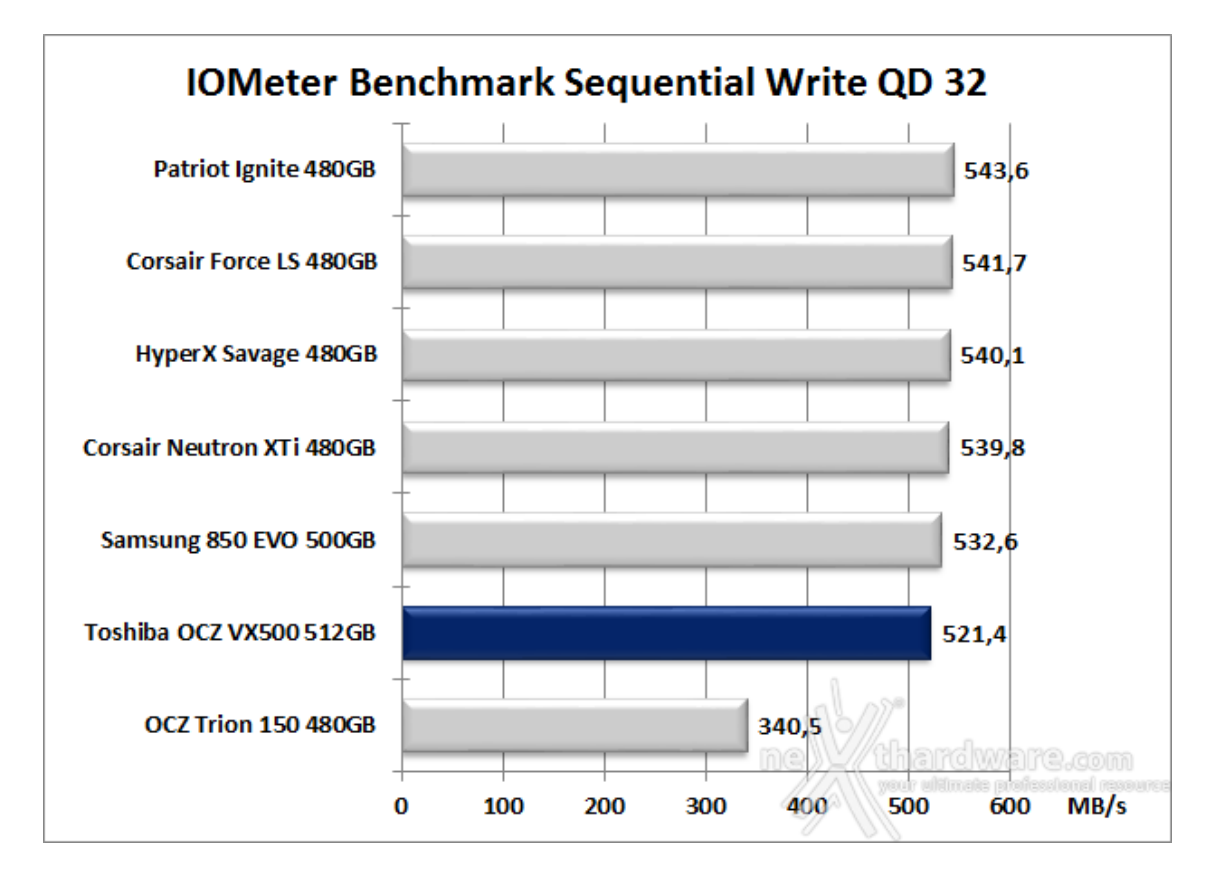

In scrittura sequenziale l'unità in prova ottiene, rispettivamente, un terzultimo ed un penultimo posto riuscendo in questo caso, però, a precedere il "modello inferiore" con distacchi abbastanza consistenti.

# 10. IOMeter Random 4kB

# 10. IOMeter Random 4kB

## Risultati

| Iorreter                       |                                                                                              |                                      |                                                              | - 🗆 X              | Drneter                                  |                                                                                              |                                      |                                                                                       | - x               |
|--------------------------------|----------------------------------------------------------------------------------------------|--------------------------------------|--------------------------------------------------------------|--------------------|------------------------------------------|----------------------------------------------------------------------------------------------|--------------------------------------|---------------------------------------------------------------------------------------|-------------------|
| 2 B 🛛                          | 33/02                                                                                        | 에 뷔며 🛢                               | ?                                                            |                    | s                                        | <b>2</b> 3 / • • •                                                                           | <u> 위</u> 뷔타 🛢                       | ?                                                                                     |                   |
| Topology                       | Dak Terpeta   Network Terpeta   Acce                                                         | ess Specifications Res               | uts Daplay   Test Setup                                      |                    | Topology                                 | Dak Targets   Network Targets   Acc                                                          | es Specifications Res                | auto Display   Test Setup                                                             |                   |
| B Al Manager<br>B ASUSASSEMELY | Drag managers and workers<br>from the Tapology window<br>to the progress ber of your choice. | F Record last update results to file | Results Since<br><sup>(#</sup> Stot of Test<br>← Last Update | requency (seconds) | BANAIManagett<br>BASUSASSEMELY<br>Wotw 1 | Drag managers and workers<br>from the Topology window<br>to the progress bar of your choice. | F Record last update results to file | Results Since Update fr<br><sup>(4)</sup> Start of Test<br><sup>(2)</sup> Last Update | equency (seconds) |
|                                | Dapley<br>Total I/Ce per Second                                                              | Al Managers                          | 42742.72                                                     | 100000             |                                          | Display<br>Total I/Os per Second                                                             | Al Managers                          | 16096.22                                                                              | 100000            |
|                                | Tatal MBs per Second (Decimal)                                                               | Al Managers                          | 175 (17 MBPS (166 96 MBPS)                                   | 1000               |                                          | Tatal MBs per Second (Decimal)                                                               | Al Managers                          | 65.93 MBP5 (52.88 MBP5)                                                               | 100 >             |
|                                | Average LO Response Time (mz)                                                                | Al Managers                          | 0.0701                                                       | 0.1                |                                          | Average I/O Response Time (ms)                                                               | Al Managers                          | 0.1963                                                                                | 1 2               |
|                                | Maximum I/O Response Time (mi)                                                               | Al Managers                          | 0.5325                                                       | 1                  |                                          | Maximum I/O Response Time (mil)                                                              | Al Managers                          | 1.1058                                                                                | 10 >              |
|                                | % CPU Utilization (stal)                                                                     | Al Managers                          | 5.80 %                                                       | 10.5               |                                          | % CPU Utilization (stal)                                                                     | Al Managers                          | 2.78.5                                                                                | 10 5              |
| < >                            | Total Error Count                                                                            | Al Managers                          | a linero                                                     | a<br>Support       | < >                                      | Tatal Eror Count                                                                             | Al Managers                          | t) b<br>Inero                                                                         | 0<br>             |
| t Completed Successfully       |                                                                                              |                                      |                                                              | 4                  | Test Completed Successfully              |                                                                                              |                                      |                                                                                       |                   |
|                                |                                                                                              |                                      |                                                              |                    | $\leftrightarrow$                        |                                                                                              |                                      |                                                                                       |                   |
| SD [New]                       |                                                                                              |                                      |                                                              |                    | SSD [Used                                | 1                                                                                            |                                      |                                                                                       |                   |

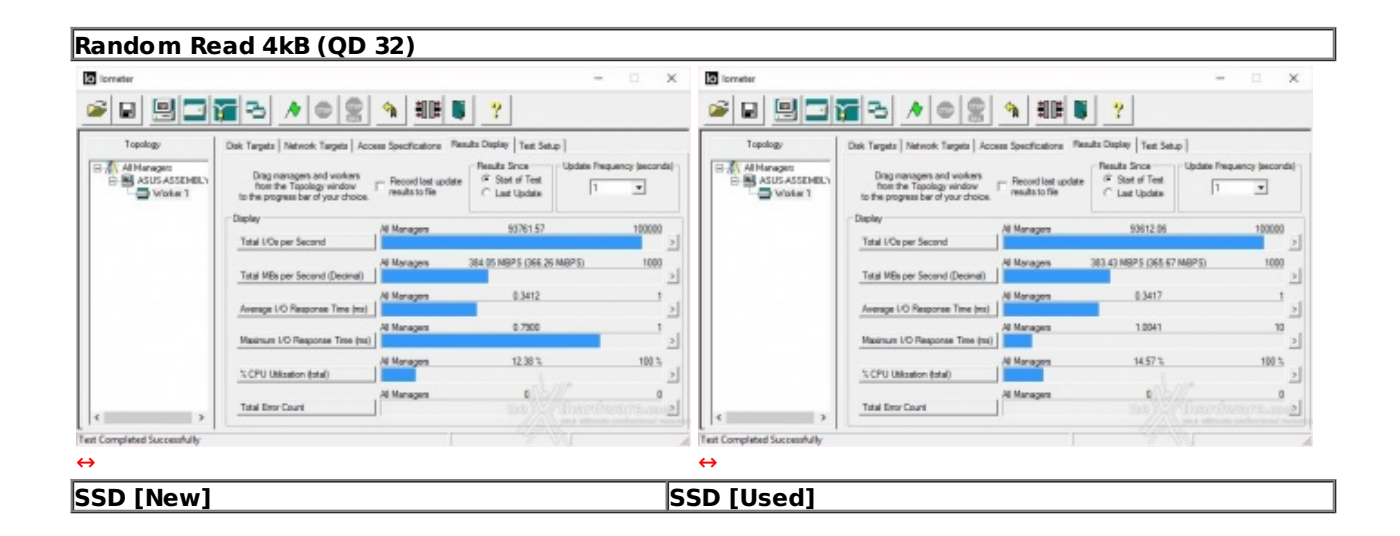

| Random Wi                 | rite 4kB (QD                                                                           | 3)                                     |                                                          |                                               |                             |                                                                                              |                                    |                                                      |                          |
|---------------------------|----------------------------------------------------------------------------------------|----------------------------------------|----------------------------------------------------------|-----------------------------------------------|-----------------------------|----------------------------------------------------------------------------------------------|------------------------------------|------------------------------------------------------|--------------------------|
| 0 Iometer                 |                                                                                        |                                        |                                                          | - 0 X                                         | D lometer                   |                                                                                              |                                    |                                                      | - 🗆 🗙                    |
| - I 9 3 1                 | 3300                                                                                   | <b>1</b>                               | ?                                                        |                                               | e                           | <b>7</b> 3 / • • •                                                                           | 에 뛰며 🛢                             | ?                                                    |                          |
| Topology                  | Dak Terpeta   Network Terpeta   Acce                                                   | es Specifications Pa                   | suits Display   Test Setup                               |                                               | Topology                    | Dak Targets   Network Targets   Acc                                                          | ess Specifications Res             | uits Display   Test Setup                            |                          |
| ASUS ASSEMELY             | Drag managers and workers from the Topology window to the progress bar of your choice. | Percord last update<br>results to file | Results Since Update<br>G Stort of Test<br>C Last Update | Prequency (seconds)                           | AlManagers                  | Drag managers and workers<br>from the Topology window<br>to the progress bar of your choice. | Pecord last update results to file | Results Since Up<br>© Start of Test<br>© Last Update | date Prequency (seconds) |
|                           | Display<br>Total I/Os per Second                                                       | Al Managers                            | 57774 00                                                 | 100000                                        |                             | Display<br>Total I/Os per Second                                                             | Al Managers                        | 57123.45                                             | 100000                   |
|                           | Tatal MEs per Second (Decimal)                                                         | Al Managers                            | 236.64 MBPS (225.68 MBPS)                                | 1000                                          |                             | Tatal MEs per Second (Decimal)                                                               | Al Managers                        | 233.90 MBP5 (223.14 MBF                              | 5 <u>1000</u>            |
|                           | Average UO Response Time (ms)                                                          | Al Managem                             | 0.0518                                                   | 0.1                                           |                             | Average LO Response Time (ms)                                                                | Al Managers                        | 0.0524                                               | 0.1                      |
|                           | Maximum L/O Response Time (mi)                                                         | Al Managers                            | 8.1616                                                   | 10 >                                          |                             | Maximum I/O Response Time (ma)                                                               | Al Managers                        | 8.9081                                               | 10                       |
|                           | % CPU Utilization (stal)                                                               | Al Managers                            | 8.21%                                                    | 10.5                                          |                             | % CPU Ublastion (stal)                                                                       | Al Monagon                         | 10.39 %                                              | 100 %                    |
| <>                        | Total Deor Count                                                                       | Al Managara                            | a line                                                   | 0<br>(1)(1)(1)(1)(1)(1)(1)(1)(1)(1)(1)(1)(1)( | < >>                        | Tatal Error Count                                                                            | Al Managers                        | <b>E</b>                                             | e<br>Succession          |
| at Completed Successfully |                                                                                        |                                        |                                                          |                                               | Test Completed Successfully |                                                                                              |                                    |                                                      |                          |
| ÷                         |                                                                                        |                                        |                                                          |                                               | ↔                           |                                                                                              |                                    |                                                      |                          |
| SD [New]                  |                                                                                        |                                        |                                                          |                                               | SSD [Used                   | ]                                                                                            |                                    |                                                      |                          |

#### Random Write 4kB (QD 32)

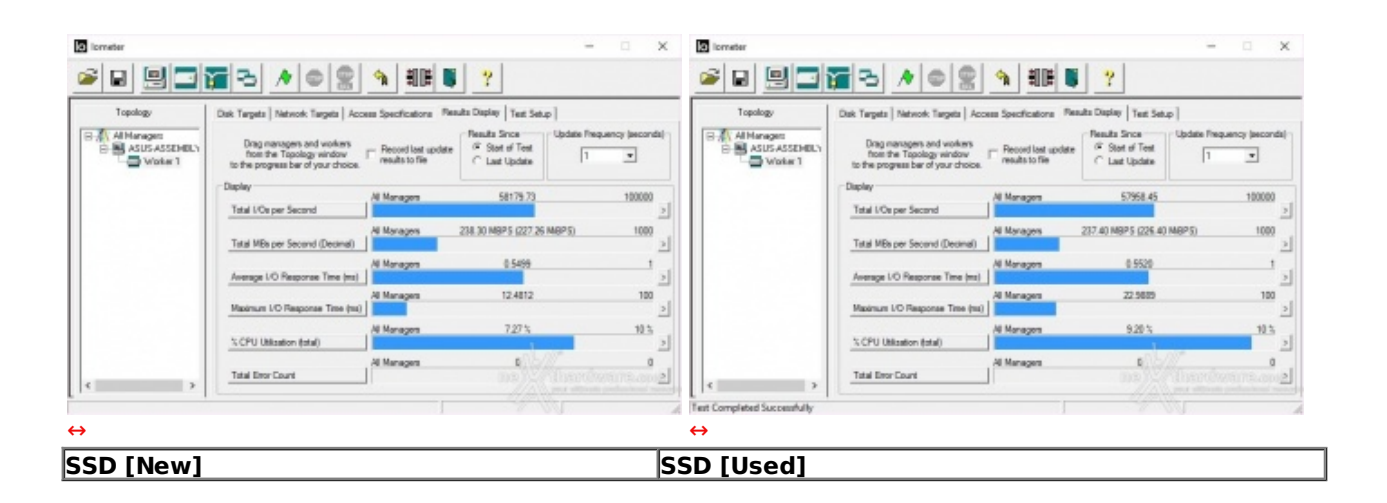

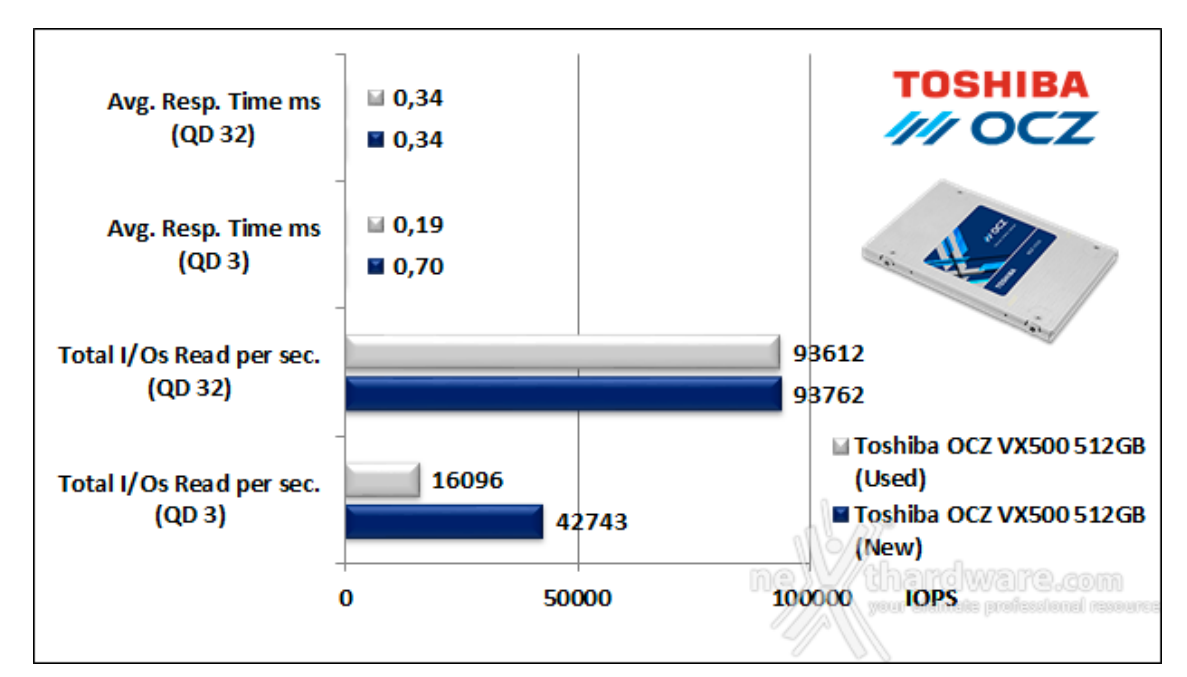

Sintesi

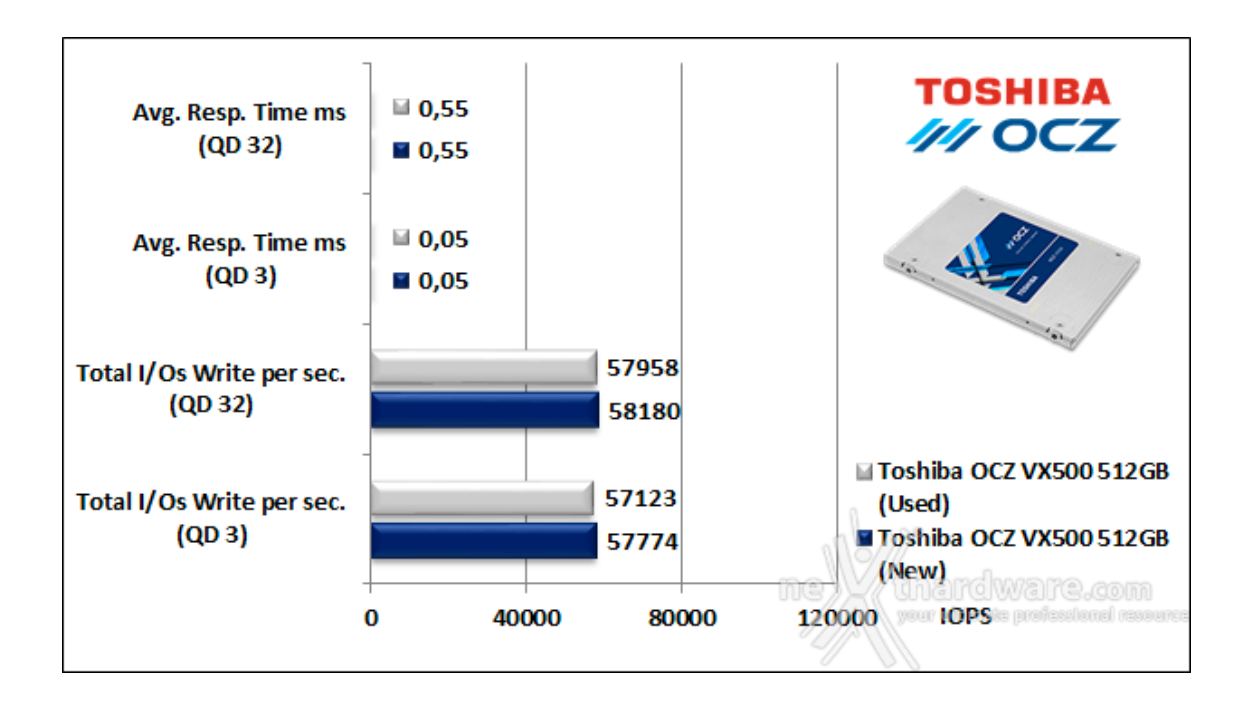

Nei test di lettura ad accesso casuale con pattern da 4kB ed una Queue Depht pari a 32, il Toshiba OCZ VX500 512GB supera i 92.000 IOPS dichiarati sia in condizioni di drive vergine che in quella di drive usurato.

Buona la prova nei test di scrittura dove il drive esaminato, pur non raggiungendo i 64.000 IOPS dichiarati, ha mostrato perlomeno una notevole costanza prestazionale sia con la variazione del carico di lavoro che con l'aumento del grado di usura.

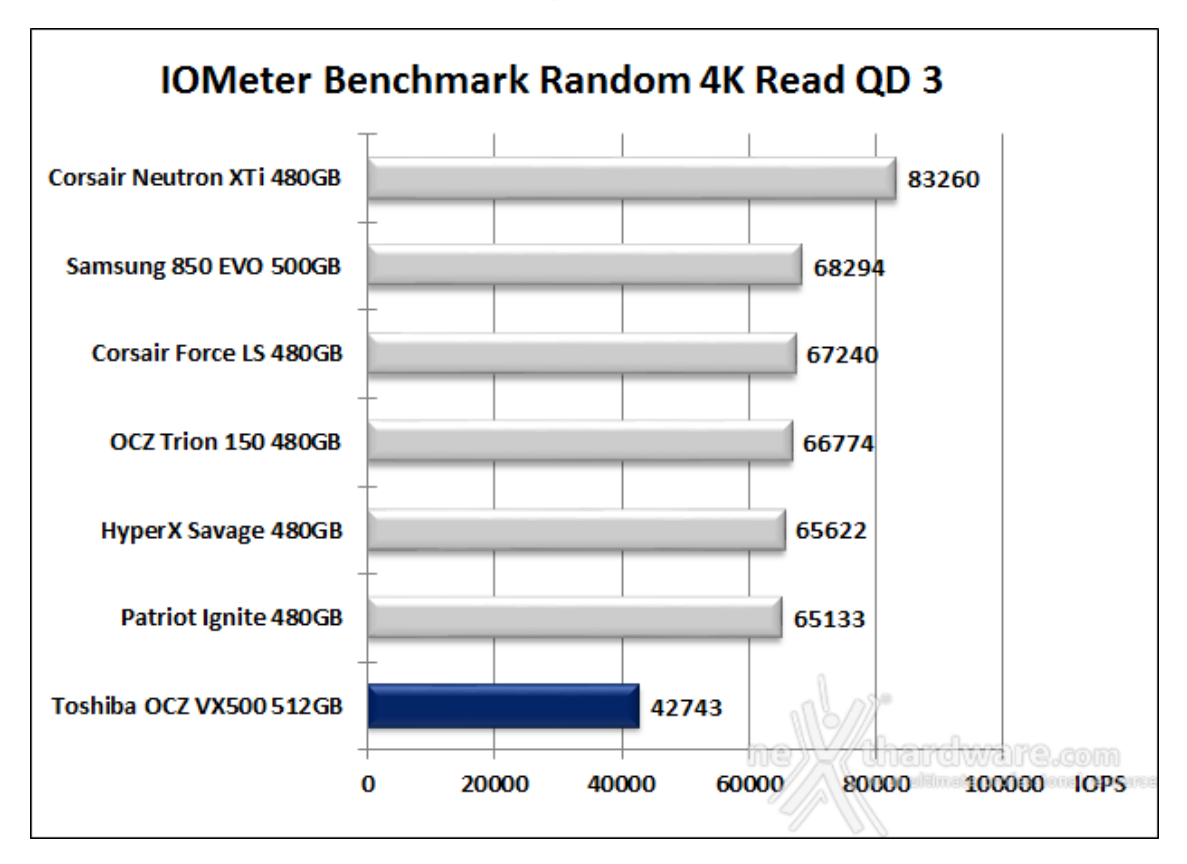

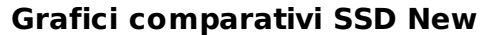

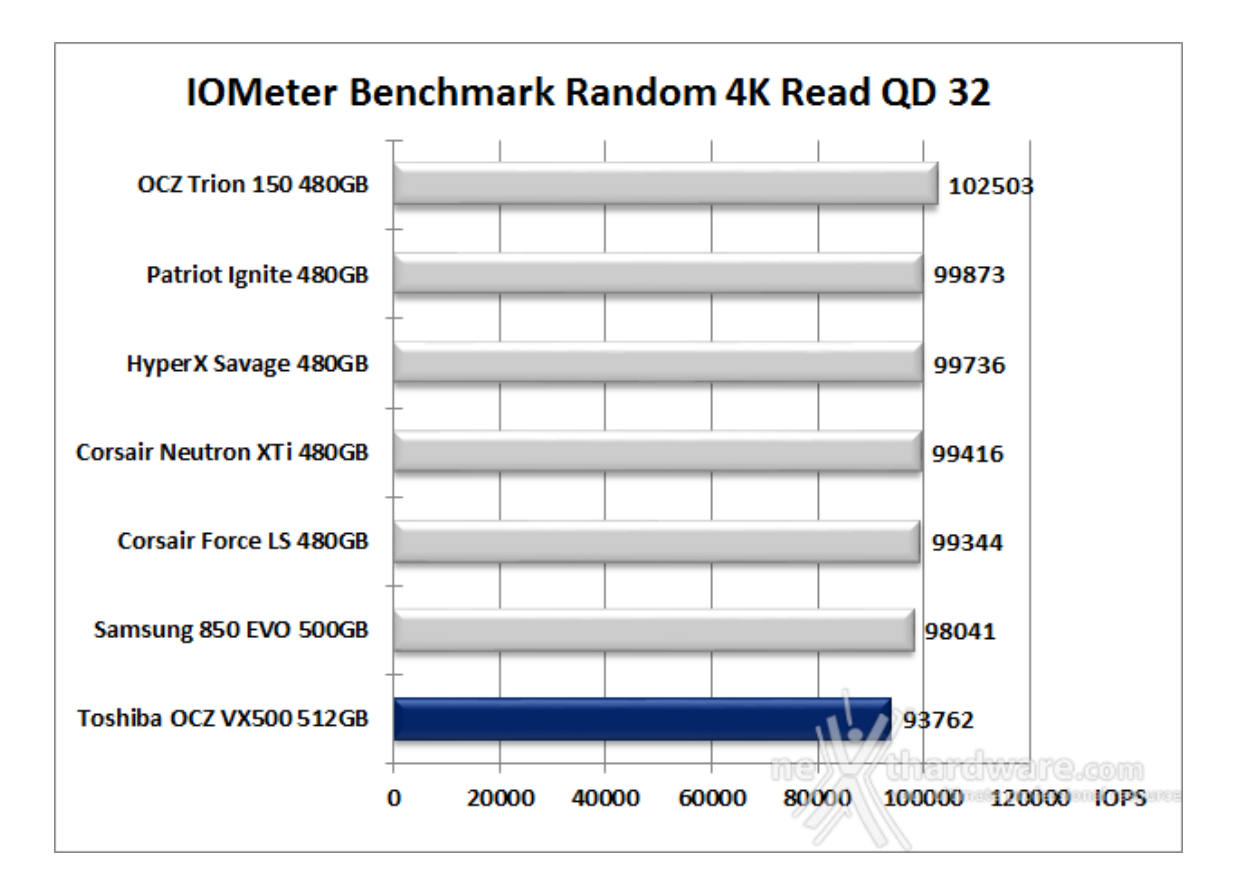

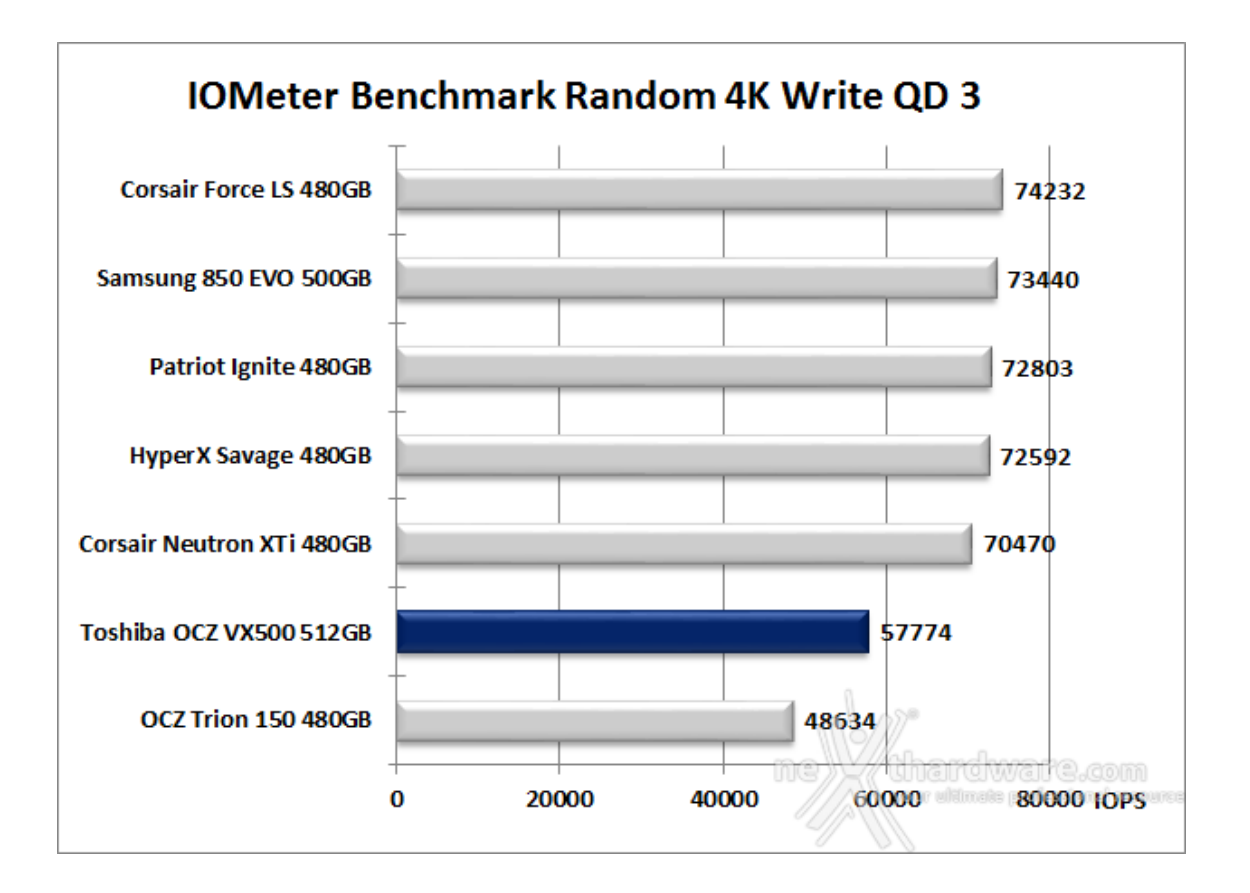

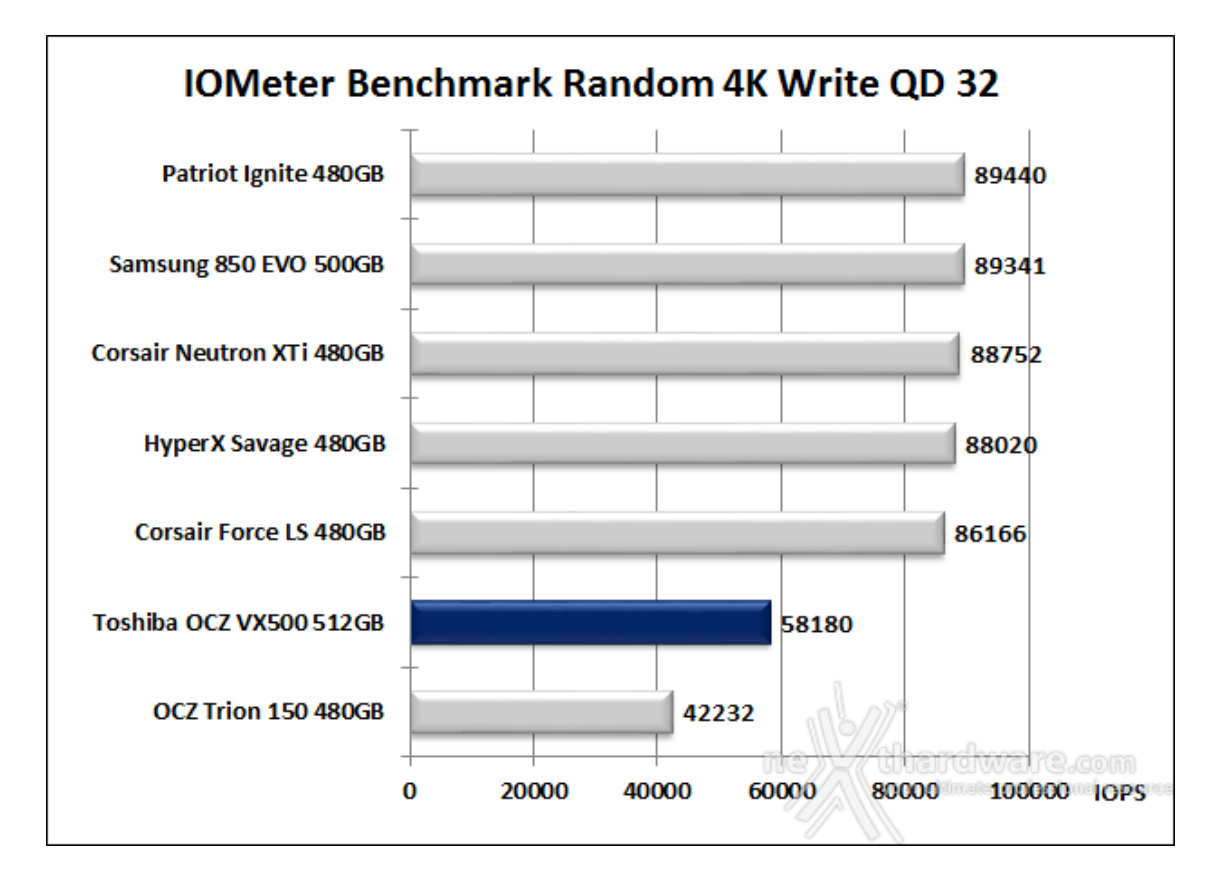

Nelle comparative in scrittura casuale su file da 4k il drive in prova migliora lievemente il posizionamento in classifica, ma i distacchi dai migliori SSD del lotto rimangono piuttosto consistenti.

# 11. CrystalDiskMark 5.1.2

# 11. CrystalDiskMark 5.1.2

## Impostazioni

| CrystalDiskMark 5.1.2 x64           | - 🗆 X                            | CrystalDiskMark 5.1.2 x64           | - 🗆 X                          |
|-------------------------------------|----------------------------------|-------------------------------------|--------------------------------|
| File Impostazioni Tema ? Lingua(Lan | guage)                           | File Impostazioni Tema ? Lingua/Lar | nguage)                        |
| Verifica dati >                     | Predefinita (casuale)            | 5 × 1GIB × D: 0                     | 5% (59/238GIB)<br>% (0/477GiB) |
| Interval Time >                     | tUTTI 0x00 (riempiment           | All Read [MB/s Select               | t Folder                       |
| Codice & thread Ctrl + Q            | write [Pib/3]                    | Kead [HD/3]                         | WITC [PID/3] Unita             |
| Modo IE8 [IE9-]                     | 0.000                            |                                     | 0.000                          |
| 01000                               | 01000                            |                                     | 01000                          |
|                                     | 0 000                            |                                     | 0 000                          |
| Q3211 0.000                         | 0.000                            | Q3211 0.000                         | 0.000                          |
| 0.000                               | 0 000                            | 0.000                               | 0 000                          |
| 0.000                               | 0.000                            | <b>U.UUU</b>                        | 0.000                          |
| 0.000                               | 0 000                            | 0.000                               | 0 000                          |
|                                     | 0.000                            |                                     | 0.000                          |
| ine X4                              | thandwane.com                    | me                                  | dhandwane                      |
|                                     | And summere broughting again the |                                     | hare summer broughting against |
| ↔                                   |                                  | ↔                                   |                                |

CrystalDiskMark è uno dei pochi software che riesce a simulare sia uno scenario di lavoro con dati comprimibili che uno con dati incomprimibili.

Dopo averlo installato, è necessario selezionare il test da 1GB per avere una migliore accuratezza nei risultati.

Tramite la voce File -> Verifica dati è inoltre possibile utilizzare la modalità di prova con dati comprimibili scegliendo l'opzione All 0x00 (0 Fill), oppure quella tradizionale con dati incomprimibili usando l'opzione Predefinita (casuale).

Dal menu a tendina situato sulla destra si andrà invece a selezionare l'unità su cui si andrà ad effettuare la nostra analisi.

| CrystalD     | )iskMark                  |                                   |                    |                 |                               |
|--------------|---------------------------|-----------------------------------|--------------------|-----------------|-------------------------------|
| Eile Impor   | iskMark 5.1.2 x64 <0Fill> | - 🗆 X                             | Eile Import        | kMark 5.1.2 x64 | - 🗆 X                         |
| All All      | 5 V 1GiB V D: 0           | % (0/477GiB) ✓                    |                    | 5 V 1GiB V D: ( | 0% (0/477GiB) V               |
| All          | Read [MB/s]               | Write [MB/s]                      | All                | Read [MB/s]     | Write [MB/s]                  |
| Seq<br>Q32T1 | <b>552.</b> 7             | 521.1                             | Seq<br>Q32T1       | <b>552.</b> 8   | <b>521.</b> 4                 |
| 4K<br>Q32T1  | 382.6                     | 264.8                             | 4K<br>Q32TI        | 382.6           | 263.7                         |
| Seq          | <b>542.</b> 6             | <b>510.</b> 5                     | Seq                | 542.6           | <b>510.</b> 9                 |
| 4K           | 24.81                     | 135.8                             | 4K                 | 24.82           | 135.8                         |
|              | uero                      | han approximate bases and another |                    | - were          | ana nginang paganlang rang pa |
| ↔            |                           |                                   | ↔                  |                 |                               |
| lati cor     | nprimibili)               |                                   | <b>R</b> dati inco | omprimibili)    |                               |

## Risultati

Sintesi test di lettura

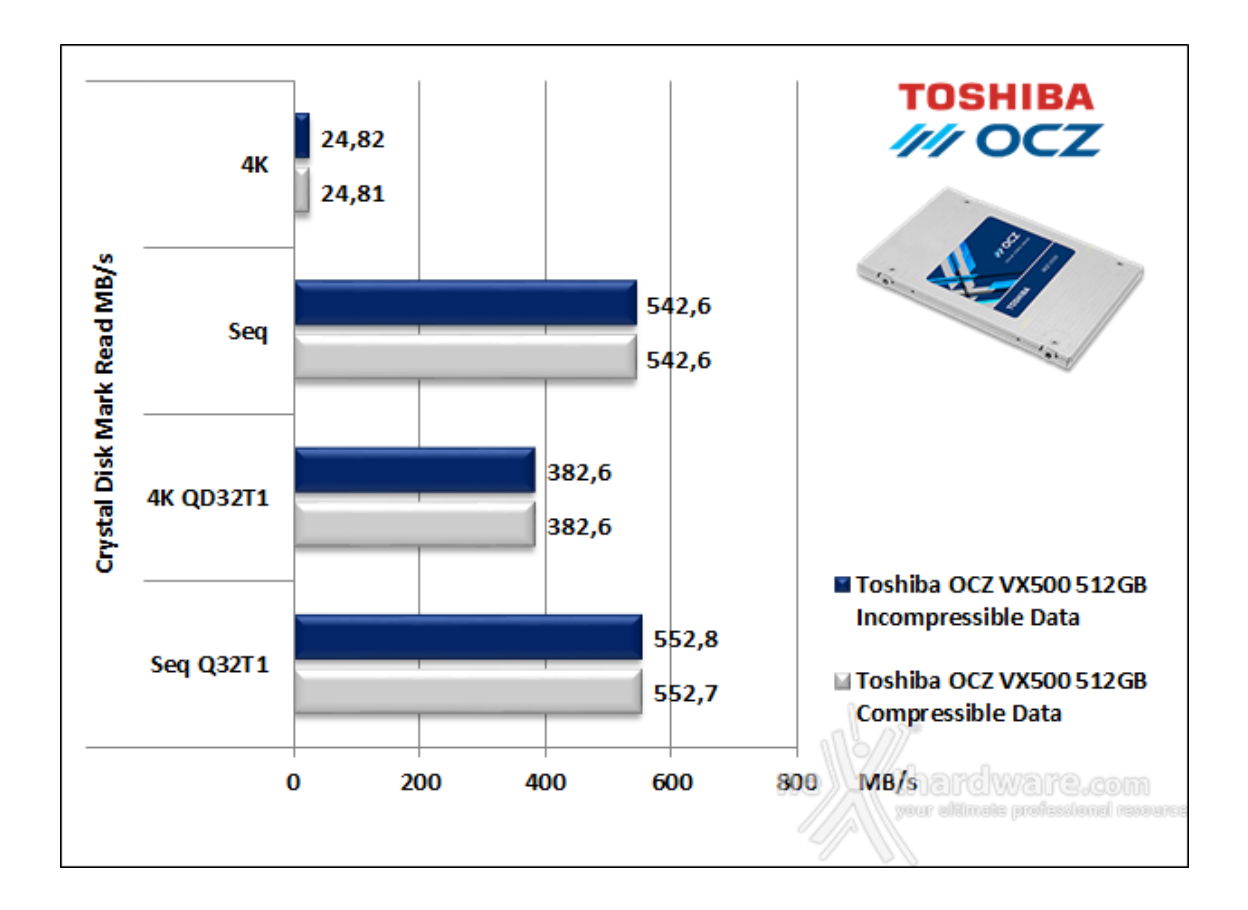

Sia nel test sequenziale che in quello ad accesso casuale con una Queue Depth pari a 32, il Toshiba OCZ VX500 512GB supera rispettivamente i 550 MB/s ed i 92.000 IOPS dichiarati in lettura, indipendentemente dal grado di comprimibilità dei dati.

Riducendo il carico di lavoro la velocità di lettura sequenziale subisce un leggero calo mantenendosi comunque abbastanza vicina al dato di targa, mentre quella ad accesso casuale si riduce ad appena 6.060 IOPS.

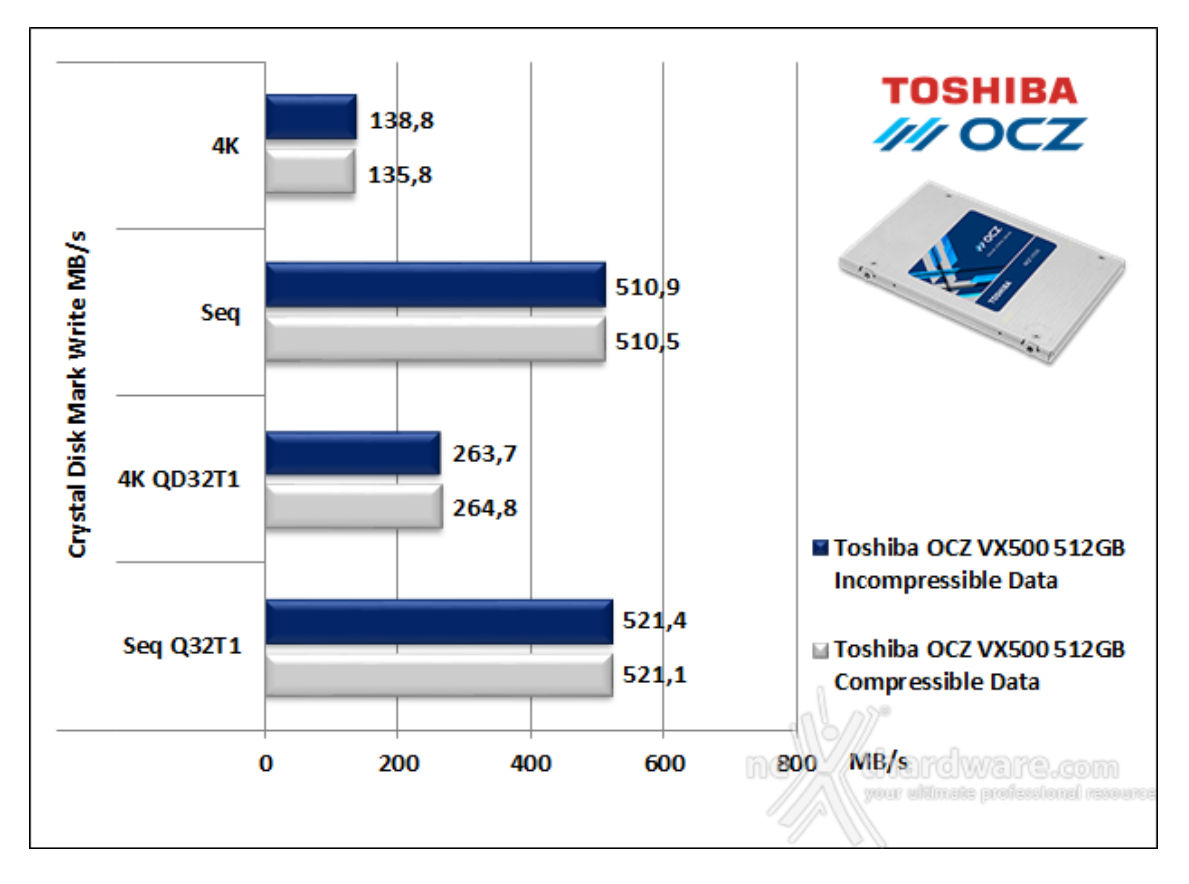

## Sintesi test di scrittura

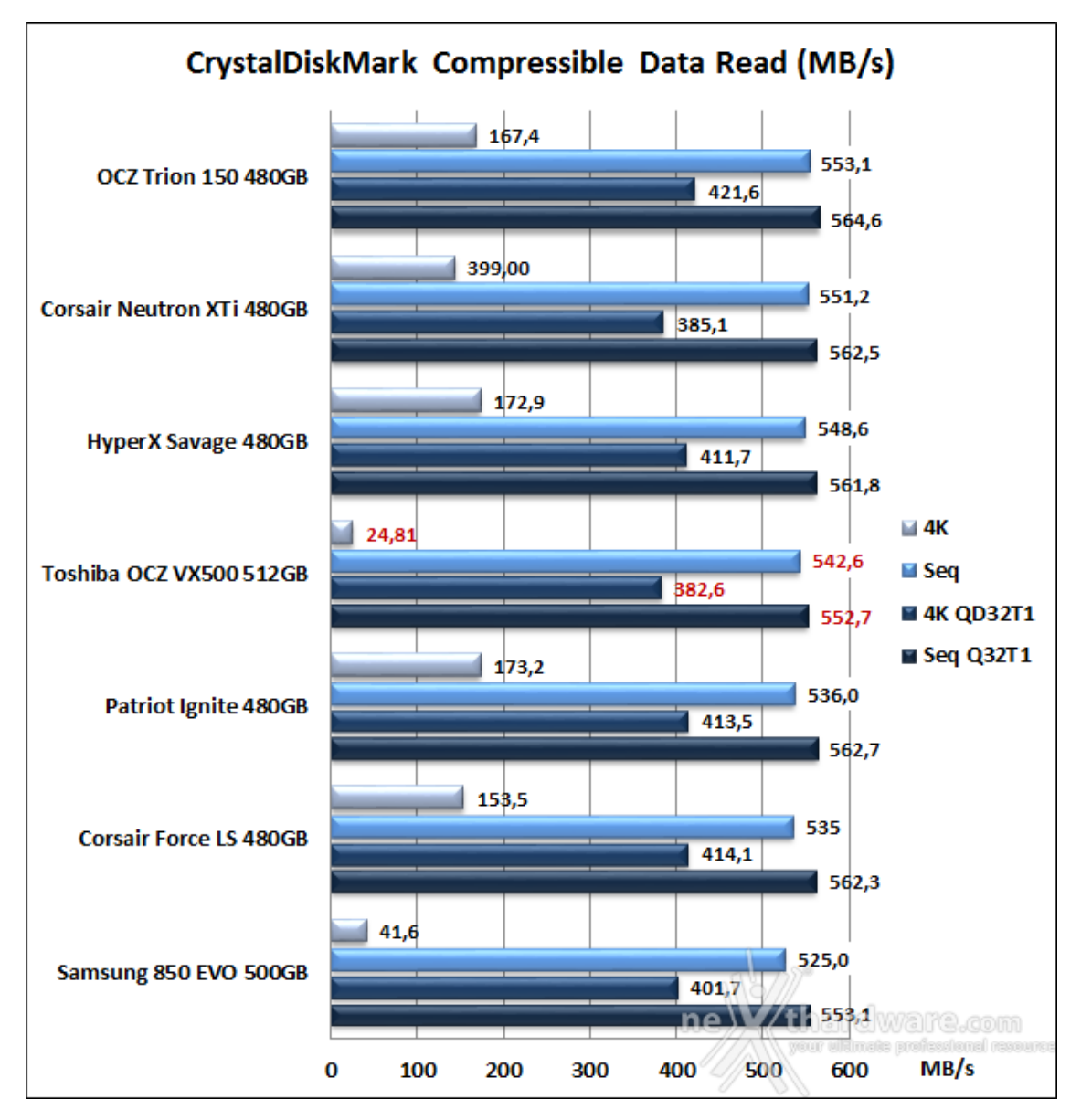

# Comparativa test su dati comprimibili

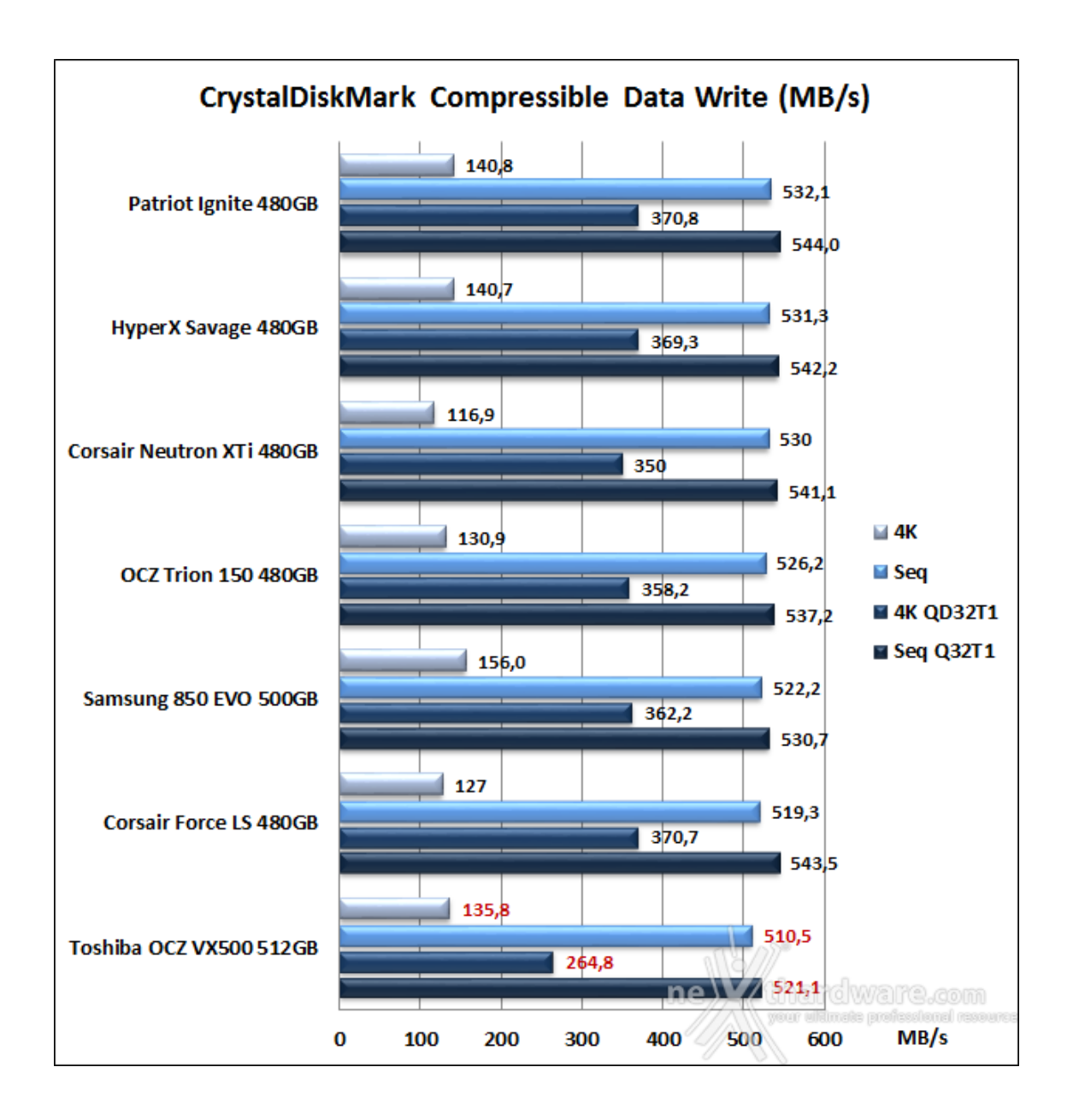

## Comparativa test su dati incomprimibili

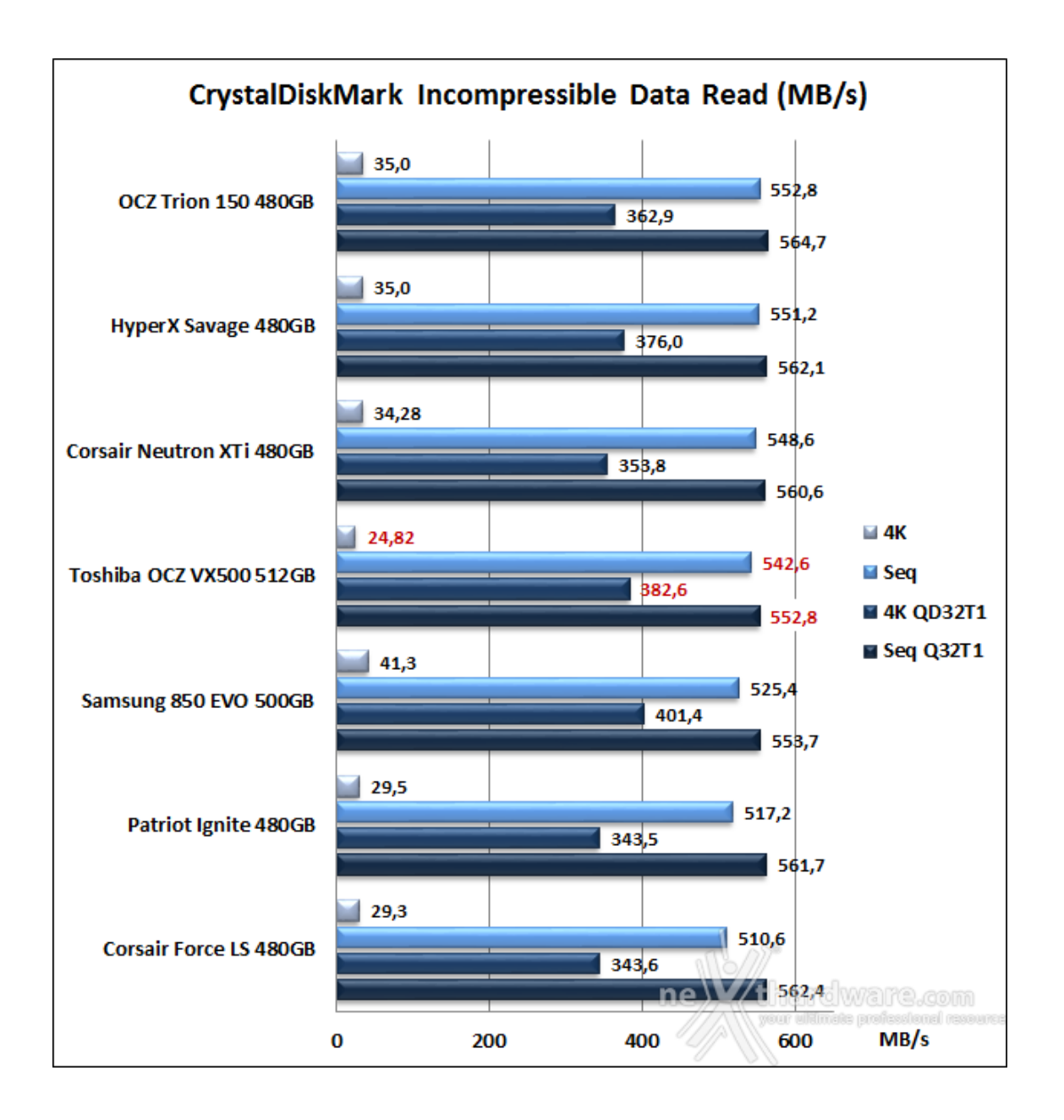

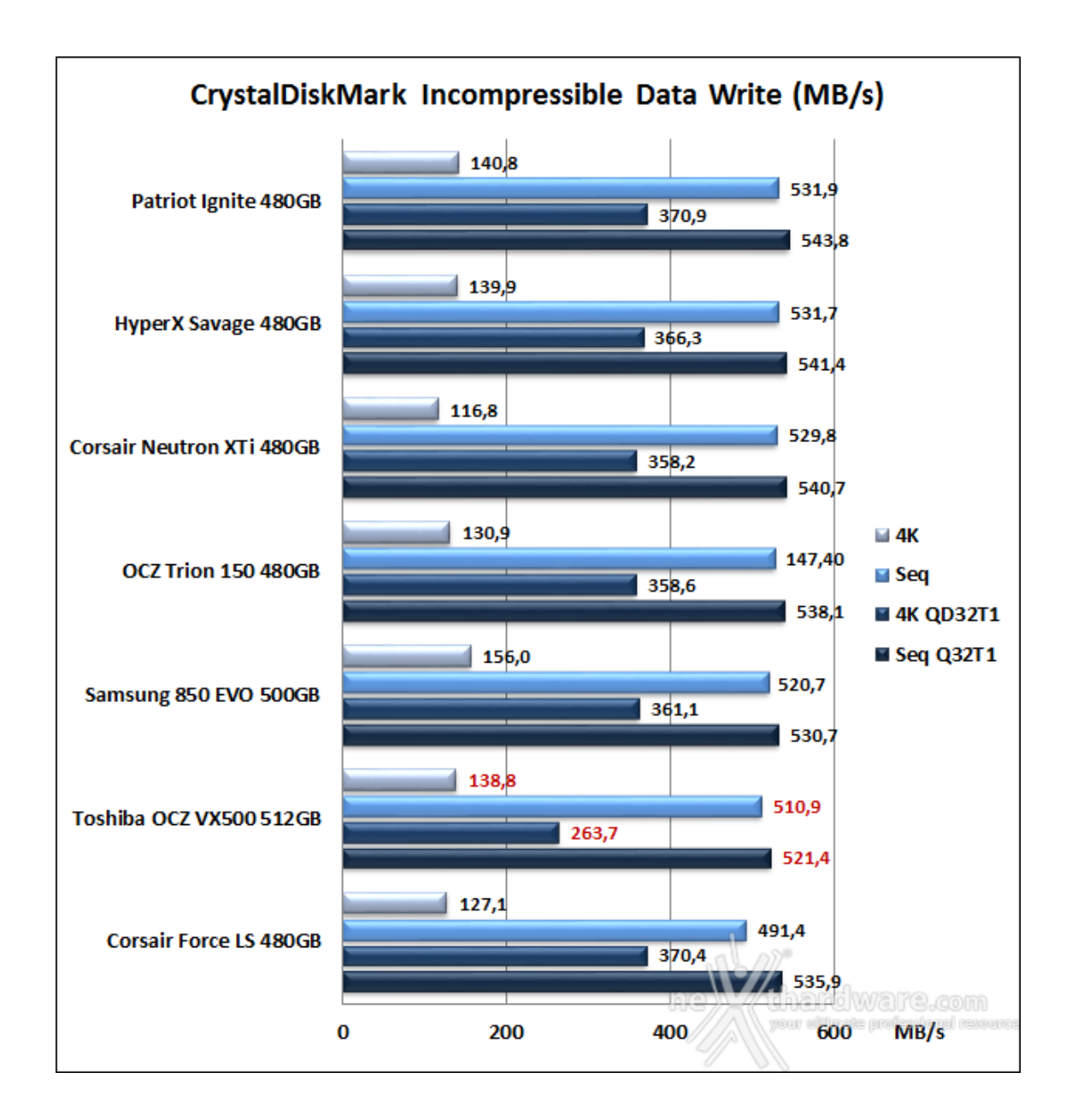

# **12. AS SSD Benchmark**

# 12. AS SSD Benchmark

Impostazioni

| File Edit View Tools                                                    | Language Help |        |
|-------------------------------------------------------------------------|---------------|--------|
| D: TOSHIBA-VX500                                                        | ~ 1GB ~       |        |
| TOSHIBA-VX500<br>JYCX0101<br>iaStorA - OK<br>132096 K - OK<br>476,94 GB | Read:         | Write: |
| ⊠ <mark>Seq</mark>                                                      | MB/s          | MB/s   |
| ⊠ <mark>4K</mark>                                                       | MB/s          | MB/s   |
| ☑ 4K-64Thrd                                                             | MB/s          | MB/s   |
| ⊠ Acc.time                                                              | ms            | ms     |
| Score:                                                                  |               |        |
|                                                                         |               |        |
|                                                                         | ne            |        |
| St                                                                      | art           | ADOIT  |

Molto semplice ed essenziale, AS SSD Benchmark è un interessante banco di prova per i supporti allo stato solido: una volta selezionato il drive da testare, è sufficiente premere il pulsante start.

| TOSHIBA-VX500<br>JYCX0101<br>iaStorA<br>476,94 GB | Speed: | Duration: |
|---------------------------------------------------|--------|-----------|
| ⊠ <mark>ISO</mark>                                | MB/s   | S         |
| ⊠ Program                                         | MB/s   | S         |
| ⊠ Game                                            | MB/s   | s         |

Dal menu "Tools" possiamo scegliere una ulteriore modalità di test che simula la creazione di una ISO, l'avvio di un programma o il caricamento di un videogioco.

## AS SSD Main test

| AS SSD Benchmark 1.8.56                                                 | 36.37293        | - 🗆 X                                                                                                    |
|-------------------------------------------------------------------------|-----------------|----------------------------------------------------------------------------------------------------|
| File Edit View Tool                                                     | s Language Help |                                                                                                    |
| D: TOSHIBA-VX500                                                        | ✓ 1GB ✓         |                                                                                                    |
| TOSHIBA-VX500<br>JYCX0101<br>iaStorA - OK<br>132096 K - OK<br>476,94 GB | Read:           | Write:                                                                                                    |
| ⊠ <mark>Seq</mark>                                                      | 519,47 MB/s     | 488,20 MB/s                                                                                                    |
| ⊴ 4K                                                                    | 22,24 MB/s      | 113,59 MB/s                                                                                                    |
| ☑ 4K-64Thrd                                                             | 357,60 MB/s     | 231,42 MB/s                                                                                                    |
| ⊠ Acc.time                                                              | 0,066 ms        | 0,028 ms                                                                                                    |
| Score:                                                                  | 432             | 394                                                                                                    |
|                                                                         | 10              | )51                                                                                                    |
|                                                                         | Ind             |                                                                                                    |
| S                                                                       | ne              | thardware.com                                                                                                    |
|                                                                         |                 | All and a second second |

# AS SSD Copy test

| TOSHIBA-VX500<br>JYCX0101<br>iaStorA<br>476,94 GB | Speed:      | Duration: |
|---------------------------------------------------|-------------|-----------|
| ∃ ISO                                             | 407,91 MB/s | 2,63 s    |
| Program                                           | 353,55 MB/s | 3,98 s    |
| ⊴ Game                                            | 335,95 MB/s | 4,11 s    |

Sintesi lettura e scrittura

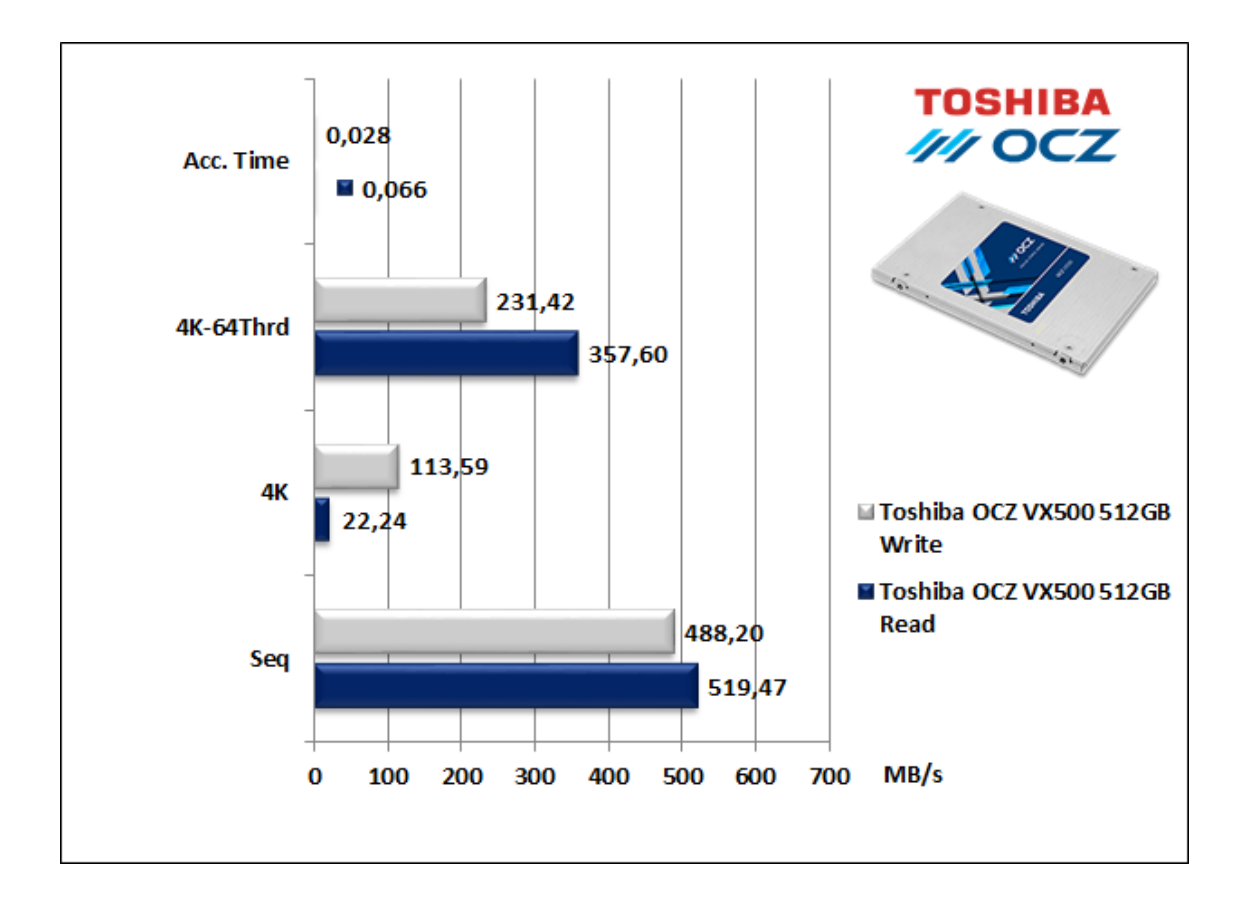

Le prestazioni messe in mostra dall'unità in prova sono buone, ma non in linea con i dati dichiarati, sia in ambito sequenziale che nei test ad accesso casuale.

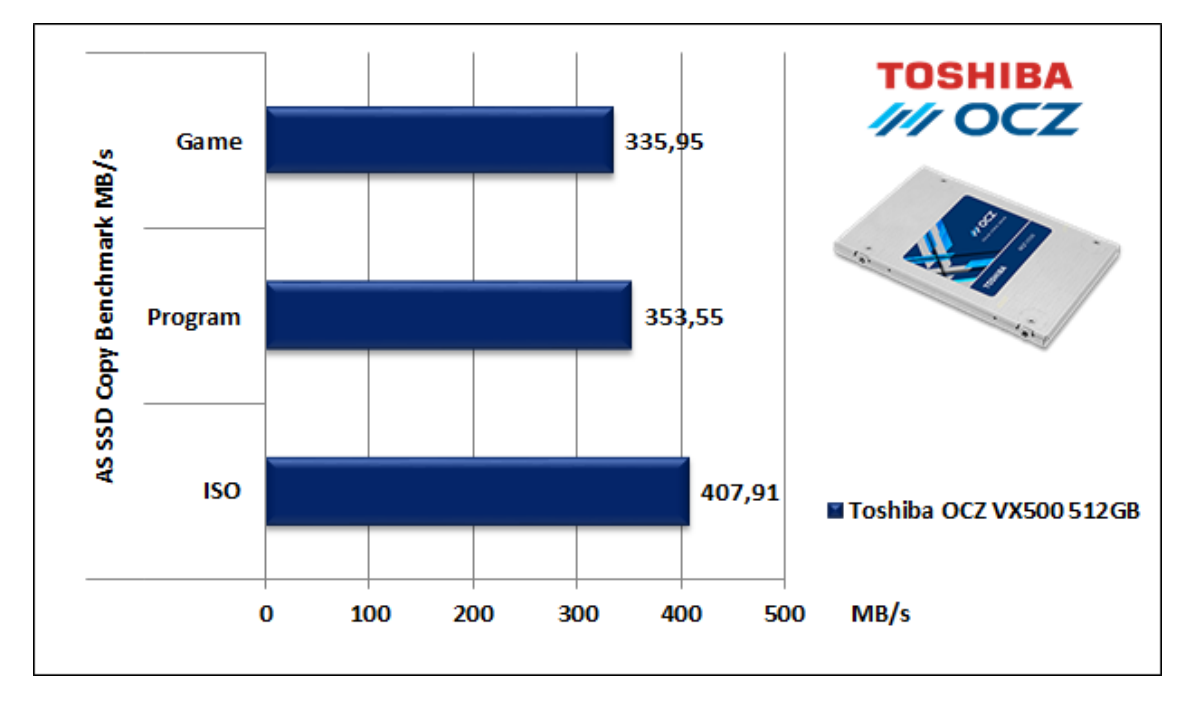

Sintesi test di copia

I risultati ottenuti nel test di copia sono di ottimo livello andando in controtendenza rispetto a quanto messo in mostra con il nostro Nexthardware Copy Test.

## Grafici comparativi

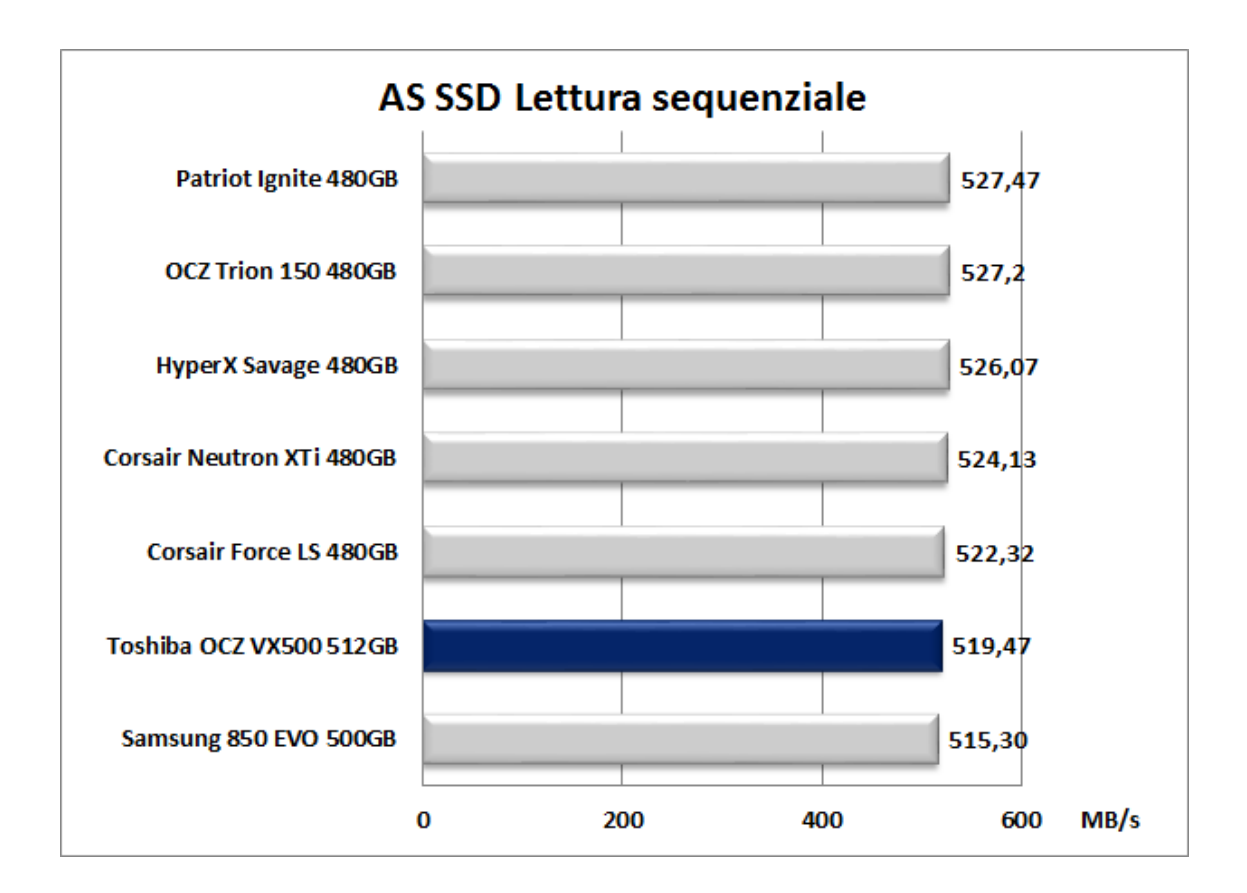

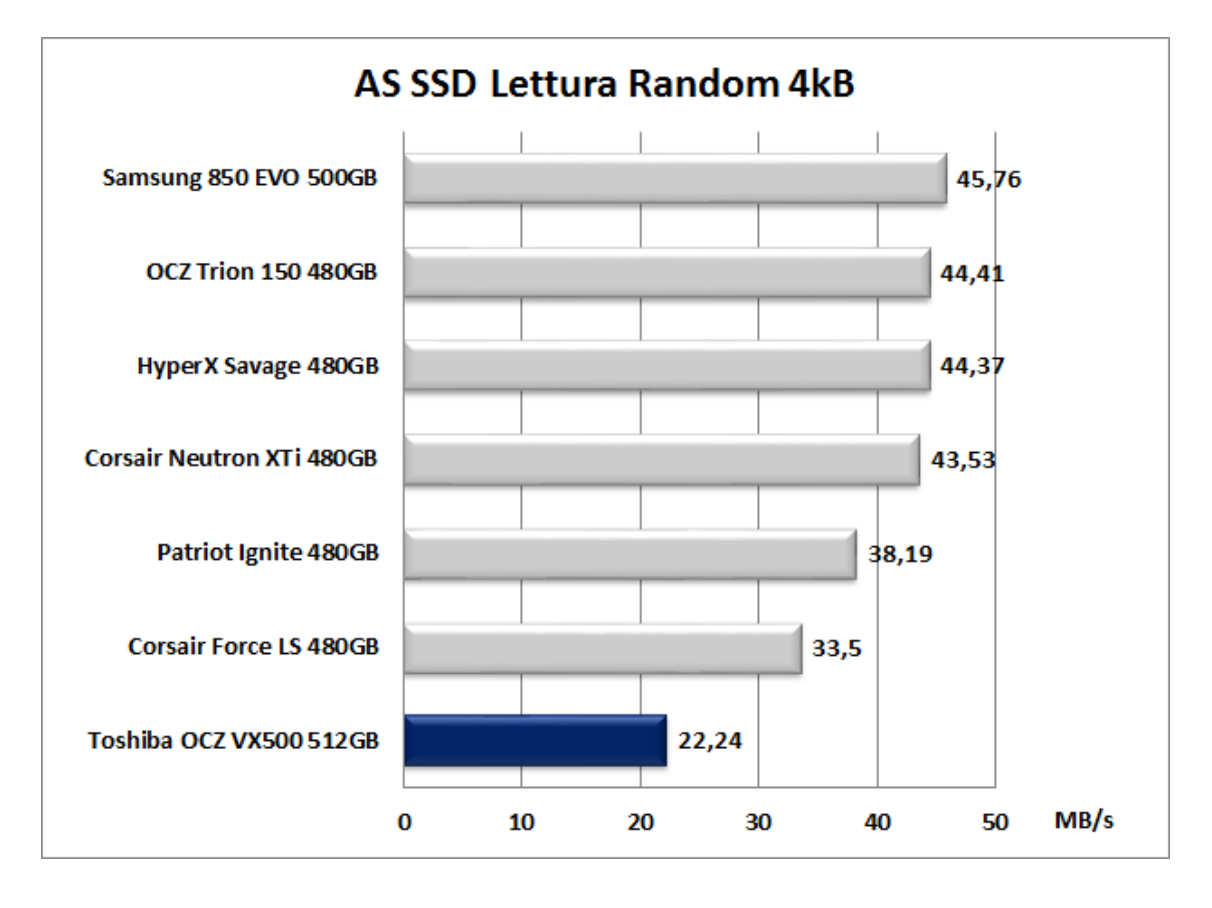

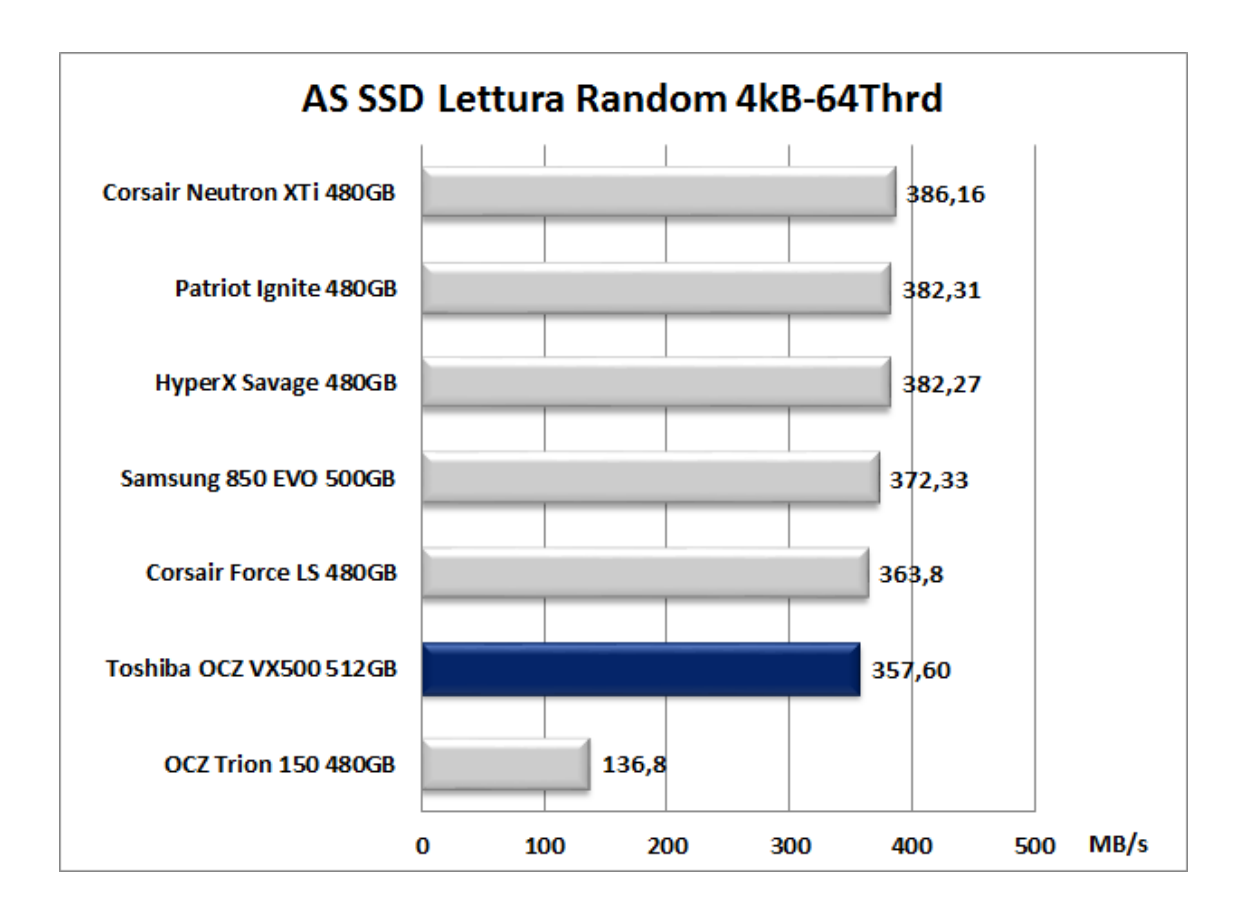

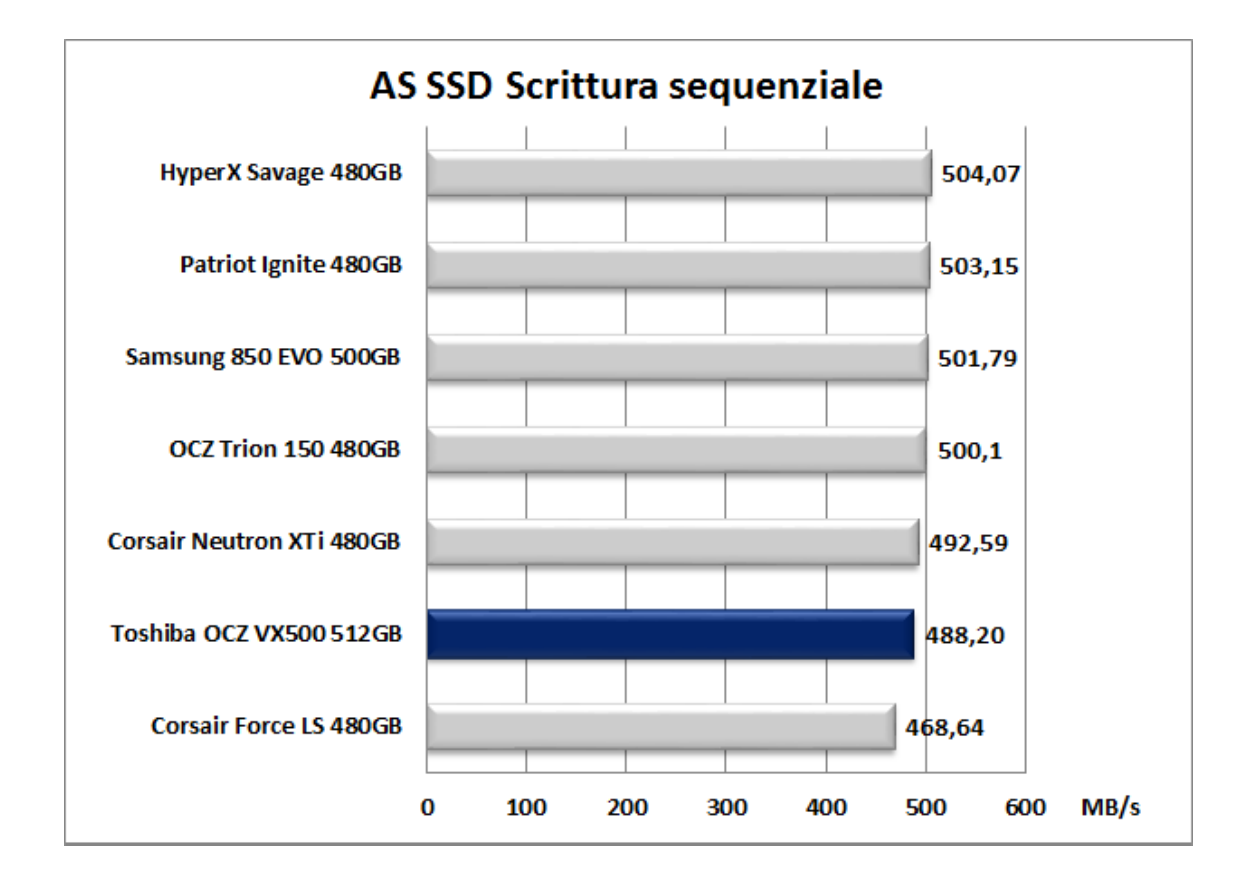

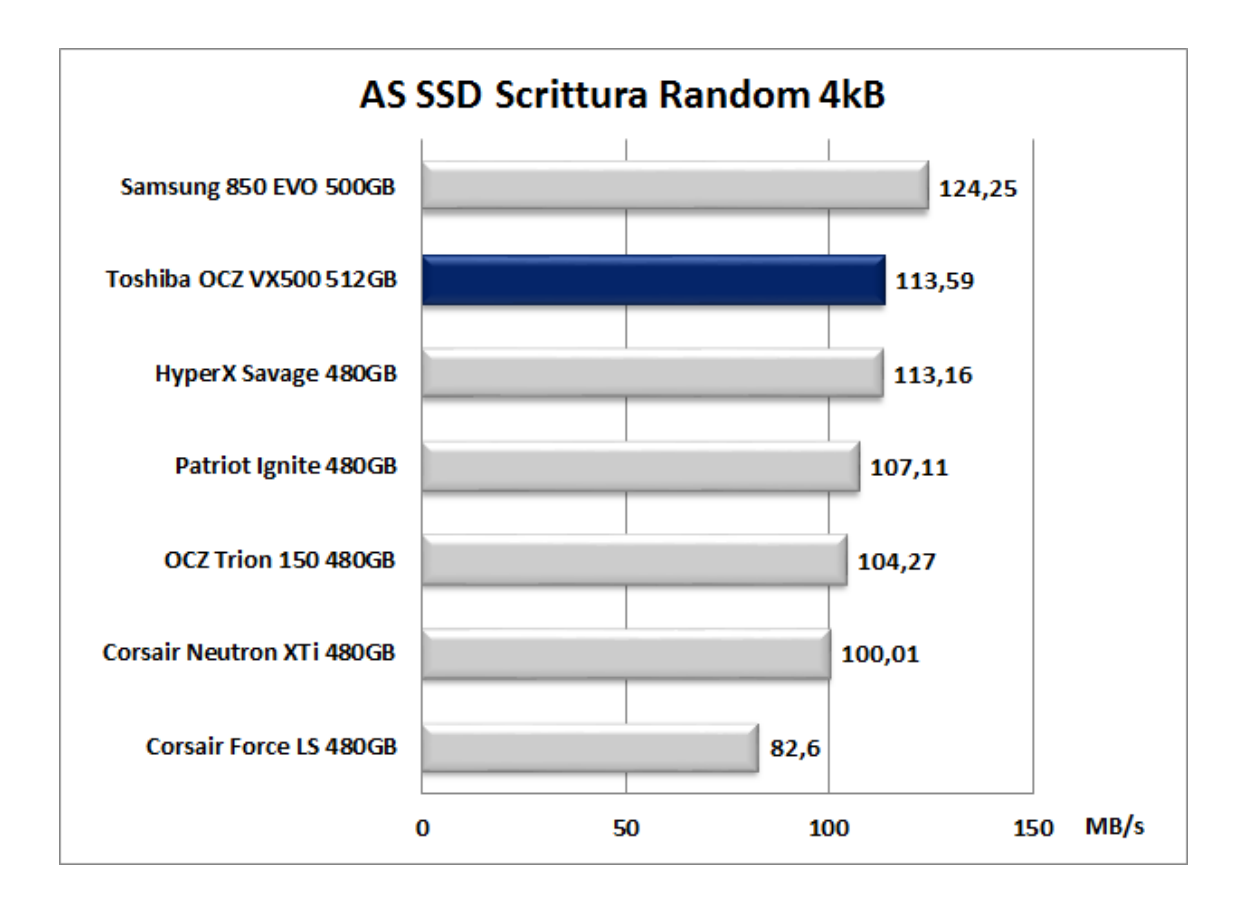

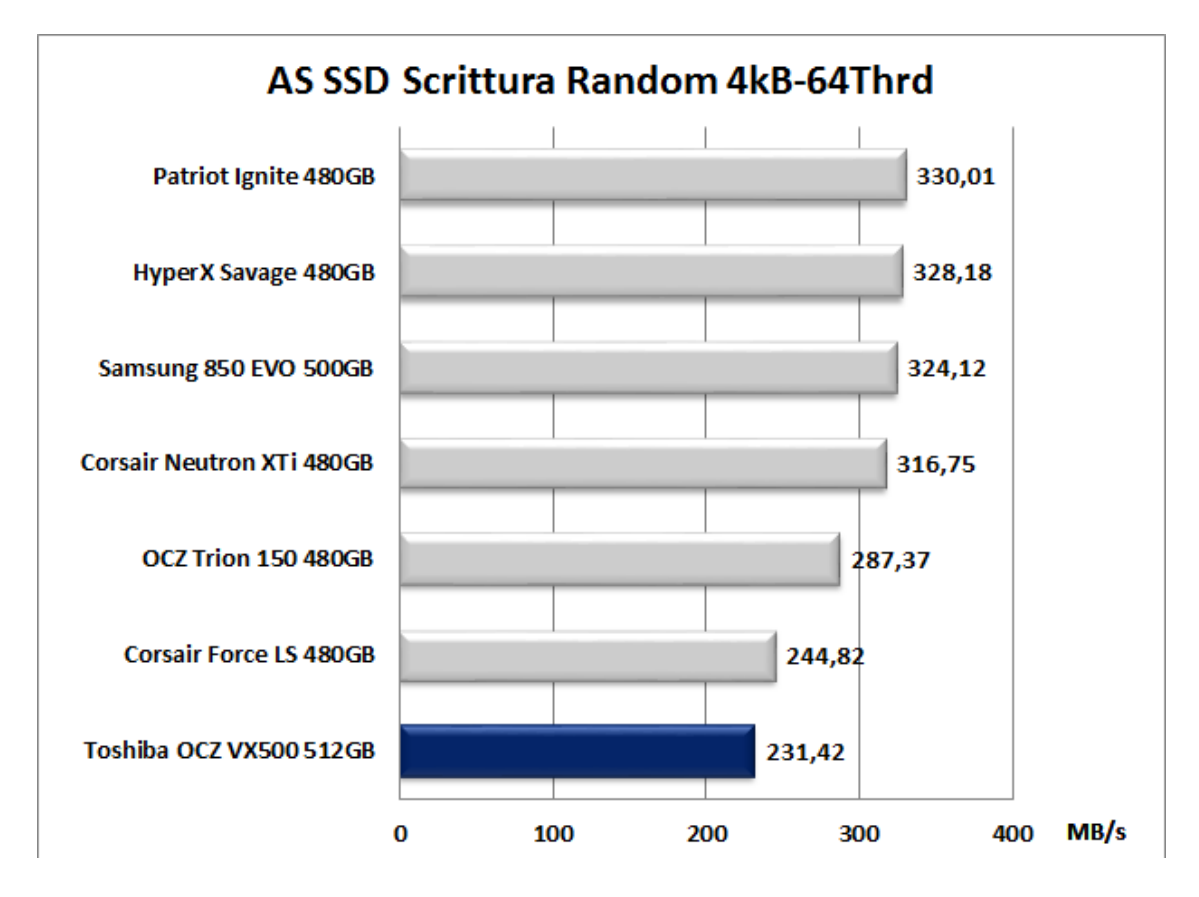

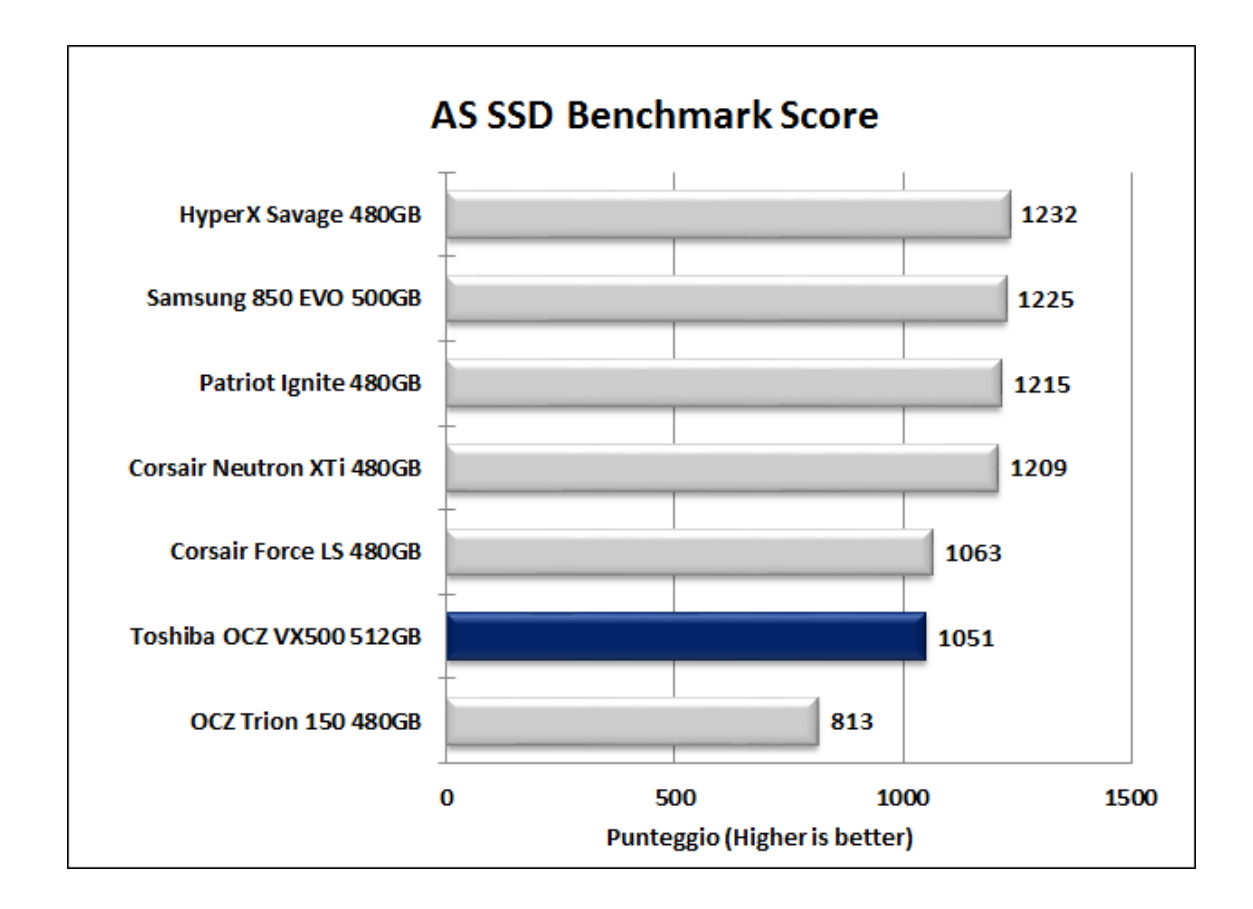

# 13. ATTO Disk v2.47

# 13. ATTO Disk v2.47

ATTO Disk, pur essendo un software abbastanza datato, è ancora uno dei punti di riferimento per i produttori che, infatti, lo utilizzano per testare i propri drive.

I motivi essenzialmente sono due: il primo, è che i valori registrati in questo test tendenzialmente sono superiori a quelli rilevati con altri software e, il secondo, è che offre una panoramica molto ampia dell'andamento delle prestazioni al variare della grandezza del pattern utilizzato.

### Impostazioni

| Untitled - ATTO Disk Benchmark                                                                | - 🗆 X                         |
|-----------------------------------------------------------------------------------------------|-------------------------------|
|                                                                                               |                               |
| Drive: Force Write Access<br>Transfer Size: 0.5 	v to 8192.0 	v KB<br>Total Length: 256 MB 	v | ✓ Di <u>r</u> ect I/0         |
| Controlled <u>by</u> :                                                                        | <u>Q</u> ueue Depth: 4 _▼<br> |
| << Description >>                                                                             | <u></u>                       |
| Test Results<br>Write —— Read ——                                                              | Write Read                    |
|                                                                                               |                               |
|                                                                                               |                               |
|                                                                                               |                               |
|                                                                                               |                               |
| 0 1 2 3 4 5 6 7 8<br>Transfer Rate - MB / Sec                                                 | 9 10<br>BICIWARA.com          |
| or Help, press F1                                                                             |                               |

Risultati

| - Unditled - ATTO DISK benchmark                              | – 🗆 X                      |  |  |
|---------------------------------------------------------------|----------------------------|--|--|
| le <mark>View Help</mark>                                     |                            |  |  |
| ) ☞ 🖬 🎒 🖪 🕂 🔋 🕅                                               |                            |  |  |
| 2rive: [-d-]  Force Write Access                              | ✓ Direct I/0               |  |  |
| Fransfer Size: 0.5                                            | C 1/O <u>C</u> omparison   |  |  |
|                                                               | Overlapped I/O             |  |  |
|                                                               | <u>Neither</u>             |  |  |
|                                                               | Queue Depth: 4 🔄           |  |  |
| Controlled <u>by:</u>                                         | [                          |  |  |
| <b></b>                                                       | Start                      |  |  |
| << Description >>                                             | ~                          |  |  |
|                                                               | ~                          |  |  |
| Test Results                                                  |                            |  |  |
| Write 💶 Read 💶                                                | Write Read                 |  |  |
| 0.5                                                           | 34346 24003                |  |  |
| 1.0                                                           | 77155 47124                |  |  |
| 2.0                                                           | 150736 93543               |  |  |
| 4.0                                                           | 317816 296366              |  |  |
| 8.0                                                           | 420035 376668              |  |  |
| 16.0                                                          | 468590 422999              |  |  |
| 32.0                                                          | 497554 468590              |  |  |
| 64.0                                                          | 511245 501276              |  |  |
|                                                               | 519/06 543808              |  |  |
| 206.0                                                         | 520971 551402              |  |  |
| 512.0                                                         | 5199/1 5515/9              |  |  |
|                                                               | 5199/1 551579              |  |  |
| 2048.0                                                        | 521233 551579              |  |  |
| 4U3b.U                                                        | 5199/1 551579              |  |  |
| 0132.0                                                        | 022002 001579              |  |  |
|                                                               |                            |  |  |
| 0 100 200 300 400 500 600 700 800<br>Transfer Rate - MB / Sec | 900 1000<br>Natel Ware.com |  |  |

Sintesi

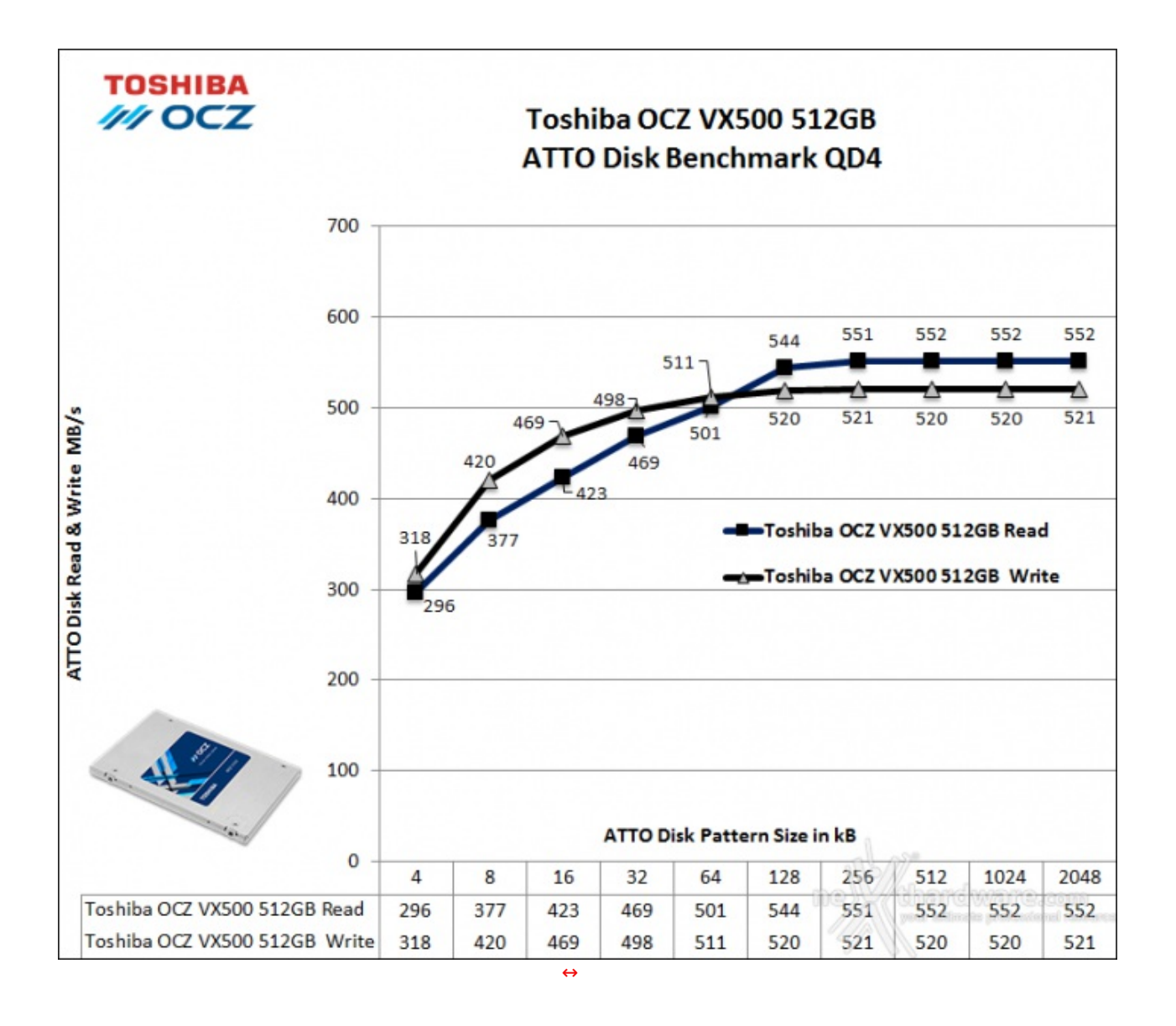

Grafici comparativi

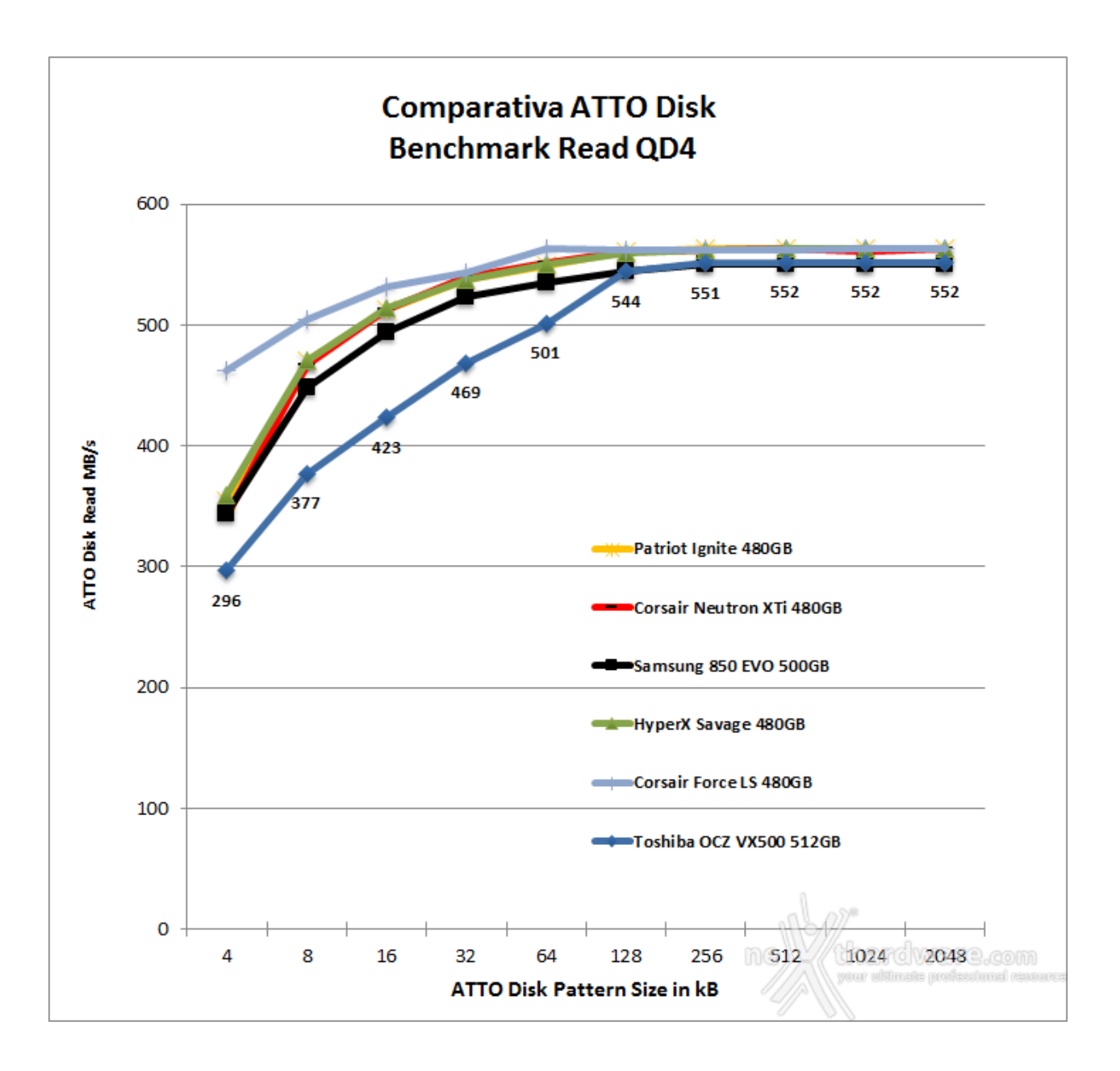

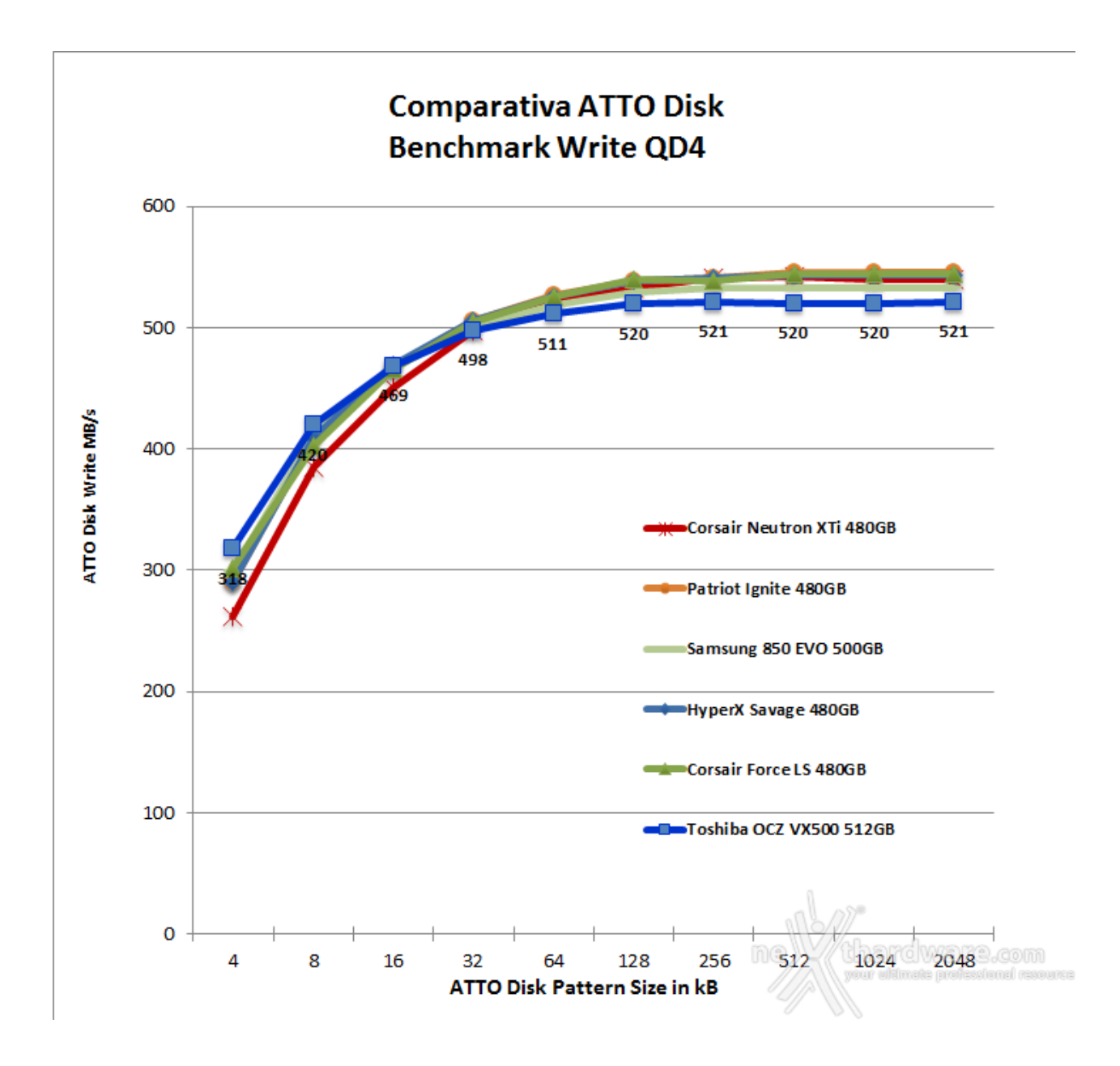

Osservando i due grafici possiamo notare come in lettura l'unità testata sembra quasi stentare rispetto alla concorrenza almeno fino al fatidico pattern da 256kB.

Le curve di scrittura, invece, sono quasi tutte sovrapponibili, a testimonianza del fatto che le prestazioni dei drive comparati sono abbastanza allineate.

### 14. Anvil's Storage Utilities 1.1.0

# 14. Anvil's Storage Utilities 1.1.0

Questa giovane suite di test per SSD, sviluppata da un appassionato programmatore norvegese, permette di effettuare una serie di benchmark per la misurazione della velocità di lettura e scrittura sia sequenziale che random su diverse tipologie di dati.

Il modulo SSD Benchmark, da noi utilizzato, effettua cinque diversi test di lettura e altrettanti di scrittura, fornendo alla fine due punteggi parziali ed un punteggio totale che permette di rendere i risultati facilmente confrontabili.

Il programma consente, inoltre, di scegliere sei diversi pattern di dati con caratteristiche di comprimibilità tali da rispecchiare i diversi scenari tipici di utilizzo nel mondo reale.

#### Impostazioni

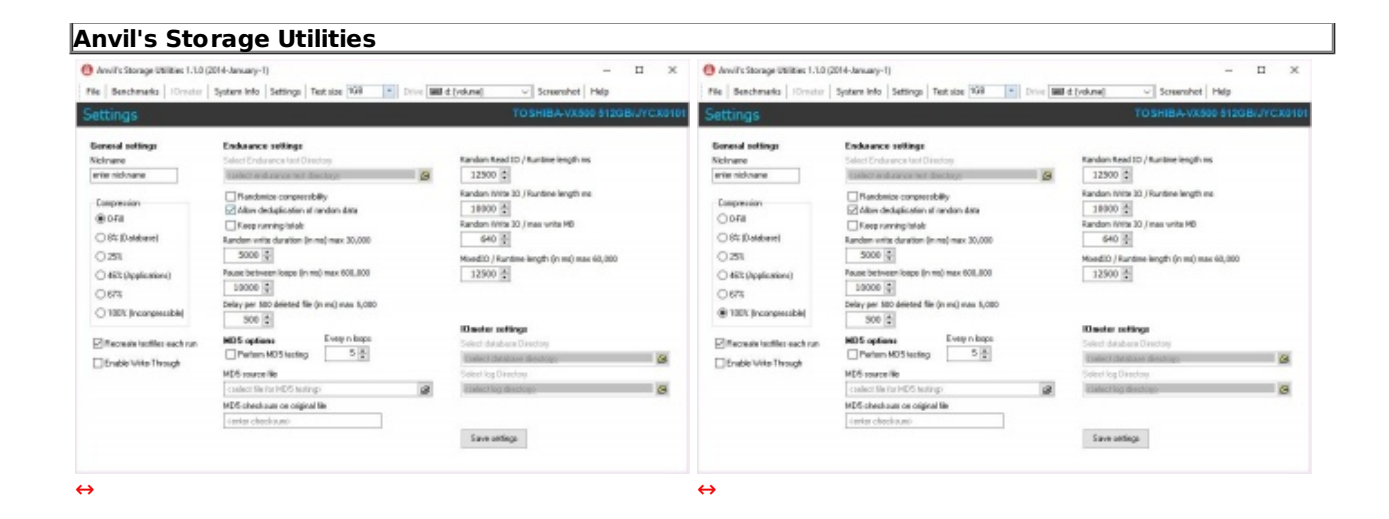

## Risultati

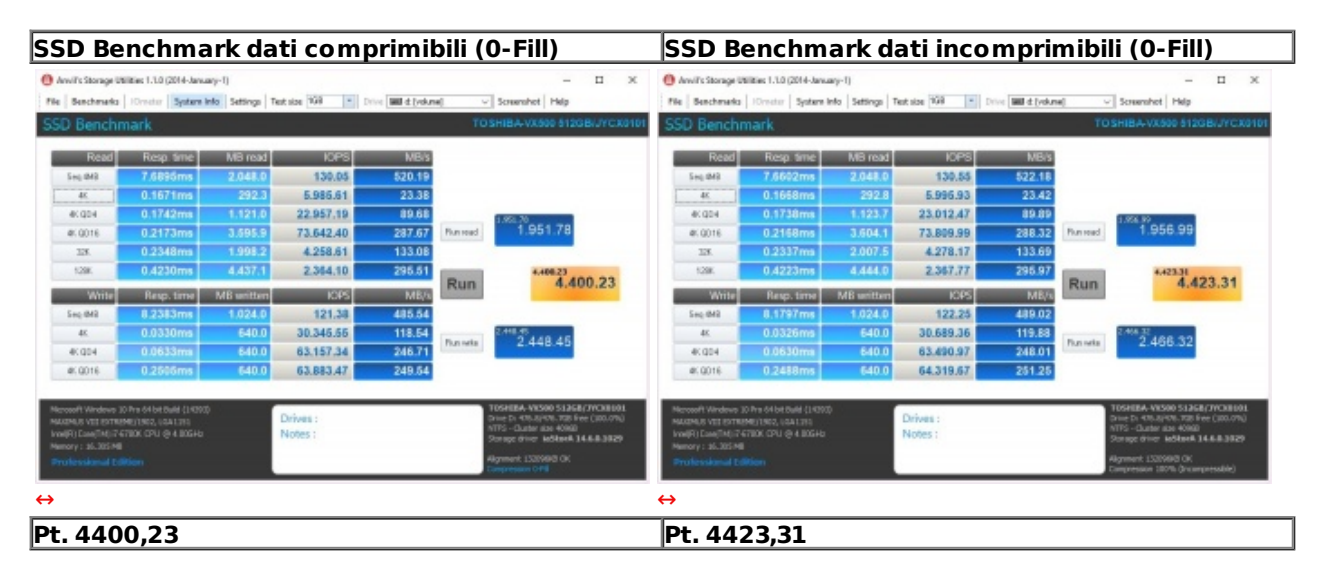

Sintesi

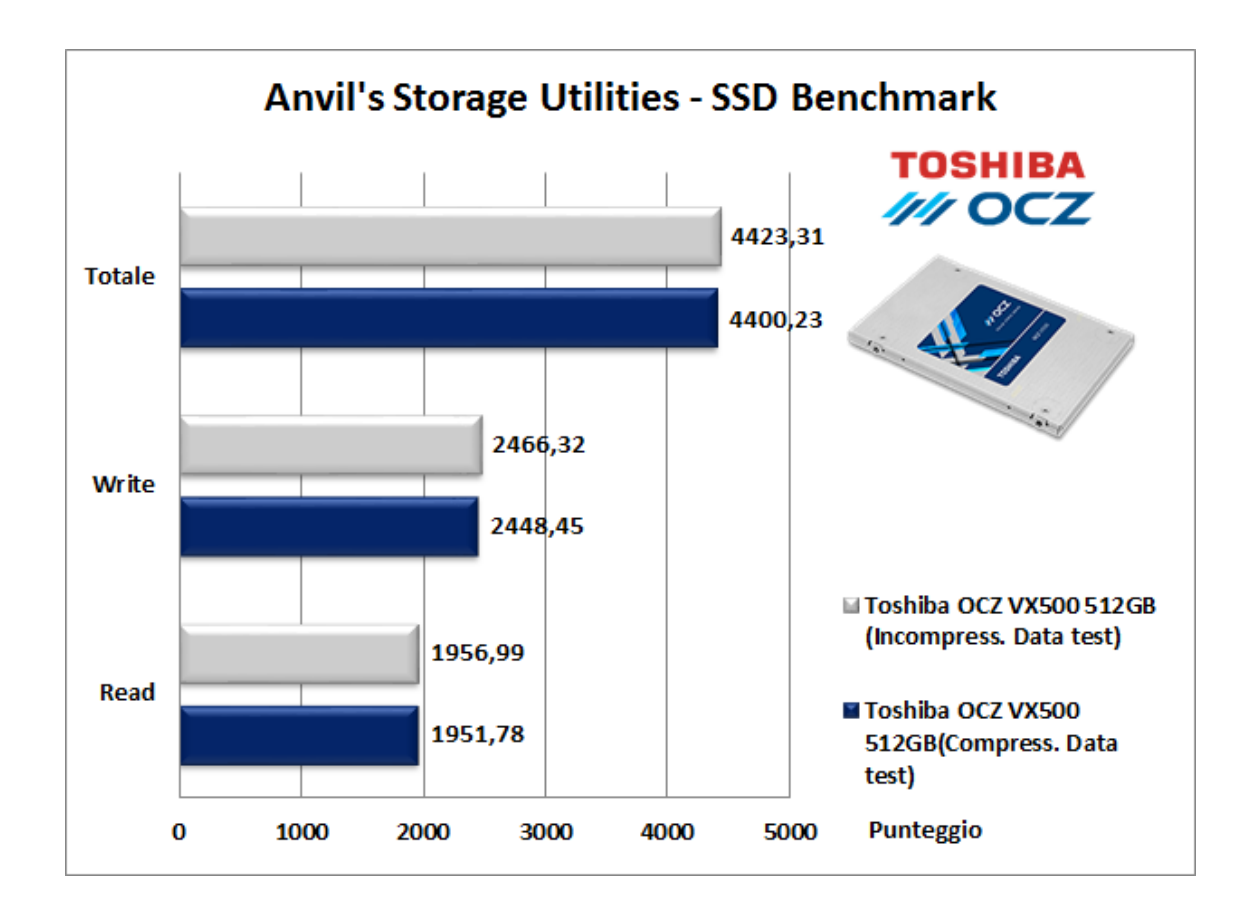

Analizzando il grafico possiamo notare che il Toshiba OCZ VX500 512GB riesce a trattare i dati con grado di comprimibilità diverso quasi allo stesso modo, ottenendo un punteggio lievemente migliore nei test su dati incomprimibili.

Grafici comparativi

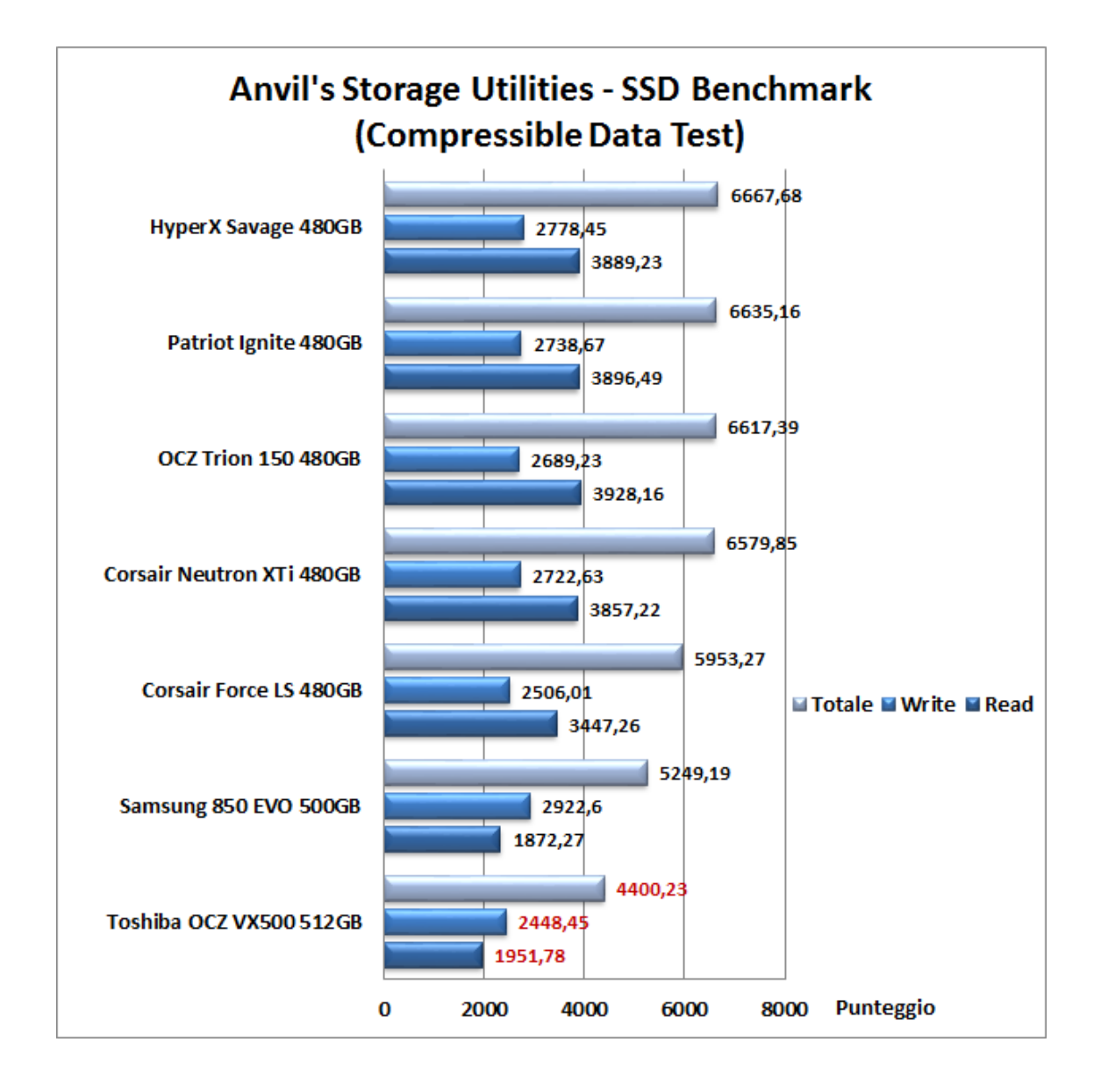

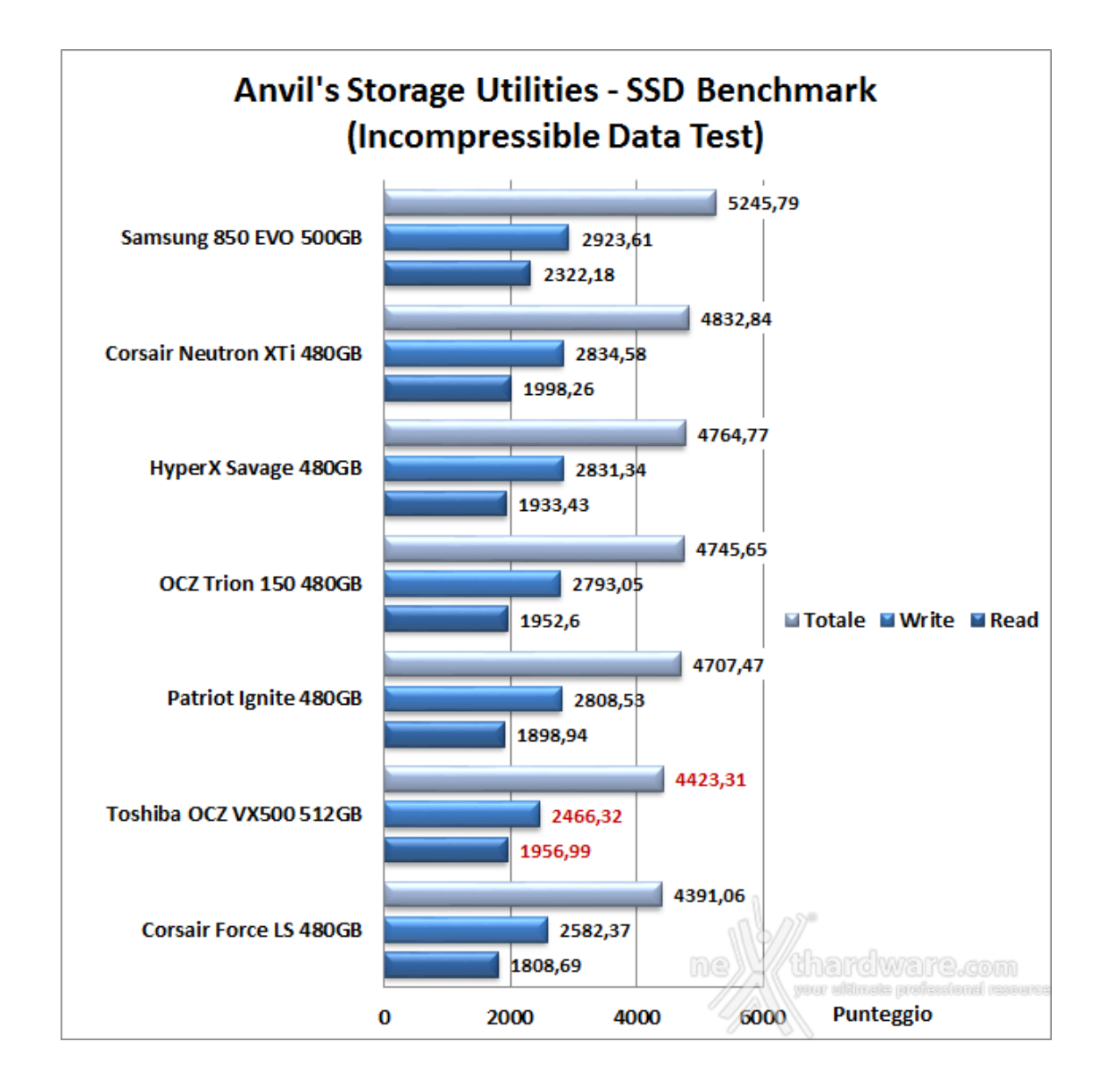

Nelle due comparative il Toshiba OCZ VX500 512GB ottiene un penultimo ed un ultimo posto in classifica, mostrando chiaramente di non digerire particolarmente questa tipologia di benchmark.

# 15. PCMark 7 & PCMark 8

# 15. PCMark 7 & PCMark 8

### PCMark 7

Il PCMark 7 è in grado di fornire un'analisi aggiornata delle prestazioni per i moderni PC equipaggiati con Windows 7 e Windows 8, fornendo un quadro completo di quanto un SSD incida sulla velocità complessive del sistema.

La suite comprende sette serie di test, con venticinque diversi carichi di lavoro, per restituire in maniera convincente una sintesi delle performance dei sottosistemi che compongono la piattaforma in prova.

### Risultati

| Your PCMark 7 Score                                                                                                    |                                          | Current result      |
|----------------------------------------------------------------------------------------------------|------------------------------------------|---------------------|
| A PCMark score is available when PCMark suite has been run. Please see                                                                                                    |                                          | Load                |
| your results for other suites in the Details view below or view your result<br>on PCMark.com                                                                                                    | View Result on PCMark.com                | Save                |
|                                                                                                    | Automatically view results on PCMark.com | Export              |
| Details                                                                                                    |                                          | View raw SystemInfo |
| Creativity score: N/A<br>Entertainment score: N/A<br>Computation score: N/A<br>System storage score: N/A<br>System storage score: 593                                                                                                   |                                          | Saved results       |
| Secondary storage score: 5593     Secondary storage - Windows Defender 5.63 MB/s     Secondary storage - importing pictures 30.88 MB/s     Secondary storage - video editing 23.83 MB/s                                                 | Export saved Submit saved                |                     |
| <ul> <li>Secondary storage - Windows Media Center 8.29 MB/s</li> <li>Secondary storage - adding music 1.41 MB/s</li> <li>Secondary storage - starting applications 66.11 MB/s</li> <li>Secondary storage - gaming 17.54 MB/s</li> </ul> |                                          |                     |
| Benchmark information     System information     File: C:\Users\Pippo369\Documents\PCMark 7\Log\20160919_001510\vesult.p                                                                                                    | ocmark-7-result                          |                     |
|                                                                                                    |                                          |                     |

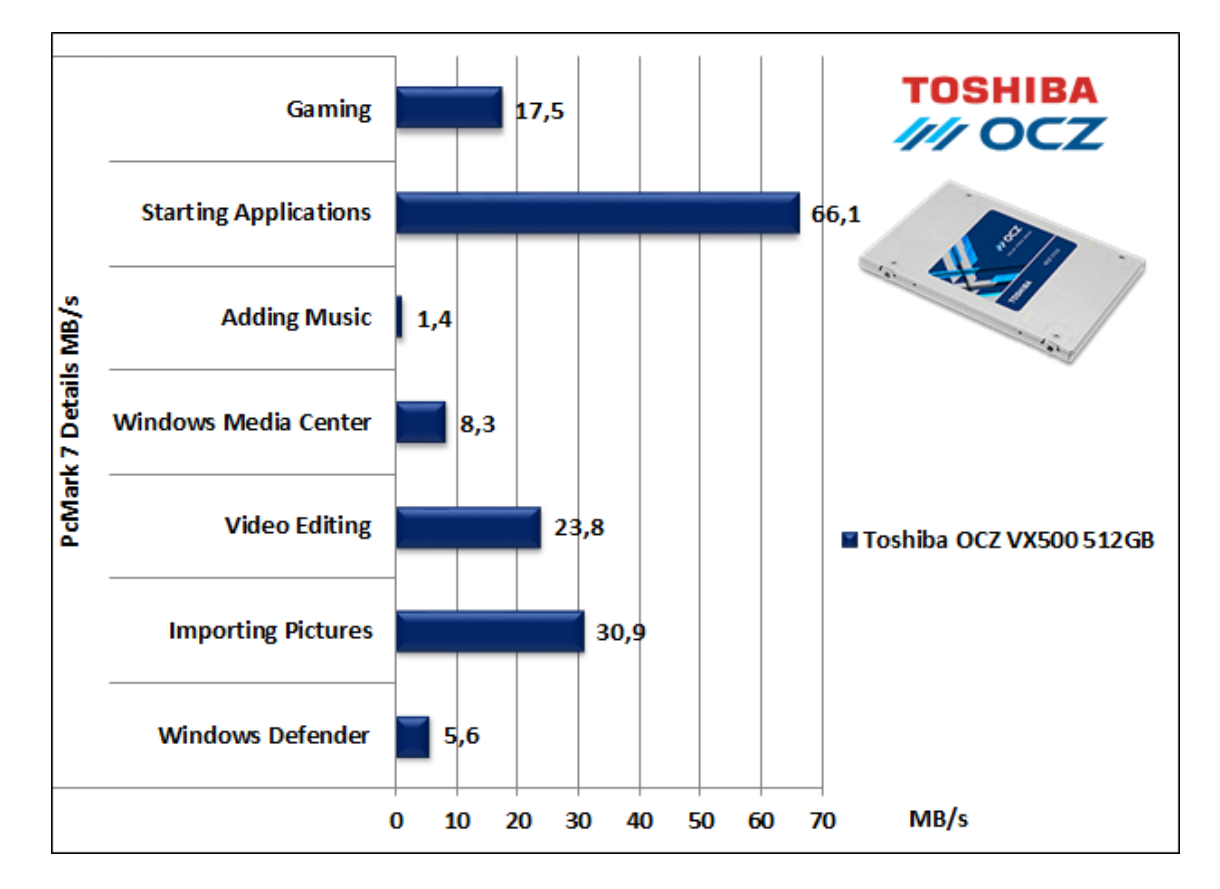

Sintesi

# Grafico comparativo

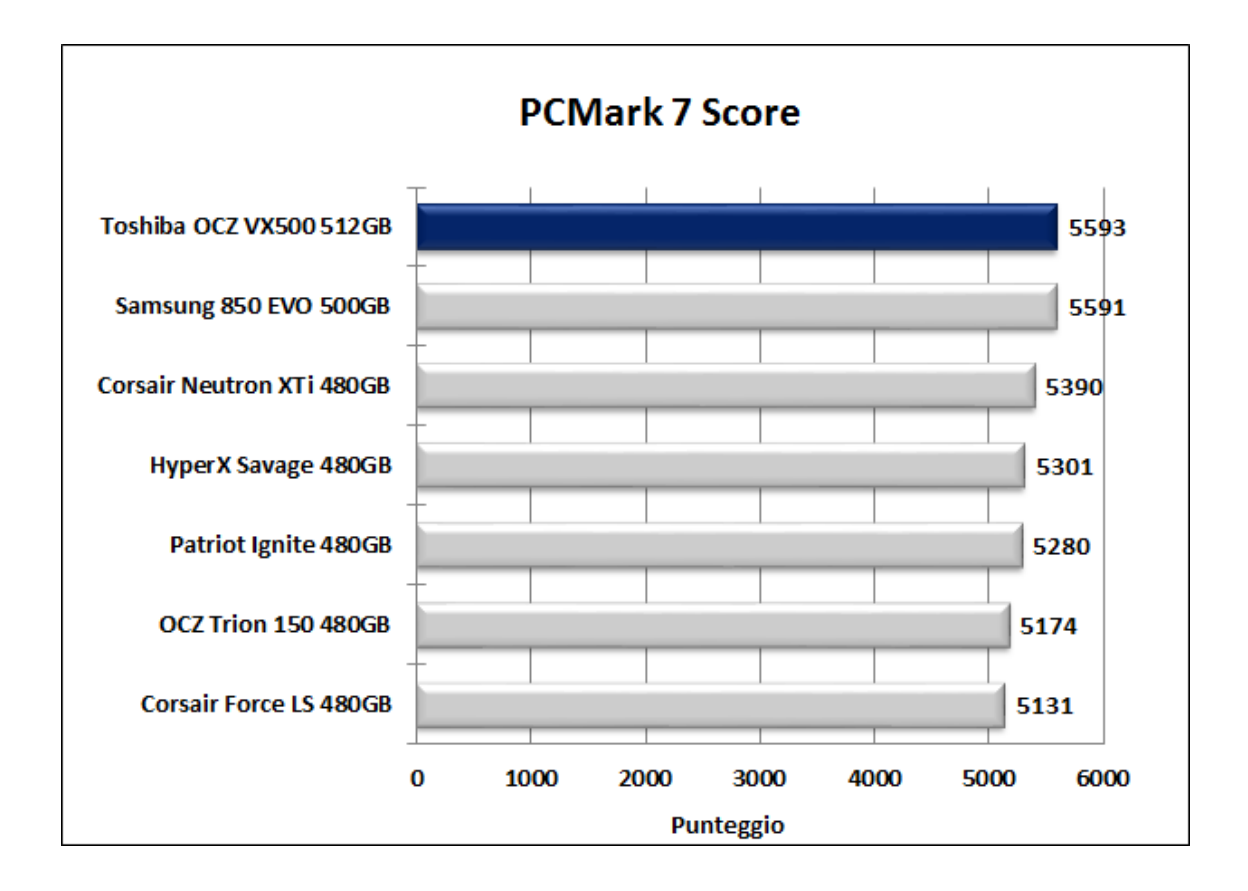

Contrariamente ai benchmark finora utilizzati, la suite della Futuremark va a testare le prestazioni del drive sfruttando applicativi che simulano un utilizzo del tutto simile quello di un normale utente, anche professionale.

### PCMark 8

Il nuovo software di Futuremark, tra i molteplici test che mette a disposizione, ci consente di valutare le prestazioni delle periferiche di archiviazione presenti sul sistema.

Lo storage test fondamentalmente si divide in due parti, di cui la prima, Consistency Test, va a misurare la "qualità " delle prestazioni e la tendenza al degrado delle stesse.

Nello specifico, vengono applicati ripetutamente determinati carichi di lavoro e, tra una ripetizione e l'altra, il drive in prova viene letteralmente "bombardato" con un particolare utilizzo che ne degrada le prestazioni; il ciclo continua sino al raggiungimento di un livellamento delle stesse.

Nella seconda parte, Adaptivity Test, viene analizzata la capacità di recupero del drive lasciando il sistema in idle e misurando le prestazioni tra lunghi intervalli.

Al termine delle prove il punteggio terrà conto delle prestazioni iniziali, dello stato di degrado e di recupero raggiunti, nonché delle relative iterazioni necessarie.

### Risultati

#### PCMark 8 Score

| lesults 18/09/2016 21.55.03         | Load Save Expor                    | t Export PDF | Result details >      | View result online 💙  |
|-------------------------------------|------------------------------------|--------------|-----------------------|-----------------------|
| torage<br>est SSD & HDD performance | Storage 2.0 score                  | 4980         | CPU Temperature 📕 GPU | Temperature 📕 CPU Clo |
| - Martin                            | Storage 2.0 bandwidth              | 269.79 MB/s  | 1                     | +                     |
| Marine a                            | Storage - World of Warcraft v2     | 58.2 s       | -                     | - 4000                |
|                                     | Storage - Battlefield 3 v2         | 133.5 s      | D. A                  | Hzl -                 |
|                                     | Storage - Adobe Photoshop light v2 | 113.8 s      | 50                    | 1 MA                  |
| 9                                   | Storage - Adobe Photoshop heavy v2 | 359.9 s      | ž (                   | - 2000                |
| contraction of the                  | Storage - Adobe InDesign v2        | 57.1 s       | ,5<br>                |                       |
|                                     | Storage - Adobe After Effects v2   | 70.7 s       | +                     | Ī                     |
| Construction of                     | Storage - Adobe Illustrator v2     | 71.9 s       | 030                   | 1-0                   |
| · ·                                 | Storage - Microsoft Word v2        | 28.2 s       | Time                  | [1]                   |
|                                     | Storage - Microsoft Excel v2       | 9.2 s        |                       |                       |
|                                     | Storage - Microsoft PowerPoint v2  | 9.2 s        |                       | Details               |
|                                     |                                    |              |                       |                       |
| etails                              |                                    | View ra      | wSystemInfo           | View raw result       |
| Name                                |                                    |              |                       |                       |
|                                     |                                    |              |                       |                       |
| Description                         |                                    |              |                       |                       |

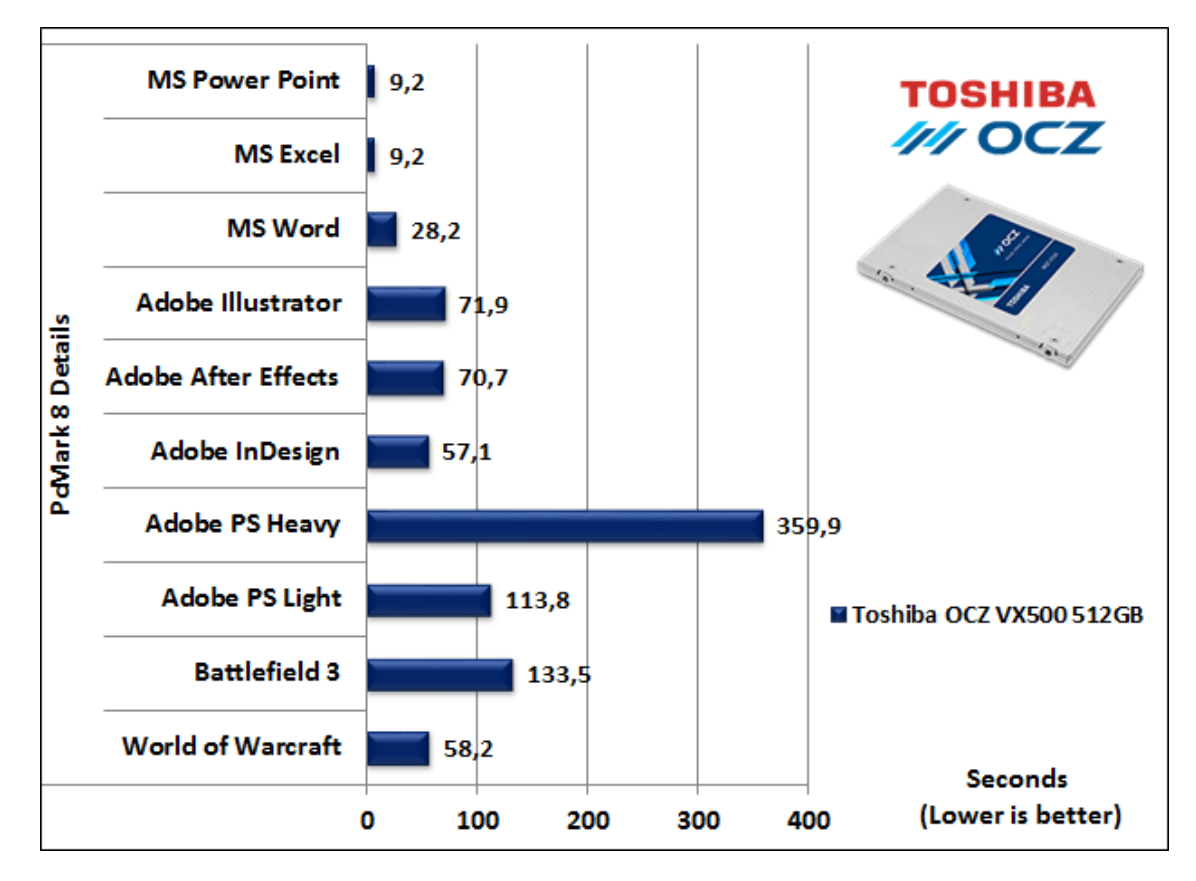

Sintesi

Grafico comparativo

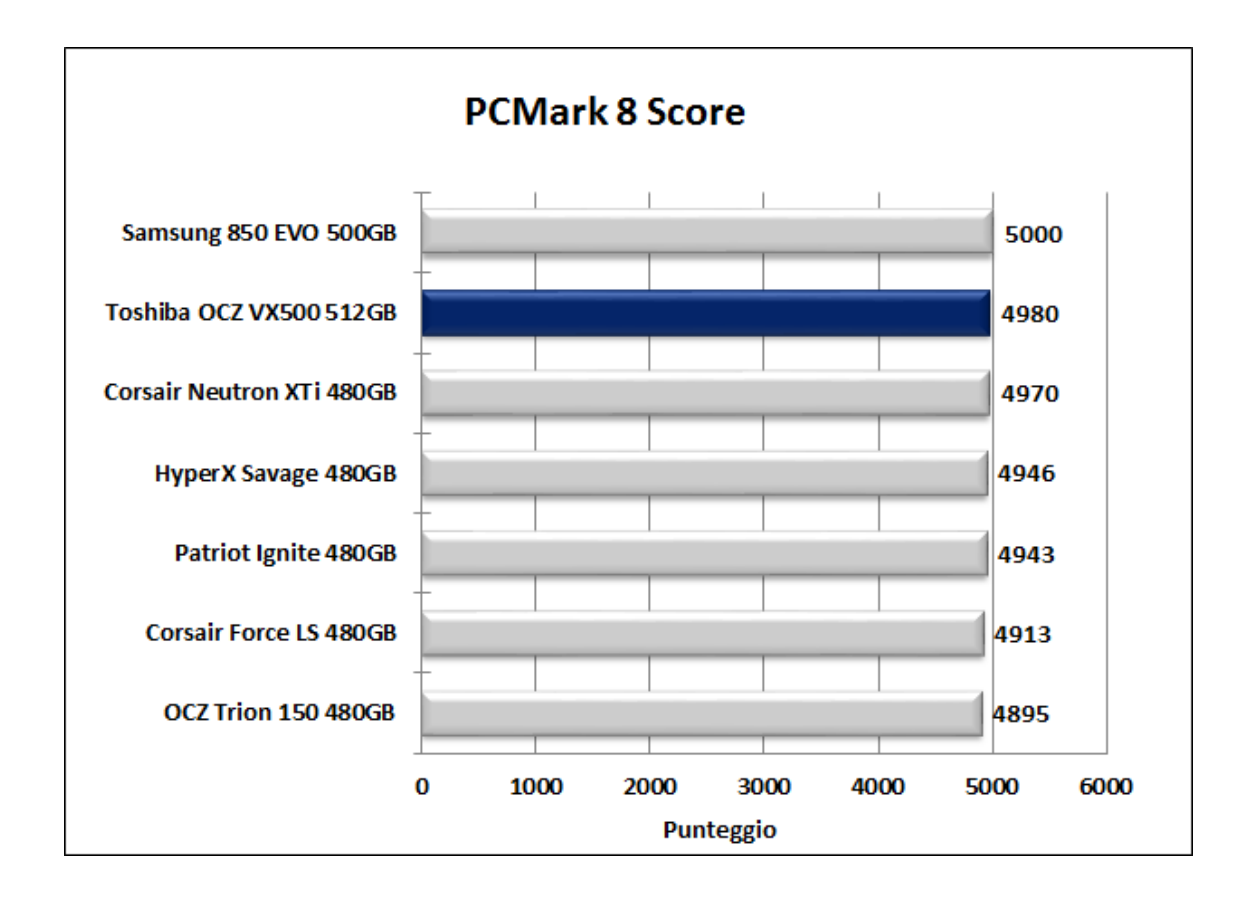

Anche con PCMark 8 l'unità in prova conferma gli ottimi risultati ottenuti nel test precedente piazzandosi al secondo posto in classifica, preceduto di una manciata di punti dall'ottimo Samsung 850 EVO.

### 16. Conclusioni

# 16. Conclusioni

Come accennato nell'introduzione, per questa nuova serie Toshiba ha scelto una strada nuova al fine di contenere i costi che, come avrete capito, si è tradotta nell'utilizzo di una solida base su cui sviluppare il suo progetto.

Il punto di partenza era ovviamente il Toshiba Q300 Pro presentato nello scorso aprile, con il quale il nostro VX500 condivide tutto tranne l'etichetta e le NAND Flash, sostituite ora da nuovi chip a 15nm.

I motivi di tale strategia stanno probabilmente nell'esigenza di pensionare quanto prima la vecchia serie Vector 180, andandola a sostituire con una nuova che, però, non richiedesse grossi investimenti.

Sul fronte delle prestazioni, considerato che appartiene alla fascia mainstream, sinceramente siamo rimasti un po' delusi poiché, pur avvicinando i dati di targa in buona parte dei test, non si è mai distinto nelle varie comparative con gli SSD della concorrenza, anzi ....

Su questo probabilmente ha pesato in maniera negativa la scelta di non adottare, almeno sino al modello da 512GB da noi testato, il classico chip di DRAM Cache, con conseguenze più deleterie in alcuni test rispetto all'utilizzo di NAND Flash poco performanti come possono essere le TLC, coadiuvate, però, da un sistema di caching dei dati.

Quasi sempre di ottimo livello, invece, la costanza prestazionale mostrata, sia con il graduale riempimento, sia con l'aumento del grado di usura, nonché al variare del grado di comprimibilità dei dati.

Il Toshiba OCZ VX500 512GB viene commercializzato a 145â, ¬ IVA compresa presso i rivenditori autorizzati, un prezzo a nostro giudizio leggermente alto per le prestazioni espresse ma compensato, almeno parzialmente, dalla presenza di Toggle NAND Flash MLC di nuova generazione e dall'ottimo software di gestione in dotazione.

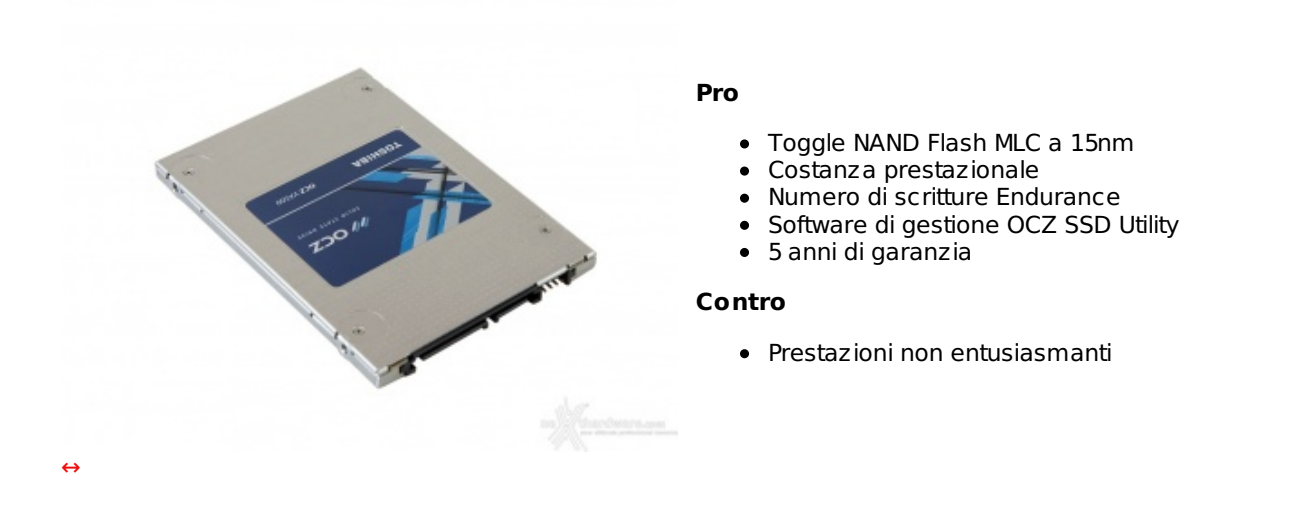

Si ringrazia Toshiba per l'invio del sample oggetto della recensione.

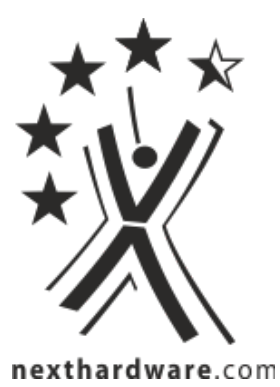

Questa documento PDF è stato creato dal portale nexthardware.com. Tutti i relativi contenuti sono di esdusiva proprietà di nexthardware.com. Informazioni legali: https://www.nexthardware.com/info/disdaimer.htm